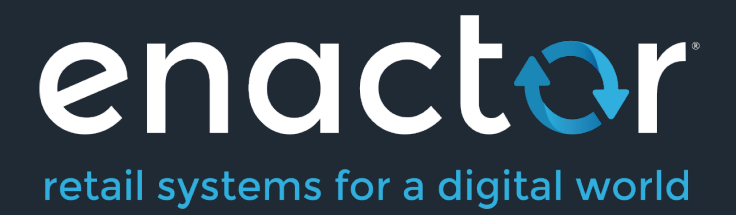

# How-To Guide Configuring Receipts

Document Type: External

Document Version: 1.0

Date: 01/11/2021

Author: Hadhi Jawahir

#### **Table of Contents**

| Introduction                                                              | 4   |
|---------------------------------------------------------------------------|-----|
| Overview                                                                  | 4   |
| Receipts Configuration                                                    | 4   |
| Accessing Receipt Maintenance                                             | 4   |
| Create a new Receipt                                                      | 6   |
| Edit Receipt – Receipt Sections                                           | 8   |
| Edit Receipt – Receipt Columns                                            | 9   |
| Getting Started with Receipts                                             | 9   |
| Making the First Customisation                                            | 10  |
| Previewing the Customised Receipt                                         | 12  |
| Printing the Receipt on a Physical Printer                                | 14  |
| Receipt Terminology                                                       | 16  |
| Understanding the Navigation Bar                                          | 16  |
| Managing Receipt Columns                                                  | 16  |
| Managing Previews                                                         | 17  |
| Customisations to Receipts                                                | 19  |
| Hiding the negative symbol from item value discount in tender sales lines | 20  |
| Add content such as date, time and thank you message to the footer        | 24  |
| Addition of the Active Selling Code in the Receipt                        | 29  |
| Style Colour Size Product Customisations                                  | 32  |
| Basket Modifiers                                                          | 35  |
| Initial Customisation for Basket Modifiers                                | 36  |
| Item Discount Pricing                                                     | 41  |
| Transaction Discount Pricing                                              | 44  |
| Price Overrides                                                           | 49  |
| Promotions                                                                | 57  |
| Multiple Basket Items                                                     | 64  |
| Item Quantity Pricing with Discounts                                      | 64  |
| Measurement Products                                                      | 67  |
| Voided Transactions                                                       | 70  |
| Duplicate Receipts                                                        | 72  |
| Pre-requisites                                                            | 73  |
| Customisations                                                            | 76  |
| Stored Transactions                                                       | 79  |
| Receipt Return                                                            | 85  |
| Standard Receipt Customisation                                            | 86  |
| Customer Signature Slip Customisation                                     | 91  |
| Cash Management Receipts                                                  | 95  |
| Warranty Receipts                                                         | 100 |
| Gift Transaction Receipts                                                 | 104 |
| Broadcasting                                                              | 107 |
| About This Document                                                       | 107 |
| Current Document Version information                                      | 107 |

| Document Context   |  |
|--------------------|--|
| Document Inquiries |  |
| Document History   |  |

### Introduction

The purpose of this guide is to show how to configure Receipts to allow you to set up and customise a variety of Receipts to meet your organisations' needs. This guide introduces all the basics in understanding the Receipt Maintenance and the various terminologies that are associated with it, and then walks through on the different customisations that can be made to the receipts that are available for customisation in the Receipt Maintenance.

#### Overview

This guide will cover the configuration for the following:

- Receipts Configuration Provides all the basics required in understanding the Receipt Maintenance, its terminologies and how a basic customisation can be done to a Receipt and printed in a physical printer.
- Customisations to Receipts Provides a step-by-step guide on the various range of customisations that can be made to the different Receipts that are available for customisation in the Receipt Maintenance

## **Receipts Configuration**

This section covers all the basics that are required to understand the receipt maintenance and start making receipt customisations. The areas that are covered in this section are accessing the receipt maintenance, creating a new receipt, getting started with the new receipt by making a basic customisation to it and finally understanding the various terminologies of the receipt maintenance.

#### Accessing Receipt Maintenance

If a user needs to access Receipt Maintenance, they will need the appropriate privileges for their user account. However, Receipt Maintenance has a larger number of privileges than other maintenance applications, so it is important to ensure that the correct privileges have been enabled for your users.

To enable these privileges, follow the steps below: Navigate to User Role Maintenance using the Search or the path

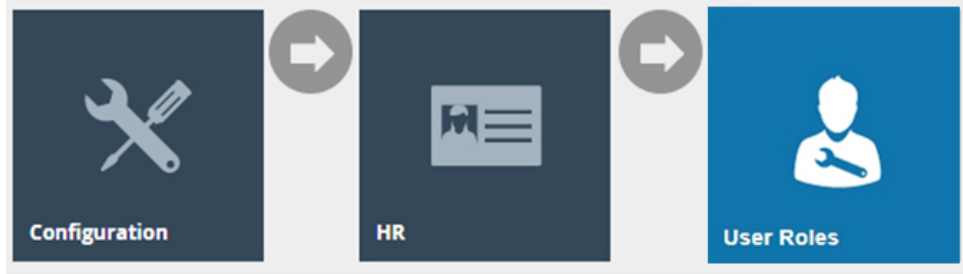

In the User Role Maintenance, select the **Edit icon of the User** that you wish to enable the privilege for.

Navigate to the **Authorised Functions tab** of that selected User and change the filter of the Application Package as **Receipt Maintenance** as follows:

| User Role Maintenan  | 000                                     |                     |                                         |             |                   | ? н х                        |
|----------------------|-----------------------------------------|---------------------|-----------------------------------------|-------------|-------------------|------------------------------|
| Save Cancel          | ADMINISTRATOR' for region 'All Regions' |                     |                                         |             |                   |                              |
| General Authorised   | d Functions Special Functions Report Fu | inctions            |                                         |             |                   |                              |
| Application Package  | Receipt Maintenance                     | *                   | Function ID                             | Starts With |                   | Hide                         |
| Process              |                                         | *                   | Function Name                           | Starts With |                   |                              |
| ♥ Apply Filters ⑤ Re | set Filters                             |                     |                                         |             |                   |                              |
|                      | Package                                 | Process             | Function ID                             |             | Function Name     |                              |
| 0                    | Receipt Maintenance                     | Receipt Maintenance | enactor.pageDefinitionDetailMaintenance | a Remove    | enactor pageDefin | itonDetailMaintenance.Remove |
| 0                    | Receipt Maintenance                     | Receipt Maintenance | enactor receiptMaintenance.Edit         |             | Edit              |                              |
| 0                    | Receipt Maintenance                     | Receipt Maintenance | enactor.receiptMaintenance.Export       |             | Export            |                              |
| 0                    | Receipt Maintenance                     | Receipt Maintenance | enactor.receiptMaintenance.List         |             | List              |                              |
| 0                    | Receipt Maintenance                     | Receipt Maintenance | enactor.receiptMaintenance.New          |             | New               |                              |
| 0                    | Receipt Maintenance                     | Receipt Maintenance | enactor.receiptMaintenance.Remove       |             | Remove            |                              |
| 0                    | Receipt Maintenance                     | Receipt Maintenance | enactor.receiptMaintenance.Run          |             | Run               |                              |
| 0                    | Receipt Maintenance                     | Receipt Maintenance | enactor.receiptMaintenance.View         |             | View              |                              |

✓ Enable All Displayed Functions 🗙 Disable All Displayed Functions

This would list out all the privileges that are needed in order to be able to access all the Standard Receipts functions as follows:

| Package     | Process     | Function ID                         | Function Name    |
|-------------|-------------|-------------------------------------|------------------|
| Receipt     | Receipt     | enactor.receiptMaintenance.View     | View             |
| Maintenance | Maintenance |                                     |                  |
| Receipt     | Receipt     | enactor.receiptMaintenance.Run      | Run              |
| Maintenance | Maintenance |                                     |                  |
| Receipt     | Receipt     | enactor.receiptMaintenance.Edit     | Edit             |
| Maintenance | Maintenance |                                     |                  |
| Receipt     | Receipt     | enactor.receiptMaintenance.New      | New              |
| Maintenance | Maintenance |                                     |                  |
| Receipt     | Receipt     | enactor.receiptMaintenance.Remove   | Remove           |
| Maintenance | Maintenance |                                     |                  |
| Receipt     | Receipt     | enactor.receiptMaintenance.List     | List             |
| Maintenance | Maintenance |                                     |                  |
| Receipt     | Receipt     | enactor.receiptMaintenance.Export   | Export           |
| Maintenance | Maintenance |                                     |                  |
| Receipt     | Receipt     | enactor.pageDefinitionDetailMainten | enactor.pageDef  |
| Maintenance | Maintenance | ance.Remove                         | initionDetailMai |
|             |             |                                     | ntenance.Remov   |
|             |             |                                     | е                |

Make sure that your User has the required privileges enabled by ticking on the necessary functions that are listed or if you want to enable all privileges, just click on **Enable All Displayed Functions** and click on **Save**.

For these changes to apply, sign out and back into the Estate Manager. Now you will be able to access the Receipt Maintenance and carry out all Receipt related functions.

#### Create a new Receipt

The Receipt Maintenance is used to create new Receipts. To create a new Receipt follow the steps below:

Navigate to Receipt Maintenance using the Search or the path

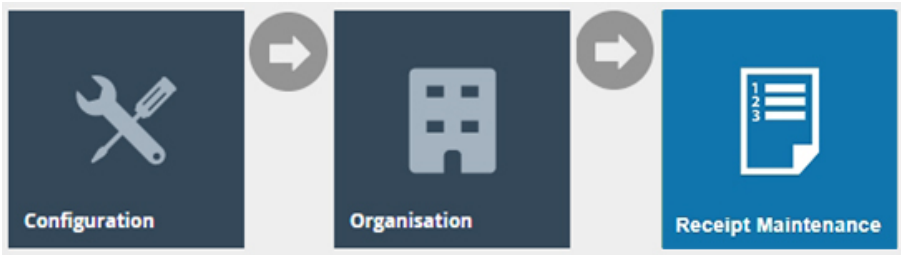

#### Select New Receipt Document on the Receipt Maintenance page.

| Receipt Maintenance | 1                 |   |      |      |          |
|---------------------|-------------------|---|------|------|----------|
| Туре                |                   | v |      |      |          |
| Filename            | Starts With       | • |      |      |          |
| Receipt Document Id | Starts With       | • |      |      |          |
| Name                | Starts With       | • |      |      |          |
| TApply Filters D Re | set Filters       |   |      |      |          |
| Dec                 | nint Document Id  |   | Mana | Time | Fierene  |
| Rec                 | seipt Document Id |   | Name | Type | Filename |

|                        | Page Size 10 | С |
|------------------------|--------------|---|
| + New Receipt Document | ➡ Export     |   |

This will open the **New Receipt** screen where the following 3 fields must be defined for this new Receipt:

| Configuration       | Description                                                      |
|---------------------|------------------------------------------------------------------|
| Туре                | Select the Receipt Type from the Type drop-down.                 |
|                     | This is the page definition type that the custom receipt will    |
|                     | be linked to. This is necessary for the custom receipt to be     |
|                     | discoverable by other maintenance applications.                  |
| Receipt Document ID | Enter a unique Receipt Document ID for the new Receipt.          |
|                     | This is the unique id of the receipt. It will be used as part of |
|                     | the generated filename for the custom receipt. It will also      |
|                     | be used as part of the page definition detail automatically      |
|                     | generated for the custom receipt. The ID can be                  |
|                     | alphanumeric and contain a maximum of 20 characters and          |
|                     | will be used to uniquely identify this new User Role. Use of     |
|                     | a systematic and business-specific naming convention is          |
|                     | recommended here.                                                |

| Original Receipt Document | Select an Original Receipt Document from the Original         |
|---------------------------|---------------------------------------------------------------|
|                           | Receipt Document drop-down.                                   |
|                           | This is a drop-down of the available system receipts. This is |
|                           | automatically restricted based Type that was selected         |
|                           | above. The values displayed are the filenames of the          |
|                           | receipts. The file name of the selected system receipt will   |
|                           | be used for generating the filename of your custom            |
|                           | receipt.                                                      |
|                           | The Original Receipt Document selected here will decide       |
|                           | the width of the custom receipt that is you are going to      |
|                           | create, since this will inherit its layout from the selected  |
|                           | system receipt, as well as any future changes to that         |
|                           | system receipt.                                               |

We will create a new Receipt with the Type **Standard Receipt** and the Original Receipt Document as **StandardReceiptTemplate44**, which would give us a 44-columns width Receipt as follows:

| New Receipt                                        |                       |   |   |
|----------------------------------------------------|-----------------------|---|---|
| Please enter the following details for the new Red | ceipt Document record |   |   |
| Туре                                               | Standard Receipt      | • | ] |

| Receipt Document Id       | EN_StandardReceipt44                |
|---------------------------|-------------------------------------|
|                           |                                     |
| Original Receipt Document | Pos/Print/StandardReceiptTemplate44 |
|                           |                                     |
| Back      Create          |                                     |

**Note:** The create button will not appear until a type has been selected. Also note that, if system receipts under the Original Receipt Document dropdown are not available for the Type that is selected, then you will not be able to create a custom receipt in Receipt Maintenance.

Once **Create** is clicked, you will be navigated to the Edit Receipt page for your new Receipt. This receipt will match the layout for the system receipt and therefore look identical until customisations are made. In order to use the new custom receipt, you will need to enter a name. The input for this field is presented in the initial view of the receipt.

| Edit Receipt                                                                                                    |                          |        |
|----------------------------------------------------------------------------------------------------|--------------------------|--------|
| Save Save                                                                                                    |                          |        |
| Receipt > Pos/Print/StandardReceiptTemplate44_EN_StandardReceipt44<br>You are editing Receipt 'Pos/Print/StandardReceiptTemplate44_EN_StandardReceipt4 | 4.                       |        |
| Receipt Sections Receipt Columns                                                                                                    |                          |        |
|                                                                                                    |                          |        |
| Receipt Preview                                                                                                    |                          |        |
| Passint Name                                                                                                    |                          |        |
| Default Message Resource Pos/Print/ReceiptMessages                                                                                                    |                          |        |
|                                                                                                    |                          |        |
|                                                                                                    | Section                  | Enable |
| <b>↓</b> ∕                                                                                                    | Receipt Preparation      |        |
| <b>↑</b> ↓ ✓                                                                                                    | Receipt Header Section   |        |
| <b>↑</b> ↓ <i>×</i>                                                                                                    | Receipt Body Section     |        |
| <b>↑</b> ↓ <i>×</i>                                                                                                    | Authorising User Section |        |
| <b>↑</b> ↓ ✓                                                                                                    | Receipt Barcode Section  |        |
| <b>†</b> /                                                                                                    | Receipt Footer Section   |        |

**Note:** It is recommended that you save the receipt once you have entered a name. It is easier to back out of changes if you can simply exit the page. By saving now, you avoid having to recreate the receipt while making the initial changes.

The Edit Receipt Maintenance, for the newly created Receipt, is presented with the 2 key tabs namely; **Receipt Sections and Receipt Columns**.

#### Edit Receipt – Receipt Sections

The **Receipt Sections** Tab contains the list of each section that the Receipt consists of. Eg: Receipt Header Section, Receipt Body Section, Receipt Footer Section.

Using this, customisations can be made separately for each section of the Receipt.

This tab is also where the preview of the Receipt can be set up and viewed.

Customisations to Receipt Sections and Previewing of the Receipt will be further explained later in this guide.

| Femplate44_EN_StandardReceipt44          |                                                                                                    |                                                                                                    |
|------------------------------------------|----------------------------------------------------------------------------------------------------|----------------------------------------------------------------------------------------------------|
| ardReceiptTemplate44_EN_StandardReceipt4 | 4.                                                                                                    |                                                                                                    |
| ins                                      |                                                                                                    |                                                                                                    |
| <b>→</b>                                 |                                                                                                    |                                                                                                    |
| Enactor Standard Receipt 44              |                                                                                                    |                                                                                                    |
| Pos/Print/ReceiptMessages                |                                                                                                    |                                                                                                    |
|                                          | Section                                                                                                    | Enable                                                                                                    |
|                                          | Receipt Preparation                                                                                                    |                                                                                                    |
|                                          | Receipt Header Section                                                                                                    |                                                                                                    |
|                                          | Receipt Body Section                                                                                                    |                                                                                                    |
|                                          | Authorising User Section                                                                                                    |                                                                                                    |
|                                          | Receipt Barcode Section                                                                                                    |                                                                                                    |
|                                          | Receipt Footer Section                                                                                                    |                                                                                                    |
|                                          | Template44_EN_StandardReceipt44<br>ardReceiptTemplate44_EN_StandardReceipt4<br>ns<br>Enactor Standard Receipt 44<br>Pos/Print/ReceiptMessages | Femplate 44_EN_StandardReceipt 44         atriReceipt Template 44_EN_StandardReceipt 44         Image: Image: Image |

#### Edit Receipt – Receipt Columns

The **Receipt Columns** Tab contains the list of all configured columns that the Receipt can make use of in each of its sections.

| E۶             | g: Add              | ress Details, I                                                                           | tem Detail, A | mount, Item | Value.        |      |                                        |        |
|----------------|---------------------|-------------------------------------------------------------------------------------------|---------------|-------------|---------------|------|----------------------------------------|--------|
| Edit           | Receipt             | -                                                                                         | -             | -           |               |      |                                        | ? 11 > |
| Recei<br>You a | Save Save Concel    | dReceipfTemplatef4_EN_StandardReceipff4<br>int/StandardReceipTemplate44_EN_StandardReceip | 84 <b>7</b> . |             |               |      |                                        |        |
| Re             | ceipt Sections Reco | aipt Columns                                                                              |               |             |               |      |                                        |        |
|                |                     | Column                                                                                    | Start         | End         | Align         | Wrap | Preview                                | *      |
|                |                     | 2 Columns Row (Left)                                                                      | 0             | 22          | Left Centre   | No   | 0+14                                   |        |
|                | 1 🖻                 | 2 Columns Row (Right)                                                                     | 22            | 44          | Left Centre   | No   | 0124                                   |        |
|                |                     | 8                                                                                         | 4             | 30          | Left Centre   | No   | 0                                      |        |
|                | - •                 | Address Detail                                                                            | 10            | 44          | Left Centre   | No   | 0123444<br>+11111111111111111111111111 |        |
|                | 10                  | Address Label                                                                             | 0             | 0           | Right Centre  | No   | 8123444<br>rererereR                   |        |
|                | 1 🖻                 | Amount                                                                                    | 26            | 40          | Right Centre  | No   | 0123464<br>reconcentration             |        |
|                | 1 0                 | Flag                                                                                      | 0             | 2           | Left Centre   | No   | 0123464<br>il                          |        |
|                | 1 2                 | Full Width (Centre)                                                                       | 0             | 44          | Centre Centre | No   | 0123                                   |        |
|                | - •                 | Full Width (Centre, Wrapped)                                                              | 0             | 44          | Centre Centre | Yes  | 0                                      |        |

Each of these columns can be edited by clicking on the edit sign. New columns can also be created by clicking on **Create** at the end of this table.

Customisations to Receipt Columns will be further explained later in this guide.

#### **Getting Started with Receipts**

This section allows you to get started with making proper use of the Receipts Maintenance and covers the basics on:

- How a customisation can be made to a new Receipt.
- Previewing the customised Receipt in the Receipt Maintenance.
- Getting the customised Receipt printed using a physical printer in the POS.

To make the customisations, we will use the Enactor Standard Receipt 44, which is the following 44-column Standard Receipt that was created in the previous section:

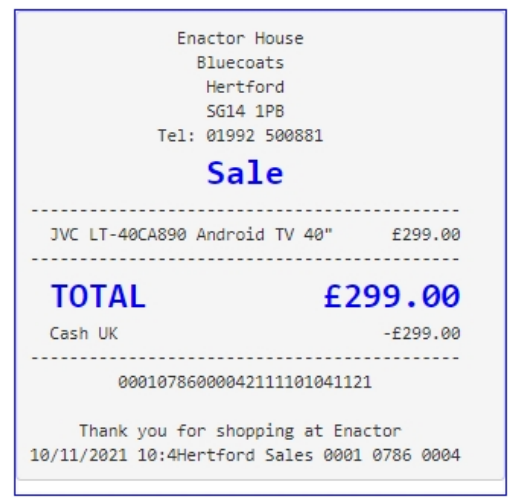

The customisation is to hide the currency symbols of each merchandise item in the receipt that is printed.

#### Making the First Customisation

Receipts display the currency symbols of the item values by default. To hide the currency symbols, we should first navigate to the exact element that displays the currency symbol for the item value in the Receipt.

First, navigate to the Receipt Maintenance and click on the **Edit icon of the Receipt** that was created.

In the Edit Receipt page, we need to make the customisation to the Receipt Body Section, hence click on the **Edit icon of the Receipt Body Section** as follows:

| Edit Receipt                                                                                                    |                          |        |  |  |  |  |  |
|----------------------------------------------------------------------------------------------------|--------------------------|--------|--|--|--|--|--|
| Save         Cancel           Receipt > Pos/Print/StandardReceiptTemplate44_EN_StandardReceiptTy and ard ReceiptTy and ard ReceiptTemplate44_EN_StandardReceiptTy and ard ReceiptTemplate44_EN_StandardReceiptTy and ard ReceiptTemplate44_EN_StandardReceiptTy and ard ReceiptTemplate44_EN_StandardReceiptTy and ard ReceiptTy and ard ReceiptTemplate44_EN_StandardReceiptTy and ard ReceiptTemplate44_EN_StandardReceiptTy and ard ReceiptTemplate44_EN_StandardReceiptTy and ard ReceiptTy and ard ReceiptTemplate44_EN_StandardReceiptTy and ard ReceiptTemplate44_EN_StandardReceiptTemplate44_EN_StandardRec | 4<br>Receipt44.          |        |  |  |  |  |  |
| Receipt Sections Receipt Columns                                                                                                    |                          |        |  |  |  |  |  |
| Receipt Preview                                                                                                    | Receipt Preview          |        |  |  |  |  |  |
| Receipt Name Enactor Standard Receipt 44<br>Default Message Resource Pos/Print/ReceiptMessages                                                                                                    |                          |        |  |  |  |  |  |
|                                                                                                    | Section                  | Enable |  |  |  |  |  |
| <b>↓</b> ×                                                                                                    | Receipt Preparation      |        |  |  |  |  |  |
| <b>↑</b> ↓ <i>×</i>                                                                                                    | Receipt Header Section   |        |  |  |  |  |  |
| ↑↓ / <del>▲</del>                                                                                                    | Receipt Body Section     |        |  |  |  |  |  |
| <b>↑</b> ↓ <i>×</i>                                                                                                    | Authorising User Section |        |  |  |  |  |  |
| <b>↑</b> ↓ <i>×</i>                                                                                                    | Receipt Barcode Section  |        |  |  |  |  |  |
| t /                                                                                                    | Receipt Footer Section   |        |  |  |  |  |  |

This would list down the Elements used in this Receipt Body Section. From this section, we need to navigate to the Element which displays the current item value of the Receipt. Following is the path where this element exists:

Basket Items List > Merchandise Item > Merchandise Standard Item Details > Value

| dit Container                                             |                                                                                                    |               |                    |        |       |     | ? II > |
|-----------------------------------------------------------|----------------------------------------------------------------------------------------------------|---------------|--------------------|--------|-------|-----|--------|
| Save Save                                                 | Same 🕲 Cancel                                                                                                    |               |                    |        |       |     |        |
| eceipt > <u>Pos/Print/StandardReceintTemplate44_EN_St</u> | net » Eco-PrintStandarFluceNtFlumplate41 EN StandarFluceNtf4 > Bacela Bach Sention > Bateri Itema Lat > Merchandise Item Detail > Merchandiselim/DetailsLineValue |               |                    |        |       |     |        |
| au are editing Container MerchandiseltemDetailsLineVal    | lue' of the Receipt 'Pos/Print/StandardReceiptTempla                                                                                                    | ate44_EN_Stan | dardReceipt44'.    |        |       |     |        |
| Elements Translatable Messages                            |                                                                                                    |               |                    |        |       |     |        |
| <b>E</b> .                                                |                                                                                                    |               |                    |        |       |     |        |
| Receipt Preview                                           | Receipt Parview O -                                                                                                    |               |                    |        |       |     |        |
|                                                           |                                                                                                    |               |                    |        |       |     |        |
| Column                                                    |                                                                                                    |               | Preview            |        |       |     |        |
| Item Value                                                |                                                                                                    |               | 0                  |        |       |     |        |
|                                                           |                                                                                                    |               |                    |        |       |     | Ψ.     |
| Order                                                     |                                                                                                    | Element       |                    | Enable | Start | End | *      |
| 1 0                                                       | 1                                                                                                    | Item Value    |                    | •      | 30    | 44  |        |
|                                                           |                                                                                                    | Admin Char    | ge Item At Total 🗸 | + Add  |       |     |        |
| Add Message Create Message C                              | reate Expression                                                                                                    |               |                    |        |       |     |        |
| T. the message T. of the message T of                     |                                                                                                    |               |                    |        |       |     | ÷      |

It can be noticed that there is an element called Item Value here, which is what displays the value of each item in the Receipt, which also includes the currency symbol.

First, we need to isolate the currency symbol and item value as 2 elements.

1- Disable the current "Item Value" element and select the following 2 elements from the dropdown and click + Add:

- Sales Item Value Currency
- Sales Item Value

| dit Container                  |                                                                                                    |                                                                                                    |            |       |     |   |
|--------------------------------|----------------------------------------------------------------------------------------------------|----------------------------------------------------------------------------------------------------|------------|-------|-----|---|
| Save Cancel                    | mplate44 <u>EN StandardReceipt44</u> > <u>Receipt Body S</u><br>emDetallsLineValue' of the Receipt 'Pos/Print/Standar | 100 > <u>Bastet Item List</u> > <u>Merchandise Item</u> > <u>Merchandise Standard Item Detaits</u> > <b>'WorchandisaitemDataitaLiveValue</b><br>ReceptTemplate4_EH_StandardRecept44'. |            |       |     |   |
| Elements Translatable Messages | ,                                                                                                    |                                                                                                    |            |       |     |   |
| Receipt Preview                | Receipt Preview D >                                                                                                   |                                                                                                    |            |       |     |   |
| Column                         | Column Preview                                                                                                    |                                                                                                    |            |       |     |   |
| Item Value                     |                                                                                                    | 0                                                                                                    |            |       |     | • |
| Order                          |                                                                                                    | Element                                                                                                    | Enable     | Start | End | * |
| 1                              | a + ×                                                                                                    | Item Value                                                                                                    | - <b>E</b> | 30    | 44  |   |
| 2                              | ■ ↑ ↓ /                                                                                                    | Sales Item Value Currency                                                                                                    | 2          | 30    | 44  |   |
| 3                              | ■ <b>↑</b> /                                                                                                    | Sales Item Value                                                                                                    | 2          | 30    | 44  |   |
|                                | Admin Chauge Nem Al Total 🔹 📫 Ans                                                                                     |                                                                                                    |            |       |     |   |
| + Add Message + Create M       | lessage 🕂 Create Expression                                                                                           |                                                                                                    |            |       |     | + |

If you now check the preview of the receipt, you will notice that adding these 2 elements have had the same effect as the Value element that was disabled.

Note: Previewing of the Receipt is covered in the next sub-section.

| Enactor House<br>Bluecoats<br>Hertford<br>SG14 1PB<br>Tel: 01992 500881<br><b>Sale</b> |          |
|----------------------------------------------------------------------------------------|----------|
| JVC LT-40CA890 Android TV 40"                                                          | £299.00  |
| TOTAL £2                                                                               | 99.00    |
| Cash UK                                                                                | -£299.00 |
| 0001078600004211110104112                                                              | 1        |
| Thank you for shopping at Ena                                                          | ctor     |

Next, the currency symbol is to be hidden. 2 – **Disable the "Sales Item Value Currency" element** as follows:

| dit Container ? " >                                                                                                    |                                                                                |                                                                                      |                                                                   |                                                                                                    |        |   |       |     |          |
|----------------------------------------------------------------------------------------------------|--------------------------------------------------------------------------------|--------------------------------------------------------------------------------------|-------------------------------------------------------------------|----------------------------------------------------------------------------------------------------|--------|---|-------|-----|----------|
| Save Solution Contract Solution Contract Solutio | Cancel<br>int/StandardReceiptTemplate44_E<br>ntainer "MerchandiseltemDetailsLi | N StandardReceint44 > Receint Body Se<br>neValue' of the Receipt 'Pos/Print/Standard | iction > <u>Basket Items List</u> ><br>IReceiptTemplate44_EN_Stan | <u>Merchandse Rem &gt; Merchandse Standard Rem Details</u> > 'MerchandseRemDetailsLineValue<br>dauRecasjtH4'. |        |   |       |     |          |
| Elements T                                                                                                    | Translatable Messages                                                          |                                                                                      |                                                                   |                                                                                                    |        |   |       |     |          |
| Receipt Pre                                                                                                    | review S                                                                       | <b>→</b>                                                                             |                                                                   |                                                                                                    |        |   |       |     | ^        |
| Column Preview                                                                                                    |                                                                                |                                                                                      |                                                                   |                                                                                                    |        |   |       |     |          |
| 8                                                                                                    |                                                                                |                                                                                      | _                                                                 |                                                                                                    |        |   |       |     |          |
| Order                                                                                                    |                                                                                |                                                                                      | Element                                                           |                                                                                                    | Enable |   | Start | End | <b>*</b> |
| 1                                                                                                    |                                                                                | a + 2                                                                                | Item Value                                                        |                                                                                                    | 0      | S | 30    | 44  |          |
| 2                                                                                                    |                                                                                | 0 <b>†</b> ‡ Z                                                                       | Sales Item Va                                                     | alue Currency                                                                                                 |        | S | 30    | 44  |          |
| 3                                                                                                    |                                                                                | 1 <b>†</b> 1                                                                         | Sales Item Va                                                     | lue                                                                                                    |        | S | 30    | 44  |          |
|                                                                                                    | Admin Charge Item Al Total 🔹 🔶                                                 |                                                                                      |                                                                   |                                                                                                    |        |   |       |     |          |

Now click on Save and navigate to the root of the Receipt and save all changes to this Receipt.

Once these changes have been made, we should navigate to the root of the Receipt to save all changes.

For this click on the **Pos/Print/StandardReceiptTemplate44\_EN\_StandardReceipt44** in the Navigation Bar that is found right below the Save button as follows:

| Edit Container                                                                                                    |
|----------------------------------------------------------------------------------------------------|
| Save Save                                                                                                    |
| Receipt > Pos/Print/StandardReceiptTemplate44 EN StandardReceipt44 > Receipt Body Section > Basket Items List > Merchandise Item > *Merchandise Item Trailer > *Merchandise Item Article > *MerchandiseItem Article |
| You are editing Container 'MerchandiseltemArticle' of the Receipt 'Posi/Print/StandardReceiptTemplate44_EN_StandardReceipt44'.                                                                                      |

A Confirm Navigation popup would appear showing the changes that have been made and make sure to click **Save and Continue**, which would save the changes in these sections.

Finally, click on the **Save** button to successfully save the Receipt and now you are ready to try out the customised Receipt.

#### Previewing the Customised Receipt

Using the Receipt Maintenance, we will be able to preview the changes made to the Receipt. For this go back to the Edit Receipts page of the Enactor Standard Receipt 44, and click on the " $\rightarrow$ " icon of the Receipt Preview field as follows:

| dit Receipt                                                                                                    |                          |        |  |  |
|----------------------------------------------------------------------------------------------------|--------------------------|--------|--|--|
| Receipt > Pos/Print/StandardReceiptTemplate44_EN_StandardReceipt44 You are editing Receipt 'Pos/Print/StandardReceiptTemplate44_EN_StandardReceipt44'. |                          |        |  |  |
| Receipt Sections Receipt Columns                                                                                                    |                          |        |  |  |
| Receipt Preview                                                                                                    |                          |        |  |  |
| Receipt Name Enactor Standard Receipt 44                                                                                                    |                          |        |  |  |
| Default Message Resource Pos/Print/ReceiptMessages                                                                                                    |                          |        |  |  |
|                                                                                                    | Section                  | Enable |  |  |
| <b>+</b> +                                                                                                    | Receipt Preparation      |        |  |  |
| <b>↑ ↓ +</b> <sup>(2)</sup>                                                                                                    | Receipt Header Section   |        |  |  |
| <b>↑↓</b> + ⊡                                                                                                    | Receipt Body Section     |        |  |  |
| <b>↑</b> ↓ +                                                                                                    | Authorising User Section |        |  |  |
| ↑↓+                                                                                                    | Receipt Barcode Section  |        |  |  |
| <b>†</b> +                                                                                                    | Receipt Footer Section   |        |  |  |

This would navigate to the Retail Transaction Archive of the Estate Manager. Using this select a transaction suitable to be used as the Receipt Preview.

Next, in the Edit Receipt Preview page, **Enter a suitable description** for this Receipt Preview as follows:

| Ed  | Edit Receipt Preview |             |                                                |   |  |
|-----|----------------------|-------------|------------------------------------------------|---|--|
| You | Save<br>are editing  | S Cancel    | DS', Transaction '00010786000042111101041121'. |   |  |
| 0   | General              | Transaction |                                                |   |  |
|     | Descri               | iption      | Basic SKU Product Receipt Preview              | ] |  |

Once you click **Save**, you can now notice there is a new Show Preview icon that appears along with  $\rightarrow$  icon in the Receipt Preview field.

Click on the **Show Preview of the Receipt Preview field**, which would bring up the Receipt Preview.

Following are examples of the Receipt Previews before and after the currency symbol customisation is made:

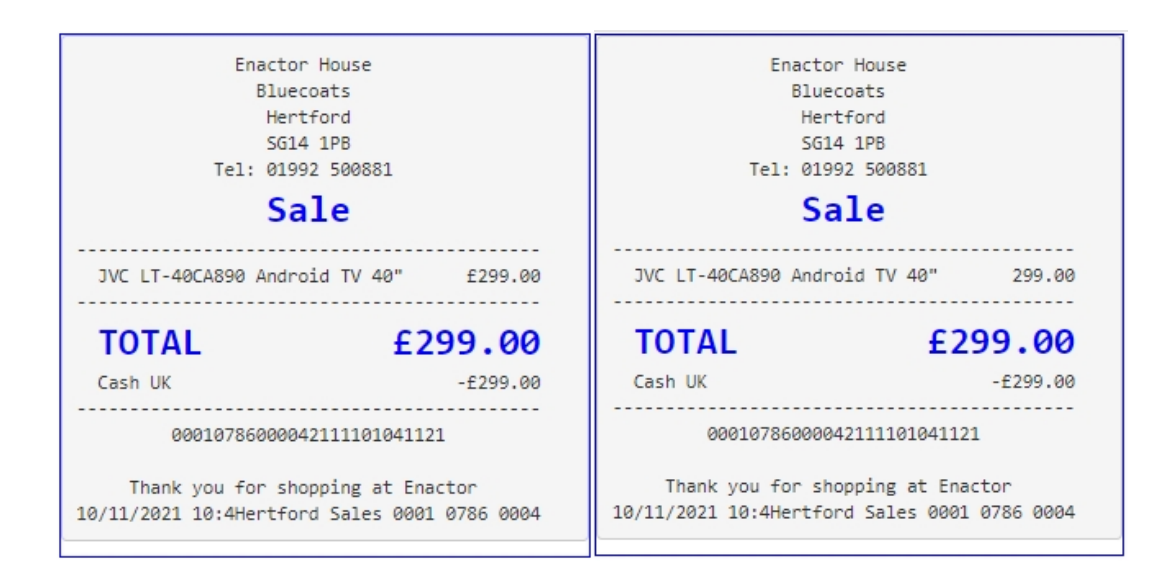

This way you can clearly notice that the customisation made to disable the currency symbol has been successfully made, and only the value of each Merchandise Item is now displayed in the Receipt.

#### Printing the Receipt on a Physical Printer

Now that we have made and previewed a customisation to a receipt, we are ready to use this customised Receipt on a physical printer.

To set this customised Receipt as your Primary Receipt, navigate to the POS Terminal Maintenance using the Search or the path:

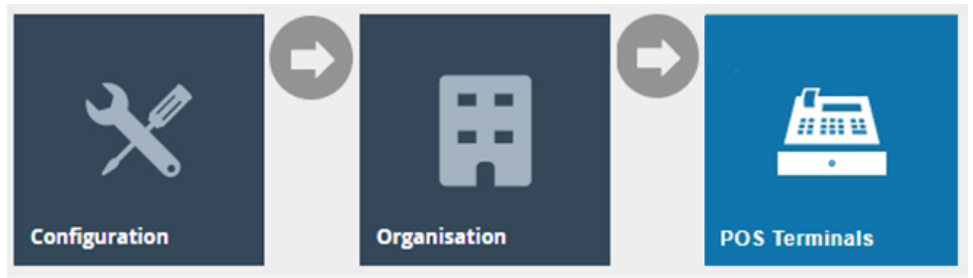

Click on the Edit icon of the POS Terminal that the Primary Receipt is to be changed. Go to the tab Printing → General and in the drop-down for Primary Receipt select Enactor Standard Receipt 44 as follows:

| POS Terminal Maintenance                                        |                                                                                               | ? II X             |
|-----------------------------------------------------------------|-----------------------------------------------------------------------------------------------|--------------------|
| Save Cancel You are editing POS terminal for device ID 'pos1@00 | 001 enactor' at store 'UK Hertford Store' based on template 'Standard POS Terminal Template'  |                    |
| General Peripherals Printing I                                  | Day Start Day End User Interface Tax Online Auth Loyalty Groups External Attributes Tendering |                    |
| General Receipt Locales Cards                                   | Inventory Sundry Flags Email Reports                                                          |                    |
|                                                                 |                                                                                               | Use Template Value |
| Primary Receipt                                                 | Enactor Standard Receipt 44 👻                                                                 |                    |
| Page Printer Primary Receipt                                    | · •                                                                                           | 8                  |
| Combined Card Voucher/Receipt                                   | Combined Receipt & Card Voucher 48 💌                                                          | 8                  |
| Additional Receipt 1                                            | Standard Receipt 48 Col 👻                                                                     | 8                  |
| Additional Receipt 2                                            | Standard Receipt 48 Col 👻                                                                     | 8                  |
| Gift Receipt per Item                                           | Gift Item Receipt 48 Col 💌                                                                    | 2                  |
| Gift Receipt per Transaction                                    | Gift Transaction Receipt 48 Col 💌                                                             | 8                  |
| Transaction Stored Receipt                                      | · •                                                                                           | 8                  |
| No Sale Receipt                                                 | Use Default Receipt                                                                           | 2                  |
| Post Void Receipt                                               | · •                                                                                           | 2                  |
|                                                                 |                                                                                               | _ •                |

Click **Save** and finally broadcast the following entities to your device:

- Page Definition
- Page Definition Detail
- POS Terminal

After the broadcast has been sent successfully, make sure to restart your POS terminal. Finally, carry out a complete transaction in your POS and you will be able to notice the receipts printed as follows:

| ena<br>Enactor He<br>Bluecoar                  |                                        |
|------------------------------------------------|----------------------------------------|
| Hertfo<br>SG14 1                               | rd<br>PB                               |
| Tel: 01992                                     | 500881                                 |
| Sal                                            | e                                      |
| APPLE MacBook Pro 16"                          | 2,470.00                               |
| TOTAL                                          | £2,470.00                              |
| Cash UK                                        | -£2,470.00                             |
|                                                |                                        |
| 0001078600011                                  | 2111121504509                          |
| Thank you for shopp<br>12/11/21 15:05 Hertford | ing at Enactor<br>Sales 0001 0786 0011 |

The value for the Merchandise Item is now displayed without the currency symbol and hence it can be seen that the Receipt has been successfully customised and printed on the physical printer.

#### **Receipt Terminology**

This section covers in detail the terminology of the various functions available in the Receipt Maintenance such as the unique navigation bar, receipt columns and receipt preview functions.

#### Understanding the Navigation Bar

Receipts are structurally complex during configuration and to help with this the Receipt Maintenance uses multiple pages to help you drill down to the part of the receipt that you wish to change. To prevent the user from getting lost during this, a navigation bar is provided.

The navigation bar basically lists the locations that have been visited and how far into the sections of this particular receipt you currently are.

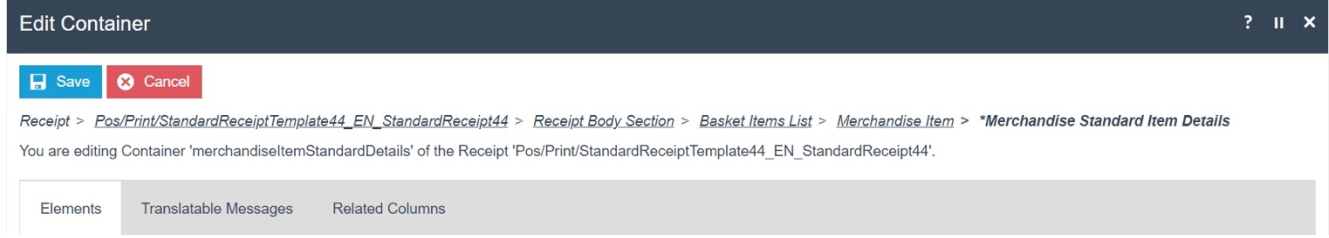

Following are the 3 navigation item formatting and what they each depict:

- **Bold** This is the current entry in the navigation bar.
- <u>Underlined</u> This is the previous entry in the navigation that can be navigated directly to.
- \* This shows that the current or previous entry in the navigation bar has been modified and has unsaved changes.

**Note:** The most important navigation item in the navigation bar is the root of the receipt, i.e., the first navigation item that follows "Receipt >" in the navigation bar. The importance is that this is the only place in the navigation bar that **allows you to save all the changes to the database**.

#### Managing Receipt Columns

The placement of text on a line is controlled by columns. These tell the printer where the text should start and end, how it should be aligned, and whether there should be any wrapping.

| Edit Column Definition                        | Edit Column Definition                                                   |  |  |  |
|-----------------------------------------------|--------------------------------------------------------------------------|--|--|--|
| Save X Cancel                                 |                                                                          |  |  |  |
| Receipt > <u>Pos/Print/StandardReceiptTer</u> | <pre>mplate44_EN_StandardReceipt44 &gt; Column &gt; Address Detail</pre> |  |  |  |
| You are editing Column Definition 'Addres     | ssDetail'.                                                               |  |  |  |
| 0+2+<br>L1111111111111                        | 3+44                                                                     |  |  |  |
| General Usage                                 |                                                                          |  |  |  |
| Column Def Id                                 | AddressDetail                                                            |  |  |  |
| Start Position                                | 10                                                                       |  |  |  |
| End Position                                  | 44                                                                       |  |  |  |
| Allow Wrapping                                |                                                                          |  |  |  |
| Horizontal Alignment                          | Left                                                                     |  |  |  |
| Vertical Alignment                            | Centre                                                                   |  |  |  |

| Configuration           | Description                                                   |
|-------------------------|---------------------------------------------------------------|
| Column Def Id           | This ID is used to uniquely identify a column.                |
|                         | Changing the ID of an existing column will have no effect     |
|                         | on the users of that column and will stop the printer from    |
|                         | being able to correctly place the output for that element.    |
| Start and End Position  | These control where an element can place its output.          |
|                         | Positions that start before or end after the receipt line are |
|                         | meaningless and so will be prevented by the application.      |
|                         | When multiple columns appear on the same line they are        |
|                         | applied in order. Should two columns overlap, the later one   |
|                         | will overwrite the earlier one. Whitespace can never          |
|                         | overwrite text.                                               |
| Allow Wrapping          | Normally a column will truncate any output to fit within its  |
|                         | bounds. By enabling wrapping, the column will instead use     |
|                         | additional lines to fit any remaining output. Once the        |
|                         | wrapping is done normal output will resume from the next      |
|                         | line.                                                         |
| Horizontal and Vertical | This controls where the output is to be placed within the     |
| Alignment               | start and end boundaries of the column.                       |

The following table details the properties of the Column Definition:

#### **Managing Previews**

Understanding how a change to a receipt affects the final output of the receipt is not simple. To help with this, the Receipt Maintenance allows you to select a transaction to view while making your changes. You will then be able to see how the receipt for that transaction

changes as you make customisations using the Receipt Preview option available in the Receipt Maintenance.

The basics of creating a preview was covered in the previous section. This section is about how these previews can be managed. Once a preview has been created and the Show Preview icon is clicked the following Receipt Preview popup appears:

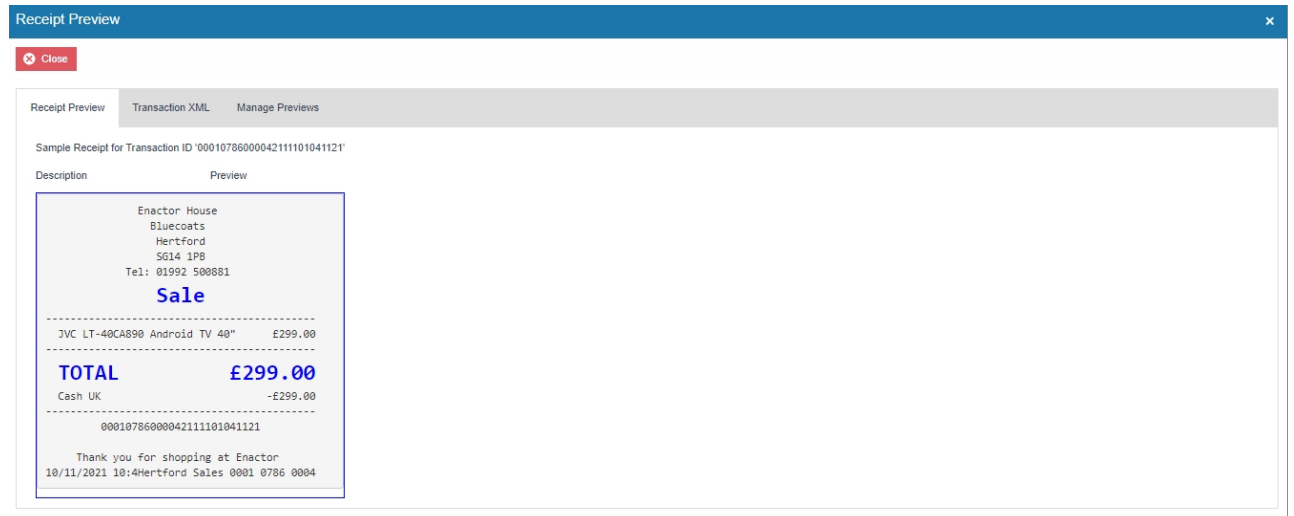

| he following table details the 3 tabs of the Receipt Preview popup: |                                                           |  |  |  |  |
|---------------------------------------------------------------------|-----------------------------------------------------------|--|--|--|--|
| Configuration                                                       | Description                                               |  |  |  |  |
| Receipt Preview                                                     | This shows the rendered receipt with all the current      |  |  |  |  |
|                                                                     | changes made for this receipt in the Receipt maintenance. |  |  |  |  |
| Transaction                                                         | This shows the transaction XML that is used to show the   |  |  |  |  |
|                                                                     | Receipt Preview.                                          |  |  |  |  |
| Manage Previews                                                     | This contains all the options required to manage all the  |  |  |  |  |
|                                                                     | previews that are linked with this receipt.               |  |  |  |  |

**Note:** The rendered receipt in the Receipt Preview tab is updated whenever a change is made and can be viewed immediately.

The Manage Previews tab manages a list of previews for a receipt. Whenever a preview is chosen it will be added to the list.

| Receipt Preview                                     |                                   |                                                        |  |  |  |  |  |
|-----------------------------------------------------|-----------------------------------|--------------------------------------------------------|--|--|--|--|--|
| Close                                               |                                   |                                                        |  |  |  |  |  |
| Receipt Preview Transaction XML                     | Manage Previews                   |                                                        |  |  |  |  |  |
|                                                     | Preview                           | Transaction                                            |  |  |  |  |  |
| □ 🖋 → Basic StyleColourSize Product Receipt Preview |                                   | Application:POS;Transaction:00010786000032111101018360 |  |  |  |  |  |
| ₫ / →                                               | Basic SKU Product Receipt Preview | Application:POS;Transaction:00010786000042111101041121 |  |  |  |  |  |
| <u>n</u>                                            | Setling Code Receipt Preview      | Application:POS;Transaction:00010786000052111101127596 |  |  |  |  |  |

The following can be done to each receipt preview that is in this list:

• Previews that are no longer required can be deleted.

- Previews can be edited, which goes to the same page used when creating the preview.
- Previews that are not the currently selected preview will have a button to switch to that preview.

Eg: If I need to make some customisations that are related to just a Style Colour Size product, the **Basic StyleColourSize Product Receipt Preview** should be selected from the above shown screen. This preview that has been created contains a transaction where just a Style Colour Size product has been sold, and this would allow to preview the customisations which are relevant to just this. The same way you can create your own set of previews here for the different scenarios that you will want to customise and preview your receipts.

### Customisations to Receipts

There are various customisations that can be made to Receipts and this section covers most of the basic customisations. In the previous section, a customisation was made to hide the currency symbol of each merchandise item in the printed standard receipt. This section would cover step-by-step on a wider range of customisations that can be made to Receipts.

**Note:** Each of the following customisations start by using a new Standard Receipt that has a 44-columns template from scratch (as shown in the Create a new Receipt section) and ends up with the customisation being made as per each requirement.

Following is the preview of the Standard Receipt with the 44-columns template without any customisations that we will be using throughout the next sections:

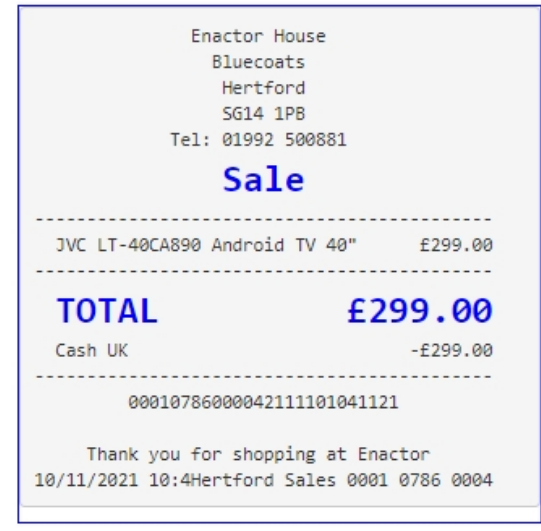

## Hiding the negative symbol from item value discount in tender sales lines

This section will guide you through on how customisations can be done when an item value discount is included in the transaction. The current Standard Receipt displays item value discounts as follows:

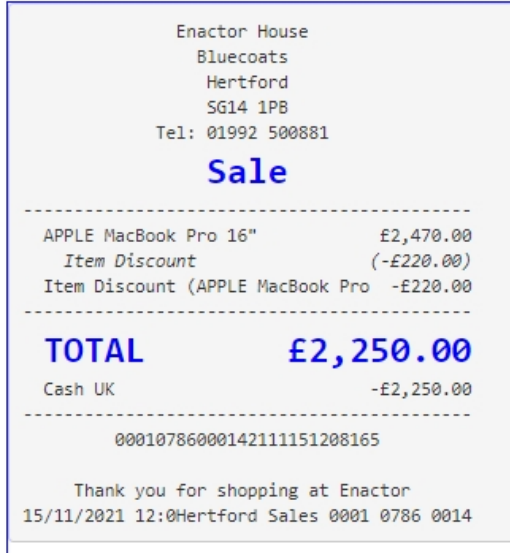

It can be seen here that the discount reason is displayed twice in this Receipt and contains the negative symbol for each of the discount values.

In this customisation, we will change the content of the receipt as follows:

- Disable the item discount that re-appears.
- Hide the negative symbol of the discount value.

Let us first disable the duplicate item discount that appears in the current Receipt.

1 – Navigate to the Receipt Body Section > Basket Items List where we can find the "Discount Item" element that displays the duplicate item discount reason.

2 – Disable the Discount Item element as follows:

|                |                                               | _ |
|----------------|-----------------------------------------------|---|
| □ <b>↑</b> ↓ ✓ | Non Merchandise Item                          | - |
| □ ↑ ↓          | Hide Alteration Service Item                  | - |
| ± ↑ ↓ ✓        | Non Merchandise Item                          | - |
| □ ↑ ↓ ✓        | Non Merchandise Item Multiple                 | - |
| □ <b>↑</b> ↓ ✓ | Transaction Void Item                         | 5 |
| □ ↑ ↓ ✓        | No Sale Item                                  | 5 |
| □ ↑ ↓ ✓        | Discount Item                                 | 5 |
| □ <b>↑</b> ↓ ✓ | Transaction Discount Item                     | - |
| □ ↑ ↓          | Hide Alteration Service Detail Item Void Item | S |
| □ ↑ ↓ ✓        | Alteration Service Detail Item                | 5 |
|                |                                               |   |

3 – Clicking on Receipt Preview now would show that the duplicate item discount reason does not display in the Receipt anymore.

| eceipt Preview          |                                                             |                                    |
|-------------------------|-------------------------------------------------------------|------------------------------------|
| Close                   |                                                             |                                    |
| Receipt Preview         | Transaction XML                                             | Manage Previews                    |
| Sample Receipt fo       | r Transaction ID '00                                        | 010786000142111151208165'          |
| Description             |                                                             | Discounts Value Receipts Preview   |
|                         | Bluecoats<br>Hertford<br>SG14 1PB<br>Tel: 01992 500<br>Sale | 9881                               |
| APPLE MacB<br>Item Dis  | ook Pro 16"<br>count                                        | £2,470.00<br>(-£220.00)            |
| TOTAL                   | :                                                           | E2,250.00                          |
| Cash UK                 |                                                             | -£2,250.00                         |
| 000                     | 107860001421111                                             | 151208165                          |
| Thank y<br>15/11/2021 1 | ou for shopping<br>2:0Hertford Sa                           | g at Enactor<br>Les 0001 0786 0014 |
|                         |                                                             |                                    |

Next, we need to hide the negative symbol of the item discount value.

4 – From the Basket Items List page, **navigate to Merchandise Item > Item Modifiers > Discount Modifier** where we can find the elements that display the various item discount values.

We need to enable the proper elements that would allow us to hide the negative symbol for the item discount values.

5 – Disable the "Discount Modifier Review Line" element and enable the "Discount Percentage Modifier" and "Discount Value Modifier" elements as follows:

| Edit Container                                                                                                    | dit Container ? "                                                                                                    |                                                      |        |          |  |  |  |  |  |
|----------------------------------------------------------------------------------------------------|----------------------------------------------------------------------------------------------------|------------------------------------------------------|--------|----------|--|--|--|--|--|
| Cancel      Cancel      Receipt > <u>DosPrint/StandardReceiptTemplate44 EN Sta</u> You are editing Container 'discountModifier' of the Receipt | andardReceipt44 > Receipt Body Section > Basket Items List ><br>PosiPrint/StandardReceiptTemplate44_EN_StandardReceipt44. | Mechandise Item > Item Modifiers > Discount Modifier |        |          |  |  |  |  |  |
| Elements Translatable Messages                                                                                                    |                                                                                                    |                                                      |        |          |  |  |  |  |  |
| Receipt Preview                                                                                                    |                                                                                                    |                                                      |        | <b>^</b> |  |  |  |  |  |
|                                                                                                    |                                                                                                    |                                                      |        |          |  |  |  |  |  |
| Order                                                                                                    |                                                                                                    | Element                                              | Enable | *        |  |  |  |  |  |
| 1                                                                                                    | 1.47                                                                                                    | Discount Percentage Modifier                         |        | 5        |  |  |  |  |  |
| 2                                                                                                    | □ <b>↑</b> ↓ ≠                                                                                                    | Discount Value Modifier                              | •      | 5        |  |  |  |  |  |
| 3                                                                                                    | □ <b>↑</b> ↓ ≠                                                                                                    | Discount Modifier Review Line                        | 0      | 5        |  |  |  |  |  |
| 4                                                                                                    | 0 t /                                                                                                    | Discount Modifier Line                               | 0      | 5        |  |  |  |  |  |
|                                                                                                    |                                                                                                    | Admin Chargo Item At Total                           | + Add  |          |  |  |  |  |  |
| + Add Message + Create Message + Cr                                                                                                    | reate Expression                                                                                                    | Add Message     Create Message     Create Expression |        |          |  |  |  |  |  |

Now that we have the appropriate elements enabled, let us hide the negative symbol for the item discount values.

6 – Navigate to the "Discount Value Modifier" element and disable the Item Reason element since this element would display a duplicate reason.

| it Container                                                           |                                                                                            |                                                                                                    |                                                     |        |       |                    |                    |   |
|------------------------------------------------------------------------|--------------------------------------------------------------------------------------------|----------------------------------------------------------------------------------------------------|-----------------------------------------------------|--------|-------|--------------------|--------------------|---|
| Cancel      Eos/Print/StandardRe      are editing Container 'discourse | colotTemplate44 EN StandardReceipt44 > }<br>ntValueModifier' of the Receipt Pos/Print/Stan | <u>Bacelot Body Section</u> > <u>Basket Items Lat</u> > <u>Merchandise Item</u> > <u>item Modifiers</u> ><br>dardReceptTemplate44_EN_StandardRecept44. | - <u>Discount Modifier</u> > *Discount Value Modifi | ar     |       |                    |                    |   |
| Elements Translatable M                                                | lessages Related Columns                                                                   |                                                                                                    |                                                     |        |       |                    |                    |   |
| Receipt Preview                                                        | ē` <b>→</b>                                                                                |                                                                                                    |                                                     |        |       |                    |                    | * |
| Order 0+<br>1 aaaaa                                                    | 134<br>заавававававававававававbbbbbbbbbbbbbbb                                             | 44<br>bb                                                                                                    |                                                     |        |       |                    |                    |   |
| Order                                                                  |                                                                                            | Element                                                                                                    |                                                     | Enable | Start | End                | Column             | * |
|                                                                        | n 4                                                                                        | Discount Modifier Line                                                                                                    |                                                     | •      | i     |                    |                    |   |
|                                                                        |                                                                                            | Element                                                                                                    | Enable                                              | Start  | End   | Column             |                    | * |
| 1                                                                      | n + /                                                                                      | a   Item                                                                                                    | <b>2</b>                                            | 4      | 34    | Item Detail Line 2 | 2 💌                |   |
|                                                                        | ■ <b>↑</b> /                                                                               | b   Hem Value                                                                                                    | ≤ 5                                                 | 30     | 44    | Item Value         | •                  |   |
|                                                                        |                                                                                            | Admin Charge Item At Total                                                                                                    | + Add                                               |        |       |                    |                    |   |
| 2                                                                      | I 🕇 🖌 c   Item Reason                                                                      |                                                                                                    |                                                     | -      | j 4   | 34                 | Item Detail Line 2 |   |
|                                                                        |                                                                                            | Adapter Observer News Ad Today                                                                                                    |                                                     |        |       |                    |                    |   |

Now let us make the final customisations to hide the negative symbol for the item discount values.

7 – Navigate to the "Item Value" element and add the "Discount Absolute" element and disable the Discount Value element as follows:

| Edit Co                 | ntainer                                                                                    |                                                                                                    |                                        |                                                                                                    |        |       |     | ? II X |
|-------------------------|--------------------------------------------------------------------------------------------|----------------------------------------------------------------------------------------------------|----------------------------------------|----------------------------------------------------------------------------------------------------|--------|-------|-----|--------|
| Receipt ><br>You are ed | Cancel<br>Pos/Print/StandardReceiptTemplate44<br>ting Container 'DiscountModifierttemValue | <u>EN StandardReceipt44</u> > <u>Receipt Body Section</u> > <u>Bask</u><br>ue' of the Receipt 'Pos/Print/StandardReceiptTemplate44_E | <i>et Items List</i> ><br>EN_StandardR | Mechandse Item > Ben Modifies > Discourt Modifier > "Discourt Value Modifier > "DiscountModifienteenValue<br>ongible". |        |       |     |        |
| Elemen                  | ts Translatable Messages                                                                   |                                                                                                    |                                        |                                                                                                    |        |       |     |        |
| Re                      | ceipt Preview                                                                              | <b>→</b>                                                                                                    |                                        |                                                                                                    |        |       |     | *      |
| C                       | lumn                                                                                       |                                                                                                    |                                        | Preview                                                                                                    |        |       |     |        |
| Ite                     | Rem Value 0                                                                                |                                                                                                    |                                        |                                                                                                    |        | ]     |     |        |
| 0                       | der                                                                                        |                                                                                                    | Element                                |                                                                                                    | Enable | Start | End | *      |
| 1                       |                                                                                            | 1.47                                                                                                    | Discount Va                            | ue Currency                                                                                                    | •      | j 30  | 44  |        |
| 2                       |                                                                                            | 11111                                                                                                    | Discount Va                            | ue                                                                                                    |        | j 30  | 44  |        |
| 3                       |                                                                                            | ■ <b>† /</b>                                                                                                    | Discount Ab                            | solute                                                                                                    | •      | j 30  | 44  |        |
|                         |                                                                                            |                                                                                                    | Admin Cha                              | rgo Item At Total                                                                                                    | + Add  |       |     |        |
| +                       | Add Message 🕂 Create Message                                                               | Create Expression                                                                                                    |                                        |                                                                                                    |        |       |     | ÷      |

Now that we have made all the necessary changes to the item discount values, **click on Save and navigate to the root of the Receipt and save all changes** to this Receipt.

You can **select your Receipt again and preview** it before broadcasting and using this new customised Receipt in the POS.

| Transaction XML                                             | Manage Previews                                                                                                    |
|-------------------------------------------------------------|----------------------------------------------------------------------------------------------------|
| Transaction ID '00                                          | 010786000142111151208165                                                                                               |
|                                                             | Discounts Value Receipts Preview                                                                                       |
| Bluecoats<br>Hertford<br>SG14 1PB<br>Tel: 01992 500<br>Sale | 2881                                                                                                    |
| ok Pro 16"                                                  | £2,470.00<br>£220.00                                                                                                   |
|                                                             | £2,250.00                                                                                                    |
|                                                             | -£2,250.00                                                                                                    |
| 0786000142111                                               | 151208165                                                                                                    |
| u for shopping<br>:0Hertford Sa                             | g at Enactor<br>les 0001 0786 0014                                                                                     |
|                                                             | Transaction ID '00<br>Enactor Hou<br>Bluecoats<br>Hertford<br>SG14 1PB<br>Tel: 01992 50<br>Sale<br>Sale<br>Nok Pro 16" |

If everything is successful, your Receipt will now show discount item value without the negative symbol in the POS as follows:

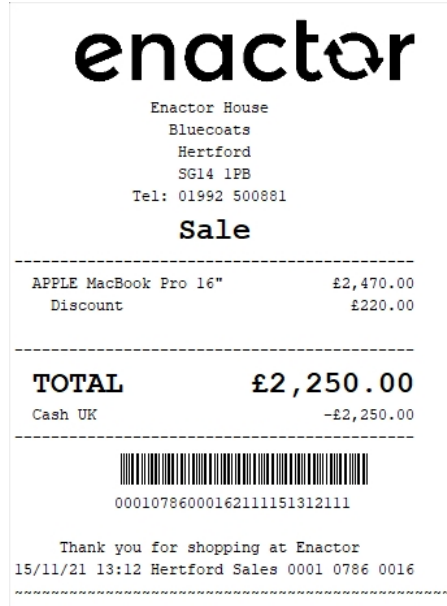

The discount item value for the item appears here as required and hence it can be seen that the Receipt has been successfully customised and printed on the physical printer.

**Note:** If you are going to use card as the tender option, then it is the Combined Receipt type which is used in the POS to print and not the Standard Receipt. Hence, the same changes done above for the Standard Receipt should also be made to the Combined Receipt.

## Add content such as date, time and thank you message to the footer

This section will guide you through on how customisations can be done in the footer section of the Receipt. In the existing Standard Receipts footer, there is already a line with the date, time, name and transaction ID. And also, this line is below the message that says, "Thank you for shopping at Enactor".

In this customisation, we will change the content of the footer and display it in the following order:

- Display only the date and time.
- Display the Thank you message.
- Centre align both lines.

Let us first disable the Thank you message that appears in the current Receipt.

1 – **Navigate to the Receipt Barcode Section** where we can find the "Location Trailer Lines" element that displays the Thank you message.

2 – Disable the Location Trailer Lines element as follows:

| Edit C             | Container                                                                                                    |                                                                                                    |                            |        | ? II X |
|--------------------|----------------------------------------------------------------------------------------------------|----------------------------------------------------------------------------------------------------|----------------------------|--------|--------|
| Receipt<br>You are | Cancel<br><u>Pos/Print/StandardReceiptTemplate44_EN_St</u><br>editing Container 'receiptBarcode' of the Receipt T | andardReceigt44 > *Receipt Barcode Section<br>PosiPrint/StandardReceiptTemplate44_EN_StandardReceipt44. |                            |        |        |
| Elem               | ents Translatable Messages                                                                                        |                                                                                                    |                            |        |        |
| 3                  | Receipt Preview 💽 →                                                                                               |                                                                                                    |                            |        | 1      |
|                    |                                                                                                    |                                                                                                    |                            |        | •      |
|                    | Order                                                                                                    |                                                                                                    | Element                    | Enable |        |
|                    | 1                                                                                                    | n + /                                                                                                   | Separator Line             |        | Ei -   |
|                    | 2                                                                                                    |                                                                                                    | Barcode                    |        | -      |
|                    | 3                                                                                                    | 0 <b>†</b> ↓ ≠                                                                                          | Retail Quote Trailer       |        | -      |
|                    | 4                                                                                                    | □ <b>↑</b> ↓                                                                                            | Empty Line                 |        | -      |
|                    | 5                                                                                                    | 0 <b>†</b> 🖌                                                                                            | Location Trailer Lines     | • 0    | -      |
|                    |                                                                                                    |                                                                                                    | Admin Charge Itom At Total | + Add  |        |
|                    | Add Message 🕂 Create Message 🕂 Cr                                                                                 | reate Expression                                                                                        |                            |        | *      |

3 – Clicking on Receipt Preview now would show that the Thank you message does not display in the Receipt anymore.

| Receipt Preview   | eceipt Preview                                                                                                |                             |  |  |  |  |
|-------------------|----------------------------------------------------------------------------------------------------|-----------------------------|--|--|--|--|
| Close             |                                                                                                    |                             |  |  |  |  |
| Receipt Preview   | Transaction XML                                                                                               | Manage Previews             |  |  |  |  |
| Sample Receipt fo | r Transaction ID '00010786                                                                                    | 6000042111101041121'        |  |  |  |  |
| Description       | Basic                                                                                                    | SKU Product Receipt Preview |  |  |  |  |
| JVC LT-40C        | Enactor House<br>Bluecoats<br>Hertford<br>SG14 1PB<br>Tel: 01992 500881<br><b>Sale</b><br>A890 Android TV 40" | £299.00                     |  |  |  |  |
| TOTAL             | £                                                                                                    | 299.00                      |  |  |  |  |
| Cash UK           | Cash UK -£299.00                                                                                              |                             |  |  |  |  |
| 000               | 00010786000042111101041121                                                                                    |                             |  |  |  |  |
| 10/11/2021 1      | 10/11/2021 10:4Hertford Sales 0001 0786 0004                                                                  |                             |  |  |  |  |
|                   |                                                                                                    |                             |  |  |  |  |

Next, we need to disable the existing line that displays date, time, name and transaction ID. 4 – **Navigate to the Receipt Footer Section** where we can find the "Trailer Line" element that displays the date, time, name and transaction ID.

| 5 – Disable the | Trailer Lines | Element as follows: |
|-----------------|---------------|---------------------|
|-----------------|---------------|---------------------|

| ntainer                |                                                                                                    |                              |          |
|------------------------|----------------------------------------------------------------------------------------------------|------------------------------|----------|
| Cancel                 | emplate44 EN StandardReceipt44 > "Receipt Footer Section<br>of the Receipt PostPrint/StandardReceiptTemplate44_EN_Standard | sRecopt47.                   |          |
| ts Translatable Messag | es                                                                                                    |                              |          |
| ceipt Preview          | (e) →                                                                                                    |                              |          |
|                        |                                                                                                    |                              |          |
| der                    |                                                                                                    | Element                      | Enable   |
|                        | n + /                                                                                                    | Training Mode Trailer        | S 2      |
|                        | 0 1 V                                                                                                    | Reversed Transaction Trailer | <u>ت</u> |
|                        | 0 <b>†</b> ↓ ×                                                                                                    | Reversal Transaction Trailer | ■        |
|                        | 0 <b>†</b> ↓ ×                                                                                                    | Trailer Line                 |          |
|                        | □ <b>↑</b> ↓ ✓                                                                                                    | Trailer Store Line           | - E      |
|                        | □ <b>↑</b> ↓ ✓                                                                                                    | Trailer Logo                 | •        |
|                        | □ <b>↑</b> ↓ ✓                                                                                                    | Hidden Row                   | •        |
|                        | □ <b>↑</b> ↓ ✓                                                                                                    | Email Receipt Trailer        | •        |
|                        | □ <b>†</b> ↓ ≠                                                                                                    | ???qrcodeFormatElement???    | S 8      |
|                        | 0 <b>†</b>                                                                                                    | Page Break                   | ≥        |
|                        |                                                                                                    | Admin Charge Item At Total   | + Add    |

6 – Clicking on Receipt Preview now would show that the date, time, name and transaction ID does not display in the Receipt anymore.

| eceipt Preview    | 1                                                                               |                             |
|-------------------|---------------------------------------------------------------------------------|-----------------------------|
| X Close           |                                                                                 |                             |
| Receipt Preview   | Transaction XML                                                                 | Manage Previews             |
| Sample Receipt fo | r Transaction ID '00010786                                                      | 6000042111101041121'        |
| Description       | Basic                                                                           | SKU Product Receipt Preview |
|                   | Enactor House<br>Bluecoats<br>Hertford<br>SG14 1PB<br>Tel: 01992 500881<br>Sale |                             |
| JVC LT-40C        | A890 Android TV 40"                                                             | £299.00                     |
| TOTAL             | £                                                                               | 299.00                      |
| Cash UK           |                                                                                 | -£299.00                    |
| 000               | 10786000042111101041                                                            | 121                         |
|                   |                                                                                 |                             |
|                   |                                                                                 |                             |

Now that we have disabled the existing elements of the current receipt, we can now start adding the elements in the order that we need.

First, we need to add the element to display just the date and time in the Receipt Footer. 1 - In the Elements column, from the dropdown, **select the "Header Line" element** and **click on the Add button**.

2 – Now we need to move it up in the order list.

Use the up arrow of the Header Line element row and move this element to the position of the Trailer Lines element that was disabled.

| it Container                                                                       |                                                                                                    |                              |            |
|------------------------------------------------------------------------------------|----------------------------------------------------------------------------------------------------|------------------------------|------------|
| Cancel eipt > <u>Pos/Print/StandardReceipt</u> are editing Container 'receiptTrail | is <u>(Template44_EN_StandardReceipt44</u> > *Receipt Footer Section<br>iller of the Receipt PosiPrint/StandardReceiptTemplate44_EN_Standa | sReceiju44 .                 |            |
| ements Translatable Mess                                                           | sages                                                                                                    |                              |            |
| Receipt Preview                                                                    |                                                                                                    |                              |            |
|                                                                                    |                                                                                                    |                              |            |
| Order                                                                              |                                                                                                    | Element                      | Enable     |
| 1                                                                                  | n + ×                                                                                                    | Training Mode Trailer        | <b>2</b> 3 |
| 2                                                                                  | □ <b>↑</b> ↓ ✓                                                                                                    | Reversed Transaction Trailer | <b>2</b>   |
| 3                                                                                  | □ <u>↑</u> ↓ ×                                                                                                    | Reversal Transaction Trailer | <b>2</b> S |
| 4                                                                                  | • 🕇 🖡 💉                                                                                                    | Header Line                  | <b>2</b> S |
| 5                                                                                  | ■ <b>↑</b> ↓ ✓                                                                                                    | Trailer Line                 | · 5        |
| 6                                                                                  | □ <b>↑</b> ↓ ✓                                                                                                    | Trailer Store Line           | - <b>E</b> |
| 7                                                                                  | □ <b>↑</b> ↓ ✓                                                                                                    | Trailer Logo                 | <b>2</b> S |
| 8                                                                                  | □ <b>↑</b> ↓ ✓                                                                                                    | Hidden Row                   | <b>2</b> S |
| 9                                                                                  | □ <b>↑</b> ↓ ✓                                                                                                    | Email Receipt Trailer        | <b>2</b> I |
| 10                                                                                 | □ <b>↑</b> ↓ ✓                                                                                                    | ???qrcodeFormatElement???    | <b>2</b> I |
| 11                                                                                 | □ <b>↑</b>                                                                                                    | Page Break                   | •          |
|                                                                                    |                                                                                                    | Admin Charge Item Al Total   | 🕂 Add      |

We must now customise this element to display only the Date and Time.

3 – Click on the edit icon of the Header Line element and disable the two elements that are not required to display the date and time.

The two date and time related elements that are enabled have "Three Columns Row 1 (Left)" assigned to them. This gives a left alignment to this element.

4 – To centre align the date and time elements, **change the corresponding columns to "Full Width (Centre**)" as follows:

| Edit Conta      | liner           |                   |                              |                                             |          |       |        |     |       |     |            |                        |   |   |   |
|-----------------|-----------------|-------------------|------------------------------|---------------------------------------------|----------|-------|--------|-----|-------|-----|------------|------------------------|---|---|---|
| Receipt > Po    | S Cancel        | rdReceiptTempl    | ate44 EN StandardReceipt4    | 14 > <u>* Receipt Footer Section</u> > *Hea | ler Line |       |        |     |       |     |            |                        |   |   |   |
| You are editing | g Container 'he | eaderLine' of the | Receipt 'Pos/Print/StandardF | ReceiptTemplate44_EN_StandardRecei          | pt44'.   |       |        |     |       |     |            |                        |   |   |   |
| Elements        | Translatab      | ble Messages      | Related Columns              |                                             |          |       |        |     |       |     |            |                        |   |   |   |
| Recei           | pt Preview      |                   | ©́ <b>→</b>                  |                                             |          |       |        |     |       |     |            |                        |   |   | * |
| Order<br>1      | - 0<br>bbbbbl   | +1+-              |                              | 444<br>bbbbbb                               |          |       |        |     |       |     |            |                        |   |   |   |
| Order           |                 |                   | Element                      |                                             | Enable   | Start |        | End |       |     |            | Column                 |   |   | * |
|                 |                 | 1                 | Line                         |                                             | 2        |       |        |     |       |     |            |                        |   |   |   |
|                 |                 |                   |                              | Element                                     |          |       | Enable |     | Start | End | Column     |                        |   | * |   |
|                 |                 | ۵                 | + ×                          | a Completed Date and T                      | ime      |       |        | -ś  | 0     | 44  | Full Width | (Centre) 🔻             | 4 |   |   |
| 1               |                 | . 1               | + ×                          | b Created Date and Time                     |          |       |        | S   | 0     | 44  | Full Width | n (Centre) 🔻           |   |   |   |
|                 |                 | •                 | + ×                          | c   Completed by Name                       |          |       | 3      | S   | 15    | 29  | Three Col  | lumns Row 1 (Middle) 🔻 |   |   |   |
|                 |                 | • 1               | 1                            | d   Originated by Name                      |          |       |        | -   | 15    | 29  | Three Col  | lumns Row 1 (Middle) 🔻 |   |   |   |
|                 |                 |                   |                              | Admin Charge Item At Tol                    | al 🔻     |       | + Add  |     |       |     |            |                        |   | w |   |
|                 |                 |                   | Admin Charge Item At Tot     | ial 💌                                       | + Add    |       |        |     |       |     |            |                        |   |   |   |
| + Ad            | d Message       | + Create Mes      | sage 🕂 Create Expression     | n                                           |          |       |        |     |       |     |            |                        |   |   | ÷ |

Now that we have customised to display only the centred date and time in our Receipt footer, **click Save**.

Finally, we need to display the Thank you message as the final line of the Receipt. 1 – In the Elements column of the Receipt Footer section, from the dropdown, **select the "Location Trailer Lines" element** and **click on the + Add button**.

Since we need the Page Break to be final element of the Receipt, we need to move the Location Trailer Lines element up in the order list.

2 – Use the up arrow of the Location Trailer Lines element row and move this element to the position of the Page Break element.

| it Container                                                             | -                                                                                                    |                              | ?          |
|--------------------------------------------------------------------------|----------------------------------------------------------------------------------------------------|------------------------------|------------|
| eipt > <u>Pos/Print/StandardRece</u><br>are editing Container 'receiptTr | sist <u>Template44_EN_StandardReceict44</u> > *Receipt Footer Section<br>railer' of the Receipt *PosiPint/StandardReceiptTemplate44_EN_StandardRec | og\$44".                     |            |
| ements Translatable Me                                                   | ssages                                                                                                    |                              |            |
| Receipt Preview                                                          | <ul> <li>● →</li> </ul>                                                                                                    |                              |            |
|                                                                          |                                                                                                    |                              |            |
| Order                                                                    |                                                                                                    | Element                      | Enable     |
| 1                                                                        | n + ×                                                                                                    | Training Mode Trailer        | کا<br>۱    |
| 2                                                                        | ■ <b>↑</b> ↓ ✓                                                                                                    | Reversed Transaction Trailer | ≥ <b>≦</b> |
| 3                                                                        | ■ <b>↑</b> ↓ ✓                                                                                                    | Reversal Transaction Trailer | ■          |
| 4                                                                        | ■ ★ ≠ ✓ 🖻                                                                                                    | Header Line                  | ■          |
| 5                                                                        | ■ <b>↑</b> ↓ ✓                                                                                                    | Trailer Line                 | - <b>I</b> |
| 6                                                                        | □ ↑ ↓ ✓                                                                                                    | Trailer Store Line           | - <b>I</b> |
| 7                                                                        | ■ <b>↑</b> ↓ ✓                                                                                                    | Trailer Logo                 |            |
| 8                                                                        |                                                                                                    | Hidden Row                   |            |
| 9                                                                        |                                                                                                    | Email Receipt Trailer        |            |
| 10                                                                       |                                                                                                    | ???qrcodeFormatElement???    | <b>≥</b> ⊸ |
| 11                                                                       | n 🕇 🖡 🗡                                                                                                    | Location Trailer Lines       | ■          |
| 12                                                                       | □ 1                                                                                                    | Page Break                   | ☑ 4        |
|                                                                          |                                                                                                    | Admin Charge Item At Total   | 🕂 Add      |

Now that we have made all the necessary changes to the Receipt Footer section, **click on Save and navigate to the root of the Receipt and save all changes** to this Receipt.

You can **select your Receipt again and preview** it before broadcasting and using this new customised Receipt in the POS.

| Transaction                                             | XML                                                                                                    | Manage Previews                                                                                                    |                                                                                                    |
|---------------------------------------------------------|----------------------------------------------------------------------------------------------------|----------------------------------------------------------------------------------------------------|----------------------------------------------------------------------------------------------------|
| Transaction ID                                          | '00010004                                                                                                    | 000362201061221                                                                                                    | 1181'                                                                                                    |
|                                                         | Basic S                                                                                                    | SKU Product Recei                                                                                                    | pt Pre                                                                                                    |
| Bluecoa<br>Hertfo<br>SG14 1<br>Tel: 01992<br><b>Sal</b> | ts<br>rd<br>PB<br>500881<br><b>C</b>                                                                                                    |                                                                                                    |                                                                                                    |
| 890 Android                                             | TV 40"                                                                                                    | £299.00                                                                                                    |                                                                                                    |
|                                                         | £                                                                                                    | 299.00                                                                                                    |                                                                                                    |
|                                                         |                                                                                                    | -£299.00                                                                                                    |                                                                                                    |
| Tax Break                                               | down<br>Tax                                                                                                    | Gross                                                                                                    |                                                                                                    |
| £249.17                                                 | £49.83                                                                                                    | £299.00                                                                                                    |                                                                                                    |
| 00040003622                                             | 01061221                                                                                                    | 181                                                                                                    |                                                                                                    |
|                                                         |                                                                                                    |                                                                                                    |                                                                                                    |
|                                                         | Transaction ID<br>Transaction ID<br>Enactor H<br>Bluecoa<br>Hertfo<br>SG14 1<br>Tel: 01992<br>Sal<br>890 Android<br>Tax Break<br>Net<br>£249.17<br>00040003622 | Transaction XML<br>Transaction ID '00010004<br>Basic S<br>Enactor House<br>Bluecoats<br>Hertford<br>SG14 1PB<br>Tel: 01992 500881<br>Sale<br>890 Android TV 40"<br>f<br>Tax Breakdown<br>Net Tax<br>£249.17 £49.83<br>0004000362201061221 | Transaction XML Manage Previews<br>Transaction ID '00010004000362201061221<br>Basic SKU Product Recei<br>Enactor House<br>Bluecoats<br>Hertford<br>SG14 1P8<br>Tel: 01992 500881<br>Sale<br>890 Android TV 40" £299.00<br>f2299.00<br>F2299.00<br>Tax Breakdown<br>Net Tax Gross<br>£249.17 £49.83 £299.00<br>0004000362201061221181 |

If everything is successful, your Receipt will now display the customised Receipt Footer in the POS as follows:

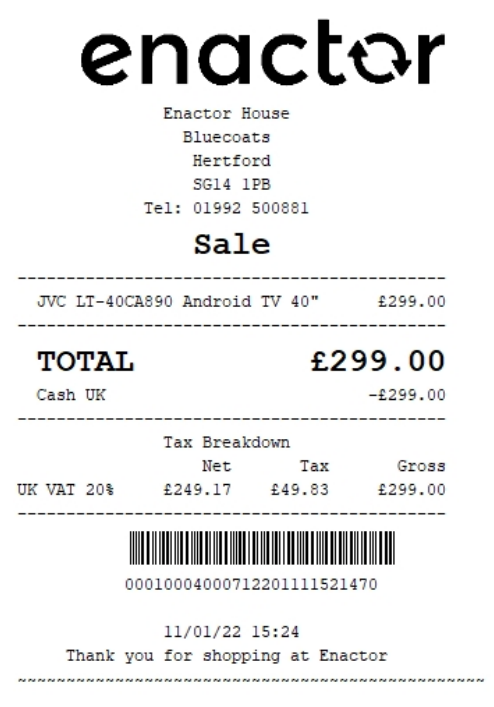

The Receipt Footer appears here as required and hence it can be seen that the Receipt has been successfully customised and printed on the physical printer.

**Note:** If you are going to use card as the tender option, then it is the Combined Receipt type which is used in the POS to print and not the Standard Receipt. Hence, the same changes done above for the Standard Receipt should also be made to the Combined Receipt.

#### Addition of the Active Selling Code in the Receipt

This section will guide you through on how customisations can be done when products are sold using the Active Selling Code.

In this customisation, we will change the content of the receipt and display it in the following order:

- Display the Active Selling Code underneath the Product Description.
- Display the Item Value in the Active Selling Code line.
- Hide the Item Value from the Product Description line.

Let us first display the Active Selling Code for each Merchandise Product.

1 – Navigate to the Receipt Body Section  $\rightarrow$  Basket Items List  $\rightarrow$  Merchandise Item where we can find the "Merchandise Item Trailer" element.

| Edit Container                                                                                                    |                                                                                                    |                                            |            |    |
|----------------------------------------------------------------------------------------------------|----------------------------------------------------------------------------------------------------|--------------------------------------------|------------|----|
| Save Cancel Receipt > PostPrint/Stander/Receipt Template-H EN Standar for are editing Container 'merchandiseiten' of the Receipt 'Pos | Receivitit > Receivit Boly Section > Basket Items Lot > Merchand<br>PrintStandardReceip14-mplate44_EN_StandardReceip144. | ae Izem                                    |            |    |
| Elements Translatable Messages                                                                                                    |                                                                                                    |                                            |            |    |
| Receipt Preview                                                                                                    |                                                                                                    |                                            |            | *  |
|                                                                                                    |                                                                                                    |                                            |            | ¥  |
| Order                                                                                                    |                                                                                                    | Element                                    | Enable     | ^  |
| 1                                                                                                    | n + /                                                                                                    | Merchandise Item Standard Details          | <b>2</b> [ | 5  |
| 2                                                                                                    | II + + /                                                                                                    | Merchandise Item Style Colour Size Details | <b>2</b>   | -  |
| 3                                                                                                    | 1 <b>†</b> ‡ Z                                                                                                    | Merchandise Item Other Details             | <b>a</b> [ | -3 |
| 4                                                                                                    | 1 1 + + /                                                                                                    | Receipt Message                            | <b>2</b>   | 5  |
| 5                                                                                                    | 1 + + ×                                                                                                    | Item Modifiers                             | <b>2</b>   | 3  |
| 8                                                                                                    | 11 <b>†</b> /                                                                                                    | Merchandise Item Trailer                   | 2          | -3 |
|                                                                                                    |                                                                                                    | Admin Charge Item At Total                 | + Add      | _  |

2 – **Navigate into the Merchandise Item Trailer** element where we can find the "Merchandise Item Article" element that enables the Active Selling Code.

#### 3- Tick in the Enable column of the Merchandise Item Article to enable this element.

| Concel                                    | <u>Receiptéd &gt; Receipt Body Section &gt; Basket hema List &gt; Man</u><br>t PosiPrint/StandardReceipt4emplate44_EN_StandardReceipt44 | h <u>hades him</u> > Werkhades him Take |          |
|-------------------------------------------|----------------------------------------------------------------------------------------------------|-----------------------------------------|----------|
| Elements Translatable Messages            |                                                                                                    |                                         |          |
| Receipt Preview 💽 👄                       |                                                                                                    |                                         | 1        |
| Order                                     |                                                                                                    | Element                                 | Enable A |
| 1                                         |                                                                                                    | Merchandise hem Aniole                  |          |
|                                           |                                                                                                    | Admin Charge Item At Total              | Aat      |
| + Add Message + Create Message + Create E | Expression                                                                                                    |                                         | *        |

After enabling this element, click on the edit icon to further customise this element. This would show that the Merchandise Item Article Element consists of the following Elements:

- **Merchandise Item Article Number**: This element contains the text for the Active Selling code.
- Merchandise Item Value: This element contains the currency and value of the item.

Following is a Receipt Preview that shows what has happened after enabling this.

| eceipt Preview   | Transaction XML        | Manage Previews              |
|------------------|------------------------|------------------------------|
| ample Receipt fo | r Transaction ID '000  | 10788000052111101127598      |
| escription)      |                        | Selling Code Receipt Preview |
|                  | Tel: 01992 500<br>Sale | 881                          |
| APPLE MacB       | ook Pro 16"            | £2,470.00                    |
|                  |                        |                              |
| TOTAL            | - <b>-</b> 1           | 2,470.00                     |
| Castl UK         |                        | -12,470.00                   |

We can notice that in front of the Active Selling Code, it says "Article". We need to disable the Article text that appears and leave only the Active Selling Code in this line.

4 – To do this, click on the **Edit icon of Merchandise Item Article Number**, and **Disable the Merchandise Article Text and Single Spacing** elements as follows:

| fit Container                                                                               |                                                                                                    |                                                                                                    |        |   |       |     | ? " > |
|---------------------------------------------------------------------------------------------|----------------------------------------------------------------------------------------------------|----------------------------------------------------------------------------------------------------|--------|---|-------|-----|-------|
| Save Canon<br>Dept > Pos/Print/StanderdReceiptTem<br>u are editing Container Werchandiselte | elate44 EN StandardReceid44 > ReceiptBody Section > Basis<br>nArticle' of the Receipt Pos Print/StandardReceiptTemplate44_EN_ | t <u>hera Lid</u> > <u>Linchandite lim</u> > <u>Linchandite lim Take</u> > <u>Linchandite lim Ariole</u> > WershandlehenAriole<br>SantasReapt4 |        |   |       |     |       |
| Elements Translatable Messages                                                              |                                                                                                    |                                                                                                    |        |   |       |     |       |
| Receipt Preview                                                                             | oí →                                                                                                    |                                                                                                    |        |   |       |     | *     |
| Column                                                                                      |                                                                                                    | Preview                                                                                                    |        |   |       |     |       |
| Item Detail Line 1                                                                          |                                                                                                    | 0                                                                                                    |        |   |       |     |       |
| Order                                                                                       |                                                                                                    | Element                                                                                                    | Enable |   | Start | End | ^     |
| 3                                                                                           | n 4                                                                                                    | Merchandise Antole Text                                                                                                    | 0      | S | 2     | 34  |       |
| 2                                                                                           | 1111                                                                                                    | Single Spacing                                                                                                    |        | S | 2     | 34  |       |
| 3                                                                                           | 1 t /                                                                                                    | Sales item Selling Code                                                                                                    | 2      | S | 2     | 34  |       |
|                                                                                             |                                                                                                    | Admin Charge Item At Total                                                                                                    | + Add  |   |       |     |       |
| + Add Message + Create Me                                                                   | essage 🔶 Create Expression                                                                                                    |                                                                                                    |        |   |       |     | *     |

Finally, we need to disable the Item Value that appears in the Product Description line. 1 - Go back to the root of the Receipt and Click Save and Continue when prompted.

#### 2 – Navigate to the following path:

Receipt Body Section  $\rightarrow$  Basket Items List  $\rightarrow$  Merchandise Item  $\rightarrow$  Merchandise Standard Item Details

#### 3 – Disable the Value element as follows:

| Edit Cont                    | ainer                          |                                  |                                                                     |                                   |                                                                                                    |                 |        |    |        |     |       |                  |        |   |   | ? II × |
|------------------------------|--------------------------------|----------------------------------|---------------------------------------------------------------------|-----------------------------------|----------------------------------------------------------------------------------------------------|-----------------|--------|----|--------|-----|-------|------------------|--------|---|---|--------|
| Receipt > E<br>You are editi | Cancel                         | m <u>olate44 i</u><br>iemStandar | EN_StandardReceipt44 > Recei<br>rdDetails' of the Receipt 'Pos/Prin | i <u>ot Body Se</u><br>VStandardF | c <u>tion</u> > <u>Basiet Items List</u> > <u>Merchandise Item</u> > 'Merchandise Star<br>ReceiptTemplate44_EN_StandardReceipt44. | indard Item Det | ails   |    |        |     |       |                  |        |   |   |        |
| Elements                     | Translatable Message           | is Rel                           | lated Columns                                                       |                                   |                                                                                                    |                 |        |    |        |     |       |                  |        |   |   |        |
| Rece                         | sipt Preview                   | Ø                                | <b>→</b>                                                            |                                   |                                                                                                    |                 |        |    |        |     |       |                  |        |   |   | *      |
| Ord<br>1<br>2<br>3           | er 01<br>aa<br>ccddddddddddddd | -+2-                             | 444<br>addadadadada                                                 |                                   |                                                                                                    |                 |        |    |        |     |       |                  |        |   |   | ļ      |
| Ord                          | er                             |                                  |                                                                     | Element                           |                                                                                                    |                 |        |    | Enable |     | Start | End              | Column |   |   | *      |
| 1                            |                                | ۵                                | + 2                                                                 | a   Flag                          | 5                                                                                                    |                 |        |    |        | ۲,  | 0     | 2                | Flag   | * |   |        |
|                              |                                |                                  | ŧ.                                                                  | Details L                         | ine                                                                                                    |                 |        |    |        | S   |       |                  |        |   |   |        |
|                              |                                |                                  |                                                                     |                                   | Element                                                                                                    |                 | Enable |    | Start  | End |       | Column           |        |   | * |        |
|                              |                                |                                  | 1 <b>4</b> 2                                                        |                                   | b   Buy Back Flag                                                                                                    |                 | •      | S  | 0      |     | 2     | Flag             | •      |   |   |        |
| 2                            |                                | 0                                | 1++/                                                                |                                   | c   Return Flag                                                                                                    |                 |        | -ś | 0      |     | 2     | Flag             | •      |   |   |        |
| -                            |                                | ۵                                | 1++2                                                                |                                   | d   Item                                                                                                    |                 |        | -  | 2      |     | 34    | Item Detail Line | 1 💌    |   |   |        |
|                              |                                |                                  | 1++/                                                                |                                   | e   Value                                                                                                    |                 | 0      | -  | 30     |     | 44    | Item Value       | •      |   |   |        |
|                              |                                | 0                                | 11 1                                                                |                                   | f   Consumer Benefit Marker                                                                                                    |                 |        | -  |        |     |       |                  |        |   |   |        |
|                              |                                |                                  |                                                                     |                                   | Admin Charge Item At Total 🔹                                                                                                    |                 | + Add  |    |        |     |       |                  |        |   | - |        |

Now that we have made all the necessary changes as required, **click on Save and navigate to the root of the Receipt and save all changes** to this Receipt.

You can **select your Receipt again and preview** it before broadcasting and using this new customised Receipt in the POS.

| Receipt Preview          | Transaction XML                      | Manage Previews           |
|--------------------------|--------------------------------------|---------------------------|
| Sample Receipt for       | Transaction ID '0001                 | 0786000052111101127596    |
| Description              | Se                                   | Iling Code Receipt Previe |
|                          | SG14 1PB<br>Tel: 01992 50088<br>Sale | 31                        |
| APPLE MacBo<br>MAC161616 | ook Pro 16"                          | £2,470.00                 |
| TOTAL                    | £                                    | 2,470.00                  |
| Cash UK                  |                                      | -£2,470.00                |
| 0001                     | 0786000052111101                     | 127596                    |

If everything is successful, the customised Receipt with the Active Selling Code will now show in the POS as follows:

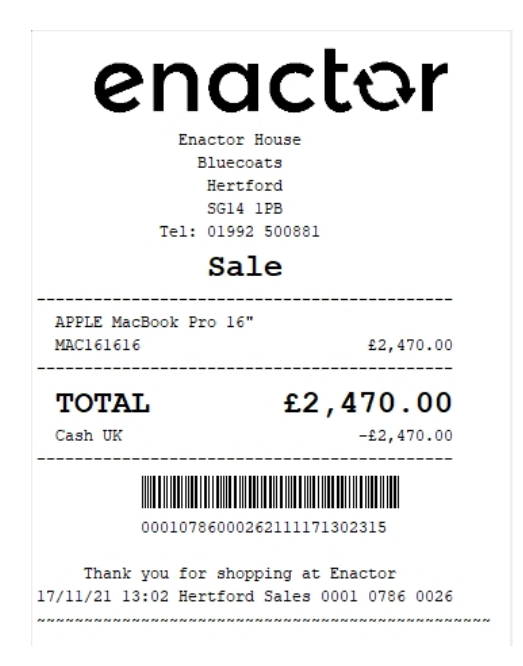

The Active Selling code for the item appears here as required and hence it can be seen that the Receipt has been successfully customised and printed on the physical printer.

**Note:** If the Product sold does not have an Active Selling Code, then the Product ID would replace this and display in the Receipt.

**Note:** If you are going to use card as the tender option, then it is the Combined Receipt type which is used in the POS to print and not the Standard Receipt. Hence, the same changes done above for the Standard Receipt should also be made to the Combined Receipt.

#### Style Colour Size Product Customisations

This section covers the customisations of the Receipts that are related to Style Colour Size Products.

The current Standard Receipt displays Style Colour Size Products as follows:

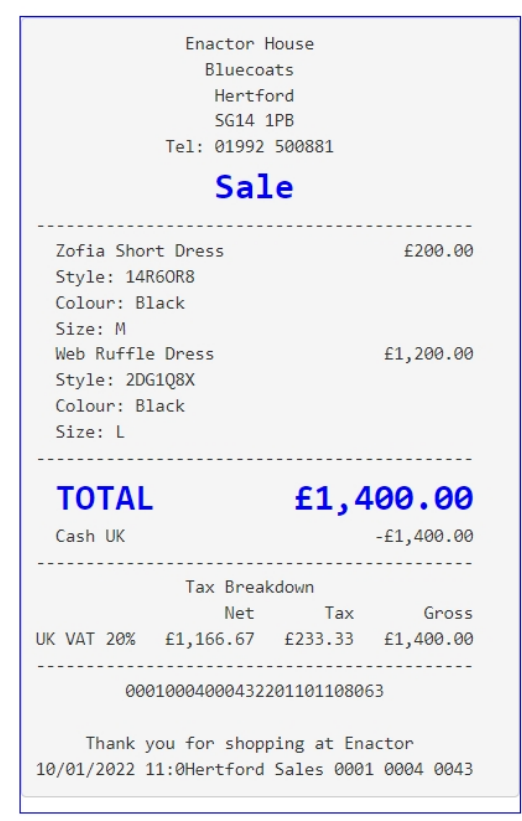

You can notice that the Product Description line and the Style, Colour and Size lines are all together. In this customisation we will change the content of the receipt to display the Style, Colour and Size lines indented to the right for each product, so that it will make the Receipt look more organised.

#### 1 – Navigate to the Receipt Body Section $\rightarrow$ Basket Items List $\rightarrow$ Merchandise Item $\rightarrow$ Merchandise Item Style Colour Size Details where we can find the Style, Colour and Size elements.

2 - For these 3 elements, change the column from Item Detail 1 to Item Detail Line 2 as follows: Edit Container 🕞 Save 😣 Cancel Elements Translatable Messages Related Column 🗐 🔿 Receipt Preview 0 ± .∕ 4 a Style 34 5

< 5

+ Add

✓ ▲ 4

Item Detail Line 2

Item Detail Line 2

Item Detail Line 2

•

34

34

1

3

■ **↑ ↓ /** 

• • /

+ Add Message + Create Message + Create Expression

b Colour

c Size

Admin Charge Item At Total

Now that we have made all the necessary changes as required, **click on Save and navigate to the root of the Receipt and save all changes** to this Receipt.

You can **select your Receipt again and preview** it before broadcasting and using this new customised Receipt in the POS.

| Receipt Preview                                                                                     | Transaction X                                                | ML M                                     | anage Previews       |
|----------------------------------------------------------------------------------------------------|--------------------------------------------------------------|------------------------------------------|----------------------|
|                                                                                                    |                                                              |                                          |                      |
| Sample Receipt for                                                                                  | Transaction ID '(                                            | 0001000400                               | 043220110110806      |
| Description                                                                                         |                                                              | Style Colour Size Product Rec<br>Preview |                      |
|                                                                                                    | Enactor Ho<br>Bluecoat<br>Hertfor<br>SG14 1P<br>Tel: 01992 5 | use<br>s<br>d<br>B<br>00881              |                      |
|                                                                                                    | Sale                                                         | •                                        |                      |
| Zofia Short<br>Style: 14<br>Colour: B<br>Size: M<br>Web Ruffle<br>Style: 2D<br>Colour: B<br>Size: L | Dress<br>R6OR8<br>lack<br>Dress<br>G1Q8X<br>lack             |                                          | £200.00<br>£1,200.00 |
| TOTAL                                                                                               |                                                              | £1,4                                     | .00.00               |
| Cash UK                                                                                             |                                                              |                                          | -£1,400.00           |
|                                                                                                    | Tax Breakd                                                   | own                                      | Groce                |
| UK VAT 20%                                                                                          | £1,166.67                                                    | £233.33                                  | £1,400.00            |
| 0001                                                                                                | 000400043220                                                 | 110110806                                | 3                    |
| Thank yo                                                                                            | u for shoppi                                                 | ng at Ena                                | ctor                 |

If everything is successful, the customised Receipt with the Style, Colour and Size customisations will now show in the POS as follows:

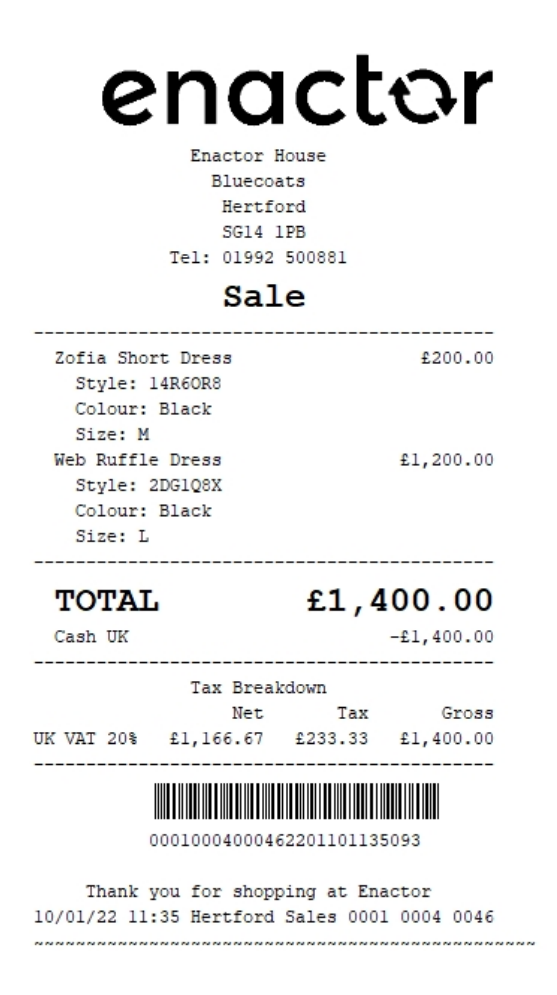

The Style, Colour and Size customisations for the item appears here as required and hence it can be seen that the Receipt has been successfully customised and printed on the physical printer.

**Note:** If you are going to use card as the tender option, then it is the Combined Receipt type which is used in the POS to print and **not** the Standard Receipt. Hence, the same changes done above for the Standard Receipt should also be made to the Combined Receipt.

#### **Basket Modifiers**

This section covers the customisations that are related to basket item modifiers of the basket items such as item discounts, transaction discounts and price overrides. The current Standard Receipt displays discounts as follows:

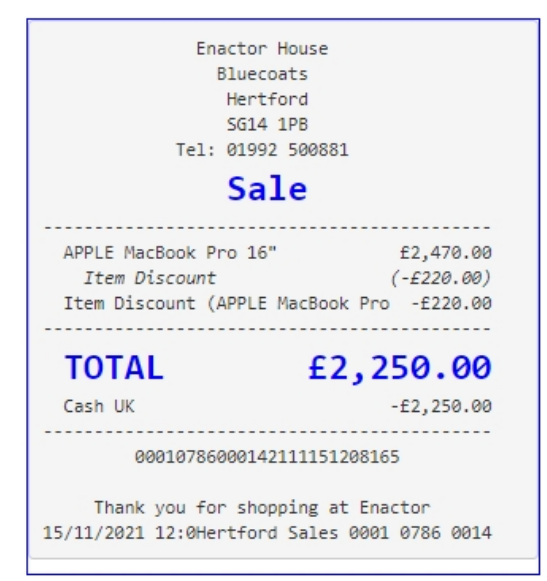

It can be seen here that the discount reason is displayed twice in this Receipt, the discount value contains brackets and the item price after the reduction is not displayed in this Receipt.

So before starting any of the basket modifier customisations, let us first customise the current Standard Receipt to show the basket item modifiers in a clean and clear manner.

#### Initial Customisation for Basket Modifiers

In this customisation, we will change the current Standard Receipt content of the receipt as follows:

- Hide the item value that appears at the end of product description line.
- Disable the item discount that re-appears.
- Hide the brackets and leave just the discount value with the negative symbol.
- Display the final item value after discount, along with its Active Selling Code.

Let us first hide the item value of the item and leave only the product description in the first line of each item in the Receipt.

1 – Navigate to the Receipt Body Section  $\rightarrow$  Basket Items List  $\rightarrow$  Merchandise Item  $\rightarrow$  Merchandise Standard Item Details and disable the "Value" element as follows:
| Receipt > Pos<br>You are editing | /Print/StandardRecei<br>Container 'merchand | ptTemplate<br>liseItemSta | e44 EN StandardReceipt44<br>andardDetails' of the Receipt ' | <ul> <li><u>Receip</u></li> <li>Pos/Print/</li> </ul> | <u>i Body Section &gt; Basket Items List &gt; Merchandise Item &gt; "Merchandise</u><br>StandardReceiptTemplate44_EN_StandardReceipt44'. | Standard Iter   | n Details |    |            |                  |                 |        |   |   |
|----------------------------------|---------------------------------------------|---------------------------|-------------------------------------------------------------|-------------------------------------------------------|----------------------------------------------------------------------------------------------------|-----------------|-----------|----|------------|------------------|-----------------|--------|---|---|
| Elements                         | Translatable Mess                           | sages                     | Related Columns                                             |                                                       |                                                                                                    |                 |           |    |            |                  |                 |        |   |   |
| Receip                           | t Preview                                   |                           | () →                                                        |                                                       |                                                                                                    |                 |           |    |            |                  |                 |        |   | * |
| Order<br>1<br>2<br>3             | 01<br>aa<br>ccddddddddd                     | 0+2                       |                                                             |                                                       |                                                                                                    |                 |           |    |            |                  |                 |        |   |   |
| Order                            |                                             |                           |                                                             | Elemer                                                | t                                                                                                    |                 |           |    | Enable Sta |                  | End             | Column | * |   |
| 1                                |                                             | ۵                         | + 2                                                         | a Flags                                               |                                                                                                    |                 |           |    | 5          | 0                | 2               | Flag   | • |   |
|                                  |                                             | ₫ 1                       | t t                                                         | Details                                               | Line                                                                                                    |                 |           |    |            |                  |                 |        |   |   |
|                                  |                                             |                           |                                                             |                                                       | Element Enable                                                                                                    |                 |           |    |            | Start End Column |                 |        | * |   |
|                                  |                                             | □ ↓ /<br>□ ↑ ↓ /          |                                                             |                                                       | b Buy Back Flag                                                                                                    | Buy Back Flag 0 |           |    | 2          | Flag 💌           |                 |        |   |   |
| 2                                |                                             |                           |                                                             |                                                       | c Return Flag                                                                                                    |                 | -         | 0  | 2          |                  | Flag 👻          |        |   |   |
| -                                |                                             | 1                         | * + + /                                                     |                                                       | d   Item                                                                                                    |                 | -         | 2  |            | 34               | Item Detail Lin | e 1 💌  |   |   |
|                                  |                                             | 1                         | * + + /                                                     |                                                       | e Value                                                                                                    |                 | 5         | 30 |            | 44               | Item Value      | •      |   |   |
|                                  |                                             | 1                         | ≞ <b>↑</b> ∕                                                |                                                       | f Consumer Benefit Marker                                                                                                    |                 | 5         |    |            |                  |                 |        |   |   |
|                                  |                                             |                           |                                                             |                                                       | Admin Charge Item At Total                                                                                                    | + Add           |           |    |            |                  |                 |        |   | w |

This would now hide the item value and leave only the product description in the first line of each item in the Receipt as follows:

| Receipt Preview         |                                                                                                    |                                     |  |  |  |  |  |  |  |
|-------------------------|----------------------------------------------------------------------------------------------------|-------------------------------------|--|--|--|--|--|--|--|
| 8 Close                 |                                                                                                    |                                     |  |  |  |  |  |  |  |
| Receipt Preview         | Transaction XML                                                                                                    | Manage Previews                     |  |  |  |  |  |  |  |
| Sample Receipt fo       | r Transaction ID '00010                                                                                                    | 788000582112011105473'              |  |  |  |  |  |  |  |
| Description             | lter<br>Pre                                                                                                    | m Discounts Value Receipts<br>eview |  |  |  |  |  |  |  |
| JVC LT-40C<br>Range It  | Enactor House<br>Bluecoats<br>Hertford<br>SG14 1PB<br>Tel: 01992 50088<br><b>Sale</b><br>A890 Android TV 4<br>em Discount (Amou | 1<br>0"<br>nt) (-£8.00)             |  |  |  |  |  |  |  |
| TOTAL                   | unt (JVC LI-40CA8                                                                                                    | £201 00                             |  |  |  |  |  |  |  |
| Cash UK                 |                                                                                                    | -£291.00                            |  |  |  |  |  |  |  |
| 888                     | 10786000582112011                                                                                                    | 105473                              |  |  |  |  |  |  |  |
| Thank y<br>01/12/2021 1 | Thank you for shopping at Enactor<br>01/12/2021 11:0Hertford Sales 0001 0786 0058                                               |                                     |  |  |  |  |  |  |  |
|                         |                                                                                                    |                                     |  |  |  |  |  |  |  |

Now we have to disable the duplicate item discount that appears in the current Receipt. 1 – Navigate to the Receipt Body Section > Basket Items List where we can find the "Discount Item" element that displays the duplicate item discount reason. 2 – Disable the Discount Item element as follows:

|                |                                               | _ |
|----------------|-----------------------------------------------|---|
| □ ↑ ↓ ✓        | Non Merchandise Item                          | - |
| □ 1 ↓          | Hide Alteration Service Item                  | ú |
| □ <b>↑</b> ↓ ✓ | Non Merchandise Item                          | S |
| □ ↑ ↓ ✓        | Non Merchandise Item Multiple                 | ú |
| □ ↑ ↓ ✓        | Transaction Void Item                         | ú |
| □ <b>↑</b> ↓ ✓ | No Sale Item                                  | ú |
| □ <b>↑</b> ↓ ✓ | Discount Item                                 | S |
| □ <b>↑</b> ↓ ✓ | Transaction Discount Item                     | ú |
| □ ↑ ↓          | Hide Alteration Service Detail Item Void Item | - |
| □ ↑ ↓ ✓        | Alteration Service Detail Item                | S |

3 – Clicking on Receipt Preview now would show that the duplicate item discount does not display in the Receipt anymore.

| Close                                                                             |                                                                                            |                                     |  |  |  |  |  |
|-----------------------------------------------------------------------------------|--------------------------------------------------------------------------------------------|-------------------------------------|--|--|--|--|--|
| Receipt Preview                                                                   | Transaction XML                                                                            | Manage Previews                     |  |  |  |  |  |
| Sample Receipt fo                                                                 | r Transaction ID '00010                                                                    | 0788000582112011105473'             |  |  |  |  |  |
| Description                                                                       | lter<br>Pre                                                                                | m Discounts Value Receipts<br>eview |  |  |  |  |  |
| JVC LT-40C<br>Range It                                                            | Hertford<br>SG14 1PB<br>Tel: 01992 50088<br>Sale<br>A890 Android TV 4<br>em Discount (Amou | 1<br>0"<br>nt) (-£8.00)             |  |  |  |  |  |
| TOTAL                                                                             |                                                                                            | £291.00                             |  |  |  |  |  |
| Cash UK                                                                           |                                                                                            | -£291.00                            |  |  |  |  |  |
| 888                                                                               | 10786000582112011                                                                          | 105473                              |  |  |  |  |  |
| Thank you for shopping at Enactor<br>01/12/2021 11:0Hertford Sales 0001 0786 0058 |                                                                                            |                                     |  |  |  |  |  |

Next, we need to hide the brackets and leave just the item discount value with the negative symbol.

1 – From the Basket Items List page, **navigate to Merchandise Item > Item Modifiers > Discount Modifier** where we can find the elements that display the various item discount values.

The **Discount Modifier Review Line** is the element that displays the discount values with the brackets.

2 – Disable the "Discount Modifier Review Line" element and enable the "Discount Percentage Modifier" and "Discount Value Modifier" elements as follows:

| Edit C             | ontainer                                                    |                                                                                                    |                                                     |        | ? II X |
|--------------------|-------------------------------------------------------------|----------------------------------------------------------------------------------------------------|-----------------------------------------------------|--------|--------|
| Receipt<br>You are | Cancel  Cancel  Container 'discountModifier' of the Receipt | andardReceipt#4 > Receipt Body Section > Basket Items List ><br>PosiPrint/StandardReceiptTemplate44_EN_StandardReceipt44. | Mechandisa Item > Item Modifiers > Discount Wodffer |        |        |
| Elen               | ents Translatable Messages                                  |                                                                                                    |                                                     |        |        |
|                    | Receipt Preview € →                                         |                                                                                                    |                                                     |        |        |
|                    | Order                                                       |                                                                                                    | Element                                             | Enable | *      |
|                    | 1                                                           | n + /                                                                                                    | Discount Percentage Modifier                        | 2      | -s     |
|                    | 2                                                           | □ ↑ ↓ ×                                                                                                    | Discount Value Modifier                             |        | -      |
|                    | 3                                                           | □ <b>↑</b> ↓ ≠                                                                                                    | Discount Modifier Review Line                       |        | -      |
|                    | 4                                                           | 0 <b>†</b> 1                                                                                                    | Discount Modifier Line                              |        | -      |
|                    |                                                             |                                                                                                    | Admin Charge Item At Total                          | + Add  |        |
| ł                  | Add Message + Create Message + Cr                           | reate Expression                                                                                                    |                                                     |        | ÷      |

#### This would now display the applied discount along with its reason as follows:

| Receipt Preview   | Transaction XML         | Manage Previews                   |
|-------------------|-------------------------|-----------------------------------|
| Sample Receipt fo | r Transaction ID '00010 | 786000582112011105473             |
| Description       | lter<br>Pre             | n Discounts Value Receipt<br>view |
|                   | Enactor House           |                                   |
|                   | Bluecoats               |                                   |
|                   | Hertford                |                                   |
|                   | SG14 1PB                |                                   |
|                   | Tel: 01992 50088:       | 1                                 |
|                   | Sale                    |                                   |
| JVC LT-40C        | A890 Android TV 44      | <br>a"                            |
| Discount          |                         | £-8.00                            |
| Reason R          | ange Item Discount      | t (Am                             |
|                   |                         |                                   |
| TOTAL             |                         | £291.00                           |
| Cash UK           |                         | -£291.00                          |
| 000               | 10786000582112011:      | 105473                            |
|                   |                         |                                   |
|                   | au fan shanning si      | Enactor                           |

Now let us display the final item value after discount, along with its Active Selling Code. 1 -**Navigate to the Receipt Body Section**  $\rightarrow$  **Basket Items List**  $\rightarrow$  **Merchandise Item** where we can find the "**Merchandise Item Trailer**" element.

| Container                   |                                                                                                    |                                            |          |
|-----------------------------|----------------------------------------------------------------------------------------------------|--------------------------------------------|----------|
| Seve Section Cancel         | <del>ist ( EN Sandars/Rocket ( &gt; Beckit Boy, Sector &gt; Basket Bena La) &gt; A</del><br>f the Receipt Pos/PrimStandars/ReceiptTemplate4_EN_Standars/Receipt4 | orchandse kom                              |          |
| ments Translatable Messages |                                                                                                    |                                            |          |
| Receipt Preview             | ē →                                                                                                    |                                            |          |
| Order                       |                                                                                                    | Element                                    | Enable   |
|                             | 0.47                                                                                                    | Werchandise Item Standard Details          | a 🛛      |
|                             |                                                                                                    | Merchandise Item Style Colour Size Details | • 2      |
|                             | □ <b>↑</b> ↓ /                                                                                                    | Merchandise Item Other Details             | •        |
|                             | ■ <b>+ +</b> <i>×</i>                                                                                                    | Receipt Message                            | a 🖂      |
|                             | □ <b>†</b> ↓ ×                                                                                                    | Item Modifiers                             | <b>2</b> |
| 1                           | ■ <b>↑</b> ✓                                                                                                    | Merchandise Item Trailer                   | <b>2</b> |
|                             |                                                                                                    | Admin Charge Item At Total                 | + Add    |

enactor

2 – **Navigate into the Merchandise Item Trailer** element where we can find the "Merchandise Item Article" element that enables the Active Selling Code.

## 3– Tick in the Enable column of the Merchandise Item Article to enable this element.

| Carcel                                                            | NATIONAL STREET, STREET, ST. ST. ST. ST. ST. ST. ST. ST. ST. ST.                 |                                          |        |
|-------------------------------------------------------------------|----------------------------------------------------------------------------------|------------------------------------------|--------|
| receipt > <u>PoxPrint/StandardReceiptTemplate44_EN_StandardRe</u> | iosipt44 > <u>Receipt Body Section</u> > <u>Basket Items List</u> > <u>Marci</u> | iandise Item ≥ "Merchandise Item Trailer |        |
| ou are editing Container merchandiselternTrailer of the Necept P  | 'os/Print/StandardHeceiptTemplate44_EN_StandardHeceipt44.                        |                                          |        |
| Elements Translatable Messages                                    |                                                                                  |                                          |        |
|                                                                   |                                                                                  |                                          |        |
| Receipt Preview                                                   |                                                                                  |                                          |        |
|                                                                   |                                                                                  |                                          | *      |
| Order                                                             |                                                                                  | Element                                  | Enable |
| 3                                                                 | n / 🖻                                                                            | Merchandise Item Article                 | > © [j |
|                                                                   |                                                                                  | Admin Charge Item At Total 👻             | 💠 Aaz  |
| + Add Message + Create Message + Create Exp                       | ression                                                                          |                                          | *      |
|                                                                   |                                                                                  |                                          |        |

Following is a Receipt Preview that shows what has happened after enabling this.

| ) Close           |                       |                                     |
|-------------------|-----------------------|-------------------------------------|
| Receipt Preview   | Transaction XML       | Manage Previews                     |
| Sample Receipt fo | r Transaction ID '000 | 1078600058211201110547              |
| Description       | lt<br>F               | em Discounts Value Recei<br>Preview |
|                   | Enactor House         | •                                   |
|                   | Bluecoats             |                                     |
|                   | SG14 1PB              |                                     |
|                   | Tel: 01992 5008       | 81                                  |
|                   | Sale                  |                                     |
|                   |                       |                                     |
| JVC LT-40C        | A890 Android TV       | 48"                                 |
| Discount          |                       | £-8.00                              |
| Reason R          | ange Item Discou      | int (Am                             |
| Article 50        | 0100<br>              | £291.00                             |
| TOTAL             |                       | £291.00                             |
| Cash UK           |                       | -£291.00                            |
|                   | 1078600058211201      | 1105473                             |
|                   |                       |                                     |
| Thank y           | ou for shopping       | at Enactor                          |
| 01/12/2021 1      | 1:0Hertford Sale      | s 0001 0786 0058                    |
|                   |                       |                                     |

Now that we have made all the necessary changes as required, **click on Save and navigate to the root of the Receipt and save all changes** to this Receipt.

This Standard Receipt is now ready to make basket modifier customisations.

**Note:** If you are going to use card as the tender option, then it is the Combined Receipt type which is used in the POS to print and not the Standard Receipt. Hence, the same changes done for the Standard Receipt should also be made to the Combined Receipt.

## **Item Discount Pricing**

This section will guide you through on how Item Discount customisations can be made in Receipts.

In this customisation, we will change the content of the receipt and display it in the following order:

- Display only the Product Description of the item without the value.
- Display the Original Price of the item.
- Display the Item Discount and value.
- Display the Item Discount Reason.
- Display the Product ID or Active Selling Code and the final value of the item.

From the above list, the current customised standard receipt only needs customisations for the first 2 lines of the Receipt, i.e., hiding the item value from line 1 and adding the new line 2 which displays the original price of the item.

**Note:** Before starting the customisations in this section, make sure that you have made the customisations to the Standard Receipt as discussed in the sub-section "Initial Customisation for Basket Modifiers".

Let us first add the new line to display as line 2, of each item in the basket, which is to display the original price of this item before the item discount is applied.

1– Navigate to the Receipt Body Section  $\rightarrow$  Basket Items List  $\rightarrow$  Merchandise Item  $\rightarrow$  Item Modifiers and enable the "PreItem Modifiers Conditional" element as follows:

| Ealt  | Container                                       |                                                                       |                                                                           |        |       |   |
|-------|-------------------------------------------------|-----------------------------------------------------------------------|---------------------------------------------------------------------------|--------|-------|---|
| Recei | Cancel pt > <u>Pos/Print/StandardReceiptTer</u> | nolate44_EN_StandardReceipt44 > <u>ReceiptBody Section</u> > <u>B</u> | <u>askel tems List</u> > <u>Merchandise item</u> > <b>'Item Modifiers</b> |        |       |   |
| You a | re editing Container 'itemModifiers'            | of the Receipt 'Pos/Print/StandardReceiptTemplate44_EN_Stand          | ardReceipt44'.                                                            |        |       |   |
| Ele   | ments Translatable Message                      |                                                                       |                                                                           |        |       |   |
|       | Receipt Preview                                 |                                                                       |                                                                           |        |       | • |
|       |                                                 |                                                                       |                                                                           |        |       | ÷ |
|       | Order                                           |                                                                       | Element                                                                   | E      | nable | • |
|       | 1                                               | n + ×                                                                 | Preitem Modifiers Price Override Conditional                              |        |       |   |
|       | 2                                               | □ ↑ ↓ ✓ 🖸                                                             | Preitem Modifiers Conditional                                             |        |       |   |
|       | 3                                               | □ <b>↑</b> ↓ ✓                                                        | Preitem Modifiers Promotions Conditional                                  | C      |       |   |
|       | m 🕇 🖡                                           |                                                                       | Table of Modifiers                                                        |        | 5     |   |
|       |                                                 |                                                                       | The set                                                                   | Factor | *     |   |
|       |                                                 |                                                                       | Capitoria                                                                 | Enable | -     |   |
|       |                                                 | m 🖡                                                                   | ???HideVoidedItemModiflerFormatElement???                                 |        | -     |   |

This element would display the below contents of the Receipt for each item in the basket:

| Receipt Preview                      | 1                                                                                 |                                          |  |  |  |  |  |  |  |
|--------------------------------------|-----------------------------------------------------------------------------------|------------------------------------------|--|--|--|--|--|--|--|
| 😣 Close                              |                                                                                   |                                          |  |  |  |  |  |  |  |
| Receipt Preview                      | Transaction XM                                                                    | L Manage Previews                        |  |  |  |  |  |  |  |
| Sample Receipt fo                    | or Transaction ID '00                                                             | 0010786000142111151208165'               |  |  |  |  |  |  |  |
| Description                          |                                                                                   | Item Discounts Value Receipts<br>Preview |  |  |  |  |  |  |  |
|                                      | Bluecoats<br>Hertford<br>SG14 1PB<br>Tel: 01992 50<br>Sale                        | 0681                                     |  |  |  |  |  |  |  |
| APPLE MacB                           | ook Pro 16"                                                                       |                                          |  |  |  |  |  |  |  |
| Original Pri<br>Discount<br>Reason I | ce<br>tem Discount                                                                | £2,470.00<br>£-220.00                    |  |  |  |  |  |  |  |
| Discount                             |                                                                                   | £-220.00                                 |  |  |  |  |  |  |  |
| Article 50                           | tem Discount<br>0201                                                              | £2,250.00                                |  |  |  |  |  |  |  |
| TOTAL                                |                                                                                   | £2,250.00                                |  |  |  |  |  |  |  |
| Cash UK                              |                                                                                   | -£2,250.00                               |  |  |  |  |  |  |  |
| 000                                  | 00010786000142111151208165                                                        |                                          |  |  |  |  |  |  |  |
| Thank y<br>15/11/2021 1              | Thank you for shopping at Enactor<br>15/11/2021 12:0Hertford Sales 0001 0786 0014 |                                          |  |  |  |  |  |  |  |
|                                      |                                                                                   |                                          |  |  |  |  |  |  |  |

By enabling the above element, you can notice that the original price is displayed but the following 2 adjustments are to be made:

- Remove the duplicate item discount that appears from the Discount Modifier element.
- Fix the alignment of the Original Price label.

2 – In the current **Item Modifiers** page, **disable the two "Discount Modifier"** elements.

3 – In this same page, **navigate to Preitem Modifiers Conditional > Preitem Modifiers Item** Value.

| Edit Cont      | ainer       |                     |                            |                                          |              |                                                          |                               |           |                        |                           |                |        |   |   | ? II × |
|----------------|-------------|---------------------|----------------------------|------------------------------------------|--------------|----------------------------------------------------------|-------------------------------|-----------|------------------------|---------------------------|----------------|--------|---|---|--------|
| 8              | 🛞 Cance     | cel                 |                            | inter a constant contraction of constant | Name ( int - | Manahan Mana - Mana Mari                                 | 6 0it                         |           |                        | in the set the difference |                |        |   |   |        |
| You are editin | ng Containe | ar preitemModifiers | temValue' of the Receipt 1 | Pos/Print/StandardReceiptTemplate44_EN   | Lems List >  | <u>merchandise item</u> > <u>item moda</u><br>iceipt44'. | <u>rers</u> > <u>Preiterr</u> | Modifiers | <u>Conditional</u> > P | reitem moaniers           | tem value      |        |   |   |        |
| Elements       | Transl      | ilatable Messages   | Related Columns            |                                          |              |                                                          |                               |           |                        |                           |                |        |   |   |        |
| Rece           | ipt Preview |                     |                            |                                          |              |                                                          |                               |           |                        |                           |                |        |   |   | *      |
| Orde<br>1      | er 0        | +1+-                | 34<br>aaaaaaaaaaaabbbbbb   | 444<br>bbbbbbbb                          |              |                                                          |                               |           |                        |                           |                |        |   |   |        |
| Orde           | er          |                     | Element                    |                                          | Enable       | Start                                                    |                               |           | End                    |                           |                | Column |   |   | *      |
|                |             | ۵.                  | Preitem Modifiers Line     |                                          | 2            |                                                          |                               |           |                        |                           |                |        |   |   |        |
|                |             |                     |                            | Element                                  |              |                                                          | Enable                        |           | Start                  | End                       | Column         |        |   | * |        |
| 1              |             |                     | + ×                        | a   Original Value Label                 |              |                                                          |                               | ű         | 4                      | 34                        | Item Detail Li | ne 2   | • |   |        |
|                |             | ±                   | 1                          | b Original Value                         |              |                                                          |                               | ű         | 30                     | 44                        | Item Value     |        | • |   |        |
|                |             |                     |                            | Admin Charge Item At Total               | •            |                                                          | + Add                         |           |                        |                           |                |        |   | ÷ |        |
|                |             |                     | Admin Charge Item At       | Total 💌                                  | + Add        |                                                          |                               |           |                        |                           |                |        |   |   |        |
| + A            | dd Message  | e 🔸 Create Mes      | sage 🔸 Create Expres       | ssion                                    |              |                                                          |                               |           |                        |                           |                |        |   |   | ÷      |

4 – For the "Original Value Label" element, **change the column to Item Detail Line 2** as follows:

Now that we have made all the necessary changes as required, **click on Save and navigate to the root of the Receipt and save all changes** to this Receipt.

You can **select your Receipt again and preview** it before broadcasting and using this new customised Receipt in the POS.

| Receipt Preview          | Transaction XML                                    | Manage Previews                     |
|--------------------------|----------------------------------------------------|-------------------------------------|
| Sample Receipt for       | Transaction ID '0001                               | 0786000142111151208165              |
| Description              | lte<br>Pr                                          | em Discounts Value Receip<br>review |
|                          | Enactor House<br>Bluecoats<br>Hertford<br>SG14 1PB |                                     |
|                          | Tel: 01992 50088                                   | 81                                  |
|                          | Sale                                               |                                     |
| APPLE MacBo              | ok Pro 16"                                         |                                     |
| Original                 | Price                                              | £2,470.00                           |
| Discount                 |                                                    | £-220.00                            |
| Reason It<br>Article 500 | em Discount<br>201                                 | £2,250.00                           |
| TOTAL                    |                                                    |                                     |
| TOTAL                    | ±.                                                 | 2,250.00                            |
| Cash UK                  |                                                    | -£2,250.00                          |
| 0001                     | 078600014211115:                                   | 1208165                             |
| 0001                     | 078600014211115                                    | 1208165                             |
| Thank yo                 | u for shopping a                                   | at Enactor                          |

If everything is successful, the customised Receipt with the Item Discount customisations will now show in the POS as follows:

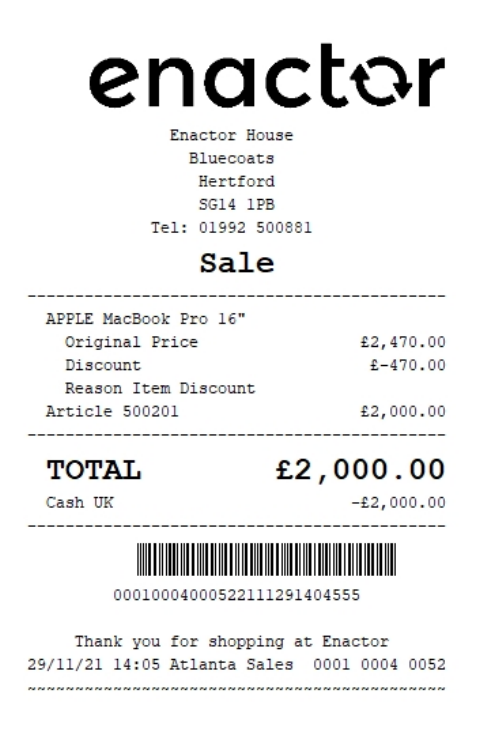

The Item Discount will be displayed in the format as required and hence it can be seen that the Receipt has been successfully customised and printed on the physical printer.

**Note:** If you are going to use card as the tender option, then it is the Combined Receipt type which is used in the POS to print and not the Standard Receipt. Hence, the same changes done above for the Standard Receipt should also be made to the Combined Receipt.

## **Transaction Discount Pricing**

This section will guide you through on how Transaction Discount customisations can be made in Receipts.

Following shows how transaction discounts are displayed in the current customised standard receipt:

| Receipt Preview                        | 1                                                                           |                                         |
|----------------------------------------|-----------------------------------------------------------------------------|-----------------------------------------|
| S Close                                |                                                                             |                                         |
| Receipt Preview                        | Transaction XML                                                             | Manage Previews                         |
| Sample Receipt fo                      | r Transaction ID '00                                                        | 010786000592112011106206'               |
| Description                            |                                                                             | Transaction Discount Receipt<br>Preview |
|                                        | Enactor Hous<br>Bluecoats<br>Hertford<br>SG14 1PB<br>Tel: 01992 500<br>Sale | e<br>1881                               |
|                                        | Juic                                                                        |                                         |
| JVC LT-40C<br>Article 50<br>SAMSUNG OF | A890 Android TV<br>0100<br>50060TAUXXU 50"                                  | £239.20                                 |
| Article 50                             | 0103                                                                        | £519.20                                 |
| Discount (<br>Discount)                | 20% Transaction                                                             | -£189.60                                |
| TOTAL                                  |                                                                             | £758.40                                 |
| Cash UK                                |                                                                             | -£758.40                                |
| 000                                    | 107860005921120                                                             | 011106206                               |
| Thank y<br>01/12/2021 1                | ou for shopping<br>1:0Hertford Sal                                          | ; at Enactor<br>.es 0001 0786 0059      |
|                                        |                                                                             |                                         |

**Note:** Before starting the customisations in this section, make sure that you have made the customisations to the Standard Receipt as discussed in the sub-section "Initial Customisation for Basket Modifiers".

In this customisation, we will change the content of the receipt and display it in the following order:

- Display only the Product Description of the item without the value.
- Display the Product ID or Active Selling Code and the final value of the item.
- Display a separator after all the basket items.
- Display the total of the original prices of the items in the basket.
- Display the reason and total value of all the Transaction Discount applied for each item in the basket.
- Display the final total of the Receipt which is the transaction discounts total deducted from the original price.

From the above list, the current customised standard receipt needs customisations for displaying the transaction discount and value of each basket item, display a separator at the end of the basket items and displaying of the 3 totals.

Let us add the separator, total transaction discount value and the final total value of the Receipt.

1– Navigate to the Receipt Body Section, disable the "Transaction Discount Item List" element and enable the "Basket Transaction Items List" element.

2 – **Navigate into the "Basket Transaction Items List" element** and enable both elements that are displayed as follows:

| Edit Contai   | ner                    |                                                                                                    |                                           | l . |        | ? II × |
|---------------|------------------------|----------------------------------------------------------------------------------------------------|-------------------------------------------|-----|--------|--------|
| Receipt > Pos | Cancel                 | <u>44 EN StandardReceipt44 &gt; Receipt Body Section</u> > Basi<br>ImsList' of the Receipt 'Pos/Print/StandardReceiptTemplate44 | ket Transaction Items List                |     |        |        |
| Elements      | Translatable Messages  |                                                                                                    |                                           |     |        |        |
| Receipt       | l Preview              | @ →                                                                                                    |                                           |     |        | *      |
|               |                        |                                                                                                    |                                           |     |        | v      |
| Order         |                        |                                                                                                    | Element                                   |     | Enable | Î      |
| 2             |                        | ■ <b>↑ ↓ /</b> 🖸                                                                                                    | PreBasket Transaction Discounts Condition | al  |        | 5      |
| 3             |                        | □ <b>↑</b> ✓                                                                                                    | Transaction Discount Item List            |     |        | -      |
|               |                        |                                                                                                    | Admin Charge Item At Total                | •   | + Add  |        |
| + Add         | Message 🕂 Create Messa | e 🕂 Create Expression                                                                                                    |                                           |     |        | Ψ      |

This element would display in the receipt as follows:

| eceipt Preview    | Transaction XML          | Manage Previews                    |
|-------------------|--------------------------|------------------------------------|
| Sample Receipt fo | or Transaction ID '00010 | 078600059211201110620              |
| Description       | Tra<br>Pre               | ansaction Discount Receip<br>eview |
|                   | Enactor House            |                                    |
|                   | Bluecoats                |                                    |
|                   | Hertford                 |                                    |
|                   | 5G14 1PB                 | 1                                  |
|                   | Tel: 01992 50000         |                                    |
|                   | Sale                     |                                    |
|                   |                          |                                    |
| JVC LT-400        | A890 Android TV 4        | 0"                                 |
| Article 50        | 0100                     | £239.20                            |
| SAMSUNG QE        | 50Q60TAUXXU 50"          |                                    |
| Article 50        | 0103                     | £519.20                            |
| Discount (        | 20% Transaction          | 6190 60                            |
| TOTAL             |                          | -E189.00                           |
| Discount (        | 20% Transaction          | 2510100                            |
| Discount)         |                          | -£189.60                           |
|                   |                          |                                    |
| TOTAL             |                          | £758.40                            |
| Cash UK           |                          | -£758.40                           |
| 000               | 10786000592112011        | 106206                             |
|                   |                          |                                    |

Let us now add a separator line to the first line of this element.

3 – Navigate into the PreBasket Transaction Discounts Conditional > PreTransaction Discounts Total and from the dropdown, select the "Separator" element and click on the + Add button. Now move it up to the first row by clicking on the up-arrow of this element once.

Let also fix the alignment of the Total Label here.

4 – Change the Column of the Label row to "Item Detail Line 1" as follows:

After adding the Seperator and fixing the total label alignment, the changes made are as follows:

| Edit Contai          | ner                     |                                                                                                    |            |                                  |                                                       |                                   |                  |                                                  |                        |             |             |           |        |     |  |   |   | ?    >    |  |  |  |   |   |    |          |            |   |  |  |  |
|----------------------|-------------------------|----------------------------------------------------------------------------------------------------|------------|----------------------------------|-------------------------------------------------------|-----------------------------------|------------------|--------------------------------------------------|------------------------|-------------|-------------|-----------|--------|-----|--|---|---|-----------|--|--|--|---|---|----|----------|------------|---|--|--|--|
| 8                    | S Cancel                |                                                                                                    |            |                                  |                                                       |                                   |                  |                                                  |                        |             |             |           |        |     |  |   |   |           |  |  |  |   |   |    |          |            |   |  |  |  |
| Receipt > <u>Pos</u> | /Print/Standard/        | Receip                                                                                                    | tTemplate  | 44 E                             | N StandardReceipt44 > Re                              | ceipt Body Section > Basket Trans | action Items     | List > PreBasket Transaction Discounts Condition | <u>ما</u> > *PreTransa | iction Disc | ounts Total |           |        |     |  |   |   |           |  |  |  |   |   |    |          |            |   |  |  |  |
| ou are editing       | Container 'preT         | ransad                                                                                                    | tionDiscou | untsT                            | otal' of the Receipt 'Pos/Printi                      | StandardReceiptTemplate44_EN_S    | itandardRece     | eipt44'.                                         |                        |             |             |           |        |     |  |   |   |           |  |  |  |   |   |    |          |            |   |  |  |  |
| Elements             | Translatable            | Mess                                                                                                    | ages       | Rela                             | ted Columns                                           |                                   |                  |                                                  |                        |             |             |           |        |     |  |   |   |           |  |  |  |   |   |    |          |            |   |  |  |  |
| Receipt              | t Preview               |                                                                                                    | l          | ð                                | <b>→</b>                                              |                                   |                  |                                                  |                        |             |             |           |        |     |  |   |   | <b>A</b>  |  |  |  |   |   |    |          |            |   |  |  |  |
| Order<br>1<br>2      | 0+-<br>[separa<br>aaaaa | 1-<br>torse<br>aaaaa                                                                                                    | parator    | -2<br>sepa<br>aaaa               | +344<br>ratorseparatorsepara]<br>aaaaaaaccccccccccccc | 14                                |                  |                                                  |                        |             |             |           |        |     |  |   |   |           |  |  |  |   |   |    |          |            |   |  |  |  |
| Order                |                         |                                                                                                    |            | Element                          |                                                       | Enable                            | Start            |                                                  | End                    |             |             |           | Column |     |  |   | * |           |  |  |  |   |   |    |          |            |   |  |  |  |
| 1                    | 8                       |                                                                                                    | ŧ×         | s                                | eparator Line                                         |                                   | ø 🗳              |                                                  |                        |             |             |           |        |     |  |   |   |           |  |  |  |   |   |    |          |            |   |  |  |  |
|                      | 0                       | t                                                                                                    |            | Т                                | ransaction Original Value Lin                         | e                                 | 2                |                                                  |                        |             |             |           |        |     |  |   |   |           |  |  |  |   |   |    |          |            |   |  |  |  |
|                      |                         |                                                                                                    |            |                                  |                                                       | Element                           |                  |                                                  | Enable                 |             | Start       | End       | Column |     |  |   | * |           |  |  |  |   |   |    |          |            |   |  |  |  |
| 2                    |                         | Image: the second second se |            | n 1                              |                                                       | n +                               |                  |                                                  |                        |             |             |           |        | n † |  | 1 |   | a   Label |  |  |  | S | 2 | 34 | Item Det | ail Line 1 | • |  |  |  |
|                      |                         |                                                                                                    |            |                                  | b   Transaction Original Value                        |                                   |                  | 0                                                | -                      | 30          | 44          | Item Valu | e      | *   |  |   |   |           |  |  |  |   |   |    |          |            |   |  |  |  |
|                      |                         |                                                                                                    |            | c   Transaction Original Merchan | dise Value                                            |                                   | ☑ ≦ <sup>3</sup> |                                                  | 30                     | 44          | Item Valu   | /alue 🔻   |        |     |  |   |   |           |  |  |  |   |   |    |          |            |   |  |  |  |
|                      |                         |                                                                                                    |            |                                  |                                                       | Admin Charge Item At Total        | •                |                                                  | + Add                  |             |             |           |        |     |  |   | - |           |  |  |  |   |   |    |          |            |   |  |  |  |
|                      |                         |                                                                                                    |            |                                  | Admin Charge Item At Total                            | •                                 | + Add            |                                                  |                        |             |             |           |        |     |  |   |   |           |  |  |  |   |   |    |          |            |   |  |  |  |
| + Add                | Message +               | Creat                                                                                                    | le Messao  | e •                              | Create Expression                                     |                                   |                  |                                                  |                        |             |             |           |        |     |  |   |   |           |  |  |  |   |   |    |          |            |   |  |  |  |

The receipt preview after making the above changes is now shown as below:

| leceipt Preview       | Transaction XML         | Manage Previews                 |
|-----------------------|-------------------------|---------------------------------|
| Sample Receipt f      | or Transaction ID '0001 | 0786000592112011106             |
| Description           | Tr.<br>Pr               | ansaction Discount Rec<br>eview |
|                       | Enactor House           |                                 |
|                       | Bluecoats               |                                 |
|                       | SG14 1PB                |                                 |
|                       | Tel: 01992 50088        | 31                              |
|                       | Sale                    |                                 |
|                       |                         |                                 |
| JVC LT-40             | CA890 Android TV 4      | 6220.20                         |
| SAMSUNG Q             | E50Q60TAUXXU 50"        | E259.20                         |
| Article 5             | 00103                   | £519.20                         |
| Discount<br>Discount) | (20% Transaction        | - £189 60                       |
|                       |                         |                                 |
| TOTAL                 |                         | £948.00                         |
| Discount)             | (20% Transaction        | -f189.60                        |
|                       |                         |                                 |
| ΤΟΤΑΙ                 |                         | £758.40                         |
| Cash UK               |                         | -£758.40                        |
|                       |                         | 106206                          |
| V1V1                  | 010/0000000020112011    | 100200                          |

There is still a duplicate transaction discount item line that appears above the new element that we added, which is to be removed.

5– Navigate to the Receipt Body Section  $\rightarrow$  Basket Items List and disable the "Transaction Discount Item" element.

Now that we have made all the necessary changes as required, **click on Save and navigate to the root of the Receipt and save all changes** to this Receipt.

You can **select your Receipt again and preview** it before broadcasting and using this new customised Receipt in the POS.

| Receipt Preview                        | Transaction XML                                                        | Manage Previews                 |
|----------------------------------------|------------------------------------------------------------------------|---------------------------------|
| Sample Receipt fo                      | r Transaction ID '0001                                                 | 0786000592112011106             |
| Description                            | Tra<br>Pro                                                             | ansaction Discount Rec<br>eview |
|                                        | Enactor House<br>Bluecoats<br>Hertford<br>SG14 1PB<br>Tel: 01992 50088 | 1                               |
|                                        | Sale                                                                   |                                 |
| JVC LT-40C<br>Article 50<br>SAMSUNG QE | A890 Android TV 4<br>0100<br>50Q60TAUXXU 50"                           | 0"<br>£239.20                   |
| TOTAL                                  | 20% Transaction                                                        | £948.00                         |
| Discount)                              | 20% 11 ansaction                                                       | -£189.60                        |
| TOTAL                                  |                                                                        | £758.40                         |
| Cash UK                                |                                                                        | -£758.40                        |
|                                        | 10786000592112011                                                      | 106206                          |

If everything is successful, the customised Receipt with the Transaction Discount customisations will now show in the POS as follows:

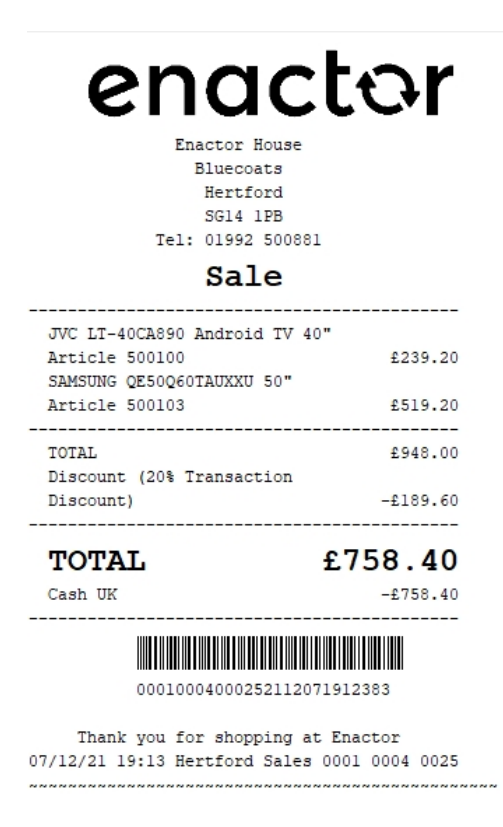

The Transaction Discount will be displayed in the format as required and hence it can be seen that the Receipt has been successfully customised and printed on the physical printer.

**Note:** If you are going to use card as the tender option, then it is the Combined Receipt type which is used in the POS to print and not the Standard Receipt. Hence, the same changes done above for the Standard Receipt should also be made to the Combined Receipt.

## **Price Overrides**

This section will guide you through on how Price Override customisations can be made in Receipts.

#### Price Override Down

Following shows how Price Override Down is displayed in the current customised standard receipt:

| 😣 Close                                                                           |                                                                                                    |
|-----------------------------------------------------------------------------------|----------------------------------------------------------------------------------------------------|
| Receipt Preview Tra                                                               | nsaction XML Manage Previews                                                                                                    |
| Sample Receipt for Trans                                                          | action ID '00010786000602112011107210'                                                                                             |
| Description                                                                       | Price Override Down Receipt<br>Preview                                                                                             |
| Fr<br>Tel:<br>JVC LT-40CA890<br>Override (£25<br>Article 500100<br>Price Override | actor House<br>Bluecoats<br>Hertford<br>SG14 1PB<br>01992 500881<br>Sale<br>Android TV 40"<br>9.00 to £250.00)<br>£250.00<br>£0.00 |
| TOTAL                                                                             | £250.00                                                                                                    |
| Cash UK                                                                           | -£250.00                                                                                                    |
| 00010786                                                                          | 000602112011107210                                                                                                    |
| Thank you fo<br>01/12/2021 11:0He                                                 | r shopping at Enactor<br>rtford Sales 0001 0786 0060                                                                               |

**Note:** Before starting the customisations in this section, make sure that you have made the customisations to the Standard Receipt as discussed in the sub-section "Initial Customisation for Basket Modifiers".

In this customisation, we will change the content of the receipt and display it in the following order:

- Display only the Product Description of the item without the value.
- Display the Original Price of the item.
- Display the Price Override and its value with a negative symbol.
- Display the Product ID or Active Selling Code and the final value of the item.
- Remove the Duplicate Price Override that appears with a 0 value.

From the above list, the current customised standard receipt needs customisations from lines 2 to 4, which displays the original price, price override and the price override reason of the basket item. We need to also finally remove the duplicate price override that appears.

Let us first enable the original price of the item.

1 – Navigate to Receipt Body Section > Basket Items List > Merchandise Item > Item Modifiers > Price Override Modifier.

2 – Enable the "Preitem Modifiers Line" element and change its column alignment to "Item Detail Line 2" from the column dropdown as follows:

| Edit C  | ontainer                                    |                               |                                             |                                                |                          |                             |                     |                                     |              |                 |                |          |       |               |        |   |  |   | ? II X |
|---------|---------------------------------------------|-------------------------------|---------------------------------------------|------------------------------------------------|--------------------------|-----------------------------|---------------------|-------------------------------------|--------------|-----------------|----------------|----------|-------|---------------|--------|---|--|---|--------|
|         | S Cancel                                    |                               |                                             |                                                |                          |                             |                     |                                     |              |                 |                |          | _     |               |        |   |  |   |        |
| Receipt | > Pos/Print/StandardRe                      | <u>ceiptTe</u>                | mplate44_E                                  | EN_StandardRece                                | i <u>pt44</u> > [        | Receipt Body Section > Bask | <u>et Items Lis</u> | <u>st</u> > <u>Merchandise Item</u> | Item Modifie | <u>rs</u> > *Pr | ice Override N | Modifier |       |               |        |   |  |   |        |
| You are | editing Container 'priceO                   | verridel                      | Modifier' of                                | the Receipt 'Pos/P                             | rint/Stand               | ardReceiptTemplate44_EN_S   | tandardRe           | ceipt44'.                           |              |                 |                |          |       |               |        |   |  |   |        |
| Elen    | ents Translatable M                         | essage                        | es Rela                                     | ated Columns                                   |                          |                             |                     |                                     |              |                 |                |          |       |               |        |   |  |   |        |
|         | Receipt Preview                             |                               | ବି                                          | <b>→</b>                                       |                          |                             |                     |                                     |              |                 |                |          |       |               |        |   |  |   | ^      |
|         | Order 0+<br>1 aaaaa<br>2 ccccc<br>3 ggggggg | -1<br>aaaaa<br>ccccc<br>ggggg | -+2<br>аааааааааа<br>ссссссссс<br>888888888 | aaaaaaabbbbbb<br>cccccccccc<br>ggggggggggggggg | 4<br>bbbbbbbb<br>ggggggg | -44<br>b                    |                     |                                     |              |                 |                |          |       |               |        |   |  |   | _      |
|         | Order                                       |                               |                                             |                                                | Elemen                   | U.                          |                     |                                     |              |                 | Enable         |          | Start | End           | Column |   |  |   | *      |
|         |                                             | Ŵ                             | ÷                                           |                                                | Preitem                  | Modifiers Line              |                     |                                     | _            | -               | ☑ (            | 5        |       |               |        |   |  |   |        |
|         |                                             |                               |                                             |                                                |                          | Element                     |                     |                                     | Enable       |                 | Start          | End      |       | Column        |        |   |  | ^ |        |
|         | 1                                           |                               | Ô                                           | <b>+</b> /                                     |                          | a Original Value Label      |                     |                                     |              | ľ               | 4              | 3        | 34    | Item Detail L | ine 2  | • |  |   |        |
|         |                                             |                               | © <b>†</b>                                  | 1                                              |                          | b Original Value            |                     |                                     |              | -               | 30             | 44       |       | Item Value    |        |   |  |   |        |
|         |                                             |                               |                                             |                                                |                          | Admin Charge Item At Total  | •                   |                                     | 🕂 Add        |                 |                |          |       |               |        |   |  | w |        |

The Receipt Preview would now display the Original Price as follows:

| Close                                                                             |                                                                                |                                    |  |  |  |
|-----------------------------------------------------------------------------------|--------------------------------------------------------------------------------|------------------------------------|--|--|--|
| Receipt Preview                                                                   | Transaction XML                                                                | Manage Previews                    |  |  |  |
| Sample Receipt fo                                                                 | or Transaction ID '0001                                                        | 0786000602112011107210             |  |  |  |
| Description                                                                       | Pri<br>Pri                                                                     | ice Override Down Receipt<br>eview |  |  |  |
|                                                                                   | Enactor House<br>Bluecoats<br>Hertford<br>SG14 1PB<br>Tel: 01992 50088<br>Sale | 1                                  |  |  |  |
| JVC LT-400                                                                        | A890 Android TV 4                                                              | .0"                                |  |  |  |
| Original                                                                          | Price                                                                          | £299.00                            |  |  |  |
| Override                                                                          | (£299.00 to £250                                                               | 0.00)                              |  |  |  |
| Price Over                                                                        | ride                                                                           | £0.00                              |  |  |  |
| TOTAL                                                                             |                                                                                | £250.00                            |  |  |  |
| Cash UK                                                                           |                                                                                | -£250.00                           |  |  |  |
| 000                                                                               | 10786000602112011                                                              | 107210                             |  |  |  |
| Thank you for shopping at Enactor<br>01/12/2021 11:0Hertford Sales 0001 0786 0060 |                                                                                |                                    |  |  |  |

Now we have to add the Price Override and its value with a negative symbol. 3 – In the same Price Override Modifier page, **enable the "Price Difference" element** and now the Receipt Preview will be as follows:

| essint Draview   | Transaction VMI M               | anaga Draviewa       |
|------------------|---------------------------------|----------------------|
| eceipt Freview   | Transaction Aivie IVi           | anage Freviews       |
| Sample Receipt f | or Transaction ID '000107860    | 00602112011107210    |
| Description      | Price Ov<br>Preview             | verride Down Receipt |
|                  | Enactor House                   |                      |
|                  | Bluecoats                       |                      |
|                  | Hertford                        |                      |
|                  | 5G14 1PB                        |                      |
|                  | 121. 01992 500881               |                      |
|                  | Sale                            |                      |
| JVC LT-400       | CA890 Android TV 40"            |                      |
| Original         | l Price<br>(6300 00 to 6350 00) | £299.00              |
| Article 50       | 2 (E299.00 LO E250.00)<br>20100 | £250 00              |
| Price Over       | ride                            | £0.00                |
|                  |                                 |                      |
| TOTAL            | . £3                            | 250.00               |
| Cash UK          |                                 | -£250.00             |
|                  |                                 | 40                   |

Let us now disable the duplicate price override line that appears at the end of the basket. 4 – Navigate back to the Basket Items List element and disable the "Price Override Item" element as follows:

|                       |                                               | - |   |
|-----------------------|-----------------------------------------------|---|---|
| • • • • •             | Non Merchandise Item Multiple                 |   | S |
| ■ + + ×               | Transaction Void Item                         |   | - |
| ■ ↑ ↓ ×               | No Sale Item                                  |   | - |
| □ <b>↑</b> ↓ <i>×</i> | Discount Item                                 | 0 | - |
| □ <b>↑</b> ↓ ✓        | Transaction Discount Item                     |   | S |
| □ ★ ↓                 | Hide Alteration Service Detail Item Void Item |   | - |
| □ <b>↑</b> ↓ ✓        | Alteration Service Detail Item                |   | S |
| □ <b>↑</b> ↓ ✓        | Price Override Item                           |   | S |
| □ ↑ ↓                 | Hide Price Override Item                      |   | - |
| □ <b>↑</b> ↓ ✓        | Issue Loyalty Card Item                       |   | - |
| □ <b>↑</b> ↓ ✓        | Honour Promotion Item                         |   | - |
| □ <b>↑</b> ↓ ✓        | Record Repair Item Voided                     |   | - |
| ■ <b>↑ ↓</b> /        | Loyalty Points Adjustment Item                |   | - |

Now that we have made all the necessary changes as required, **click on Save and navigate to the root of the Receipt and save all changes** to this Receipt.

You can **select your Receipt again and preview** it before broadcasting and using this new customised Receipt in the POS.

| Close                                              |                                                                     |                       |                               |
|----------------------------------------------------|---------------------------------------------------------------------|-----------------------|-------------------------------|
| Receipt Preview                                    | Transaction XML                                                     | Ma                    | nage Previews                 |
| Sample Receipt for                                 | Transaction ID '000                                                 | 10004000              | 73220111153336                |
| Description                                        | F                                                                   | Price Over<br>Preview | ride Down Receij              |
|                                                    | Bluecoats<br>Hertford<br>SG14 1PB<br>Tel: 01992 5008<br><b>Sale</b> | 381                   |                               |
| JVC LT-40CA<br>Original<br>Override<br>Article 500 | 890 Android TV<br>Price<br>(£299.00 to £25<br>100                   | 40"<br>50.00)         | £299.00<br>£-49.00<br>£250.00 |
| TOTAL                                              |                                                                     | £2                    | 50.00                         |
| Cash UK                                            |                                                                     |                       | -£250.00                      |
|                                                    | Tax Breakdowr                                                       | 1<br>                 |                               |
| UK VAT 20%                                         | Net<br>£208.33 £4                                                   | 1ax<br>1.67           | Gross<br>£250.00              |
| 0001                                               | 000400073220111                                                     | 1533364               |                               |
| Thank yo                                           | u for shopping                                                      | at Enac               | tor<br>0004 0073              |

If everything is successful, the customised Receipt with the Price Override down customisations will now show in the POS as follows:

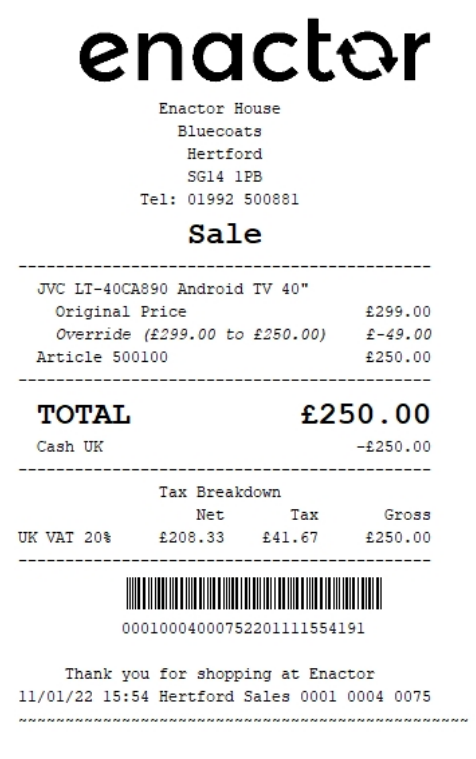

The Price Override down will be displayed in the format as required and hence it can be seen that the Receipt has been successfully customised and printed on the physical printer.

**Note:** If you are going to use card as the tender option, then it is the Combined Receipt type which is used in the POS to print and not the Standard Receipt. Hence, the same changes done above for the Standard Receipt should also be made to the Combined Receipt.

#### Price Override Up

Following shows how Price Override Up is displayed in the current customised standard receipt:

| Receipt Preview                                    | Transaction XML                                               | Manage Previews                  |
|----------------------------------------------------|---------------------------------------------------------------|----------------------------------|
| Sample Receipt fo                                  | or Transaction ID '0001                                       | 0786000612112011107556           |
| Description                                        | Pr                                                            | ice Override Up Receipt Prev     |
|                                                    | Bluecoats<br>Hertford<br>SG14 1PB<br>Tel: 01992 50088<br>Sale | 81                               |
| JVC LT-400<br>Override<br>Article 50<br>Price Over | A890 Android TV 4<br>2 (£299.00 to £32)<br>90100<br>vride     | 10"<br>5.00)<br>£325.00<br>£0.00 |
| TOTAL                                              |                                                               | £325.00                          |
| Cash UK                                            |                                                               | -£325.00                         |
| 000                                                | 1078600061211201                                              | 107556                           |

**Note:** Before starting the customisations in this section, make sure that you have made the customisations to the Standard Receipt as discussed in the sub-section "Initial Customisation for Basket Modifiers".

In this customisation, we will change the content of the receipt and display it in the following order:

- Display only the Product Description of the item without the value.
- Remove the Price Override up in the Receipt.
- Display the Product ID or Active Selling Code and the final value of the item.
- Remove the Duplicate Price Override that appears with a 0 value.

From the above list, the current customised standard receipt needs customisations only to the lines 2 and 4, where we need to also remove the price override reason up and the duplicate price override that appears.

Let us first remove the price override reason up of the item.

1 – Navigate to Receipt Body Section > Basket Items List > Merchandise Item > Item Modifiers.

2 – Enable the "Preitem Modifiers Price Override Conditional" element and disable the two "Price Override Modifier" element as follows:

| Edit           | Container                                                                                                    |                                                                                                    |                                                                                             |        | ? II × |
|----------------|----------------------------------------------------------------------------------------------------|----------------------------------------------------------------------------------------------------|---------------------------------------------------------------------------------------------|--------|--------|
| Recei<br>You a | Cancel     Cancel     Cos/Print/StandardReceiptTe     cos/Print/StandardReceiptTe     cos/Print/StandardReceiptTe     cos/Print/StandardReceiptTe | <u>emplate44_EN_StandardReceipt44</u> > <u>ReceiptBody</u><br>of the Receipt Pos/Print/StandardReceiptTemplate4- | Sector > Basket Items List > Merchandise Item > "Item Modifiers<br>4_EN_StandardReceipt44". |        |        |
| El             | ments Translatable Messag                                                                                                    | 25                                                                                                    |                                                                                             |        |        |
|                | Receipt Preview                                                                                                    | @ →                                                                                                    |                                                                                             |        | •      |
|                | Order                                                                                                    |                                                                                                    | Element                                                                                     | Enable | *      |
|                | 1                                                                                                    | □ <b>↓</b> ×                                                                                                    | Preitem Modifiers Price Override Conditional                                                |        | 3      |
|                | 2                                                                                                    | ■ <b>↑</b> ↓ ✓                                                                                                   | Preitern Modifiers Conditional                                                              |        | -      |
|                | 3                                                                                                    | ■ <b>↑</b> ↓ ✓                                                                                                   | Preitem Modifiers Promotions Conditional                                                    | 0      | -      |
|                |                                                                                                    | □ ↑↓                                                                                                    | Table of Modifiers                                                                          | •      | -      |
|                |                                                                                                    |                                                                                                    | Element                                                                                     | Enable | *      |

The Receipt Preview would now display as follows:

| Receipt Preview   | Transaction XML                                                                | Manage Previews                |
|-------------------|--------------------------------------------------------------------------------|--------------------------------|
| Sample Receipt fo | r Transaction ID '0001                                                         | 0786000612112011107556         |
| Description       | Pr                                                                             | ice Override Up Receipt Previe |
|                   | Enactor House<br>Bluecoats<br>Hertford<br>SG14 1PB<br>Tel: 01992 50088<br>Sale | 11                             |
| JVC LT-400        | A890 Android TV 4                                                              | 0"                             |
| Article 50        | 0100                                                                           | £325.00                        |
| Price Over        | ridê                                                                           | ±0.00                          |
| TOTAL             |                                                                                | £325.00                        |
| Cash UK           |                                                                                | -£325.00                       |
|                   | 10786000612112011                                                              | 107556                         |
| Thank y           | ou for shopping a                                                              | t Enactor                      |

Let us now disable the duplicate price override line that appears at the end of the basket. 3 – Navigate back to the Basket Items List element and disable the "Price Override Item" element as follows:

|                |                                               | T-1 |   |
|----------------|-----------------------------------------------|-----|---|
| ■ ↑ ↓ ✓ 🖻      | Non Merchandise Item Multiple                 | 2   | Ń |
| ■ <b>↑</b> ↓ ✓ | Transaction Void Item                         | 2   | - |
| □ <b>↑</b> ↓ ✓ | No Sale Item                                  | 2   | S |
| ■ <b>↑</b> ↓ ✓ | Discount Item                                 |     | ú |
| □ <b>↑</b> ↓ ✓ | Transaction Discount Item                     | 2   | 5 |
| □ ↑ ↓          | Hide Alteration Service Detail Item Void Item | 2   | - |
| ■ <b>↑</b> ↓ ✓ | Alteration Service Detail Item                | 2   | - |
| □ <b>↑</b> ↓ ✓ | Price Override Item                           |     | - |
| □ ↑ ↓          | Hide Price Override Item                      | 2   | 5 |
| □ ↑ ↓ ✓        | Issue Loyalty Card Item                       | 2   | - |
| □ ↑ ↓ ✓        | Honour Promotion Item                         | 2   | 5 |
| □ ↑ ↓ ✓        | Record Repair Item Voided                     | 2   | - |
| ■ <b>↑</b> ↓ ✓ | Loyalty Points Adjustment Item                |     | - |

Now that we have made all the necessary changes as required, **click on Save and navigate to the root of the Receipt and save all changes** to this Receipt.

You can **select your Receipt again and preview** it before broadcasting and using this new customised Receipt in the POS.

| Receipt Preview            |                                                                       |                               |                |
|----------------------------|-----------------------------------------------------------------------|-------------------------------|----------------|
| 8 Close                    |                                                                       |                               |                |
| Receipt Preview            | Transaction XML                                                       | Manage Previ                  | ews            |
| Sample Receipt for         | Transaction ID '000'                                                  | 1000400074220111              | 1550069'       |
| Description                | P                                                                     | rice Override Up Re           | eceipt Preview |
|                            | Enactor House<br>Bluecoats<br>Hertford<br>SG14 1PB<br>Tel: 01992 5008 | 81                            |                |
|                            | Sale                                                                  |                               |                |
| JVC LT-40CA<br>Article 500 | 890 Android TV<br>100                                                 | 40"<br>£325.0                 | <br>90         |
| <b>TOTAL</b><br>Cash UK    |                                                                       | £325.0                        | <b>0</b><br>00 |
|                            | Tax Breakdown<br>Net                                                  | Tax Gros                      | 55             |
| UK VAT 20%                 | £270.83 £5                                                            | 4.17 £325.0                   | 90             |
| 0001                       | .000400074220111                                                      | 1550069                       |                |
| Thank yo<br>11/01/2022 15  | ou for shopping<br>5:5Hertford Sale                                   | at Enactor<br>s 0001 0004 003 | 74             |
|                            |                                                                       |                               |                |

If everything is successful, the customised Receipt with the Price Override up customisations will now show in the POS as follows:

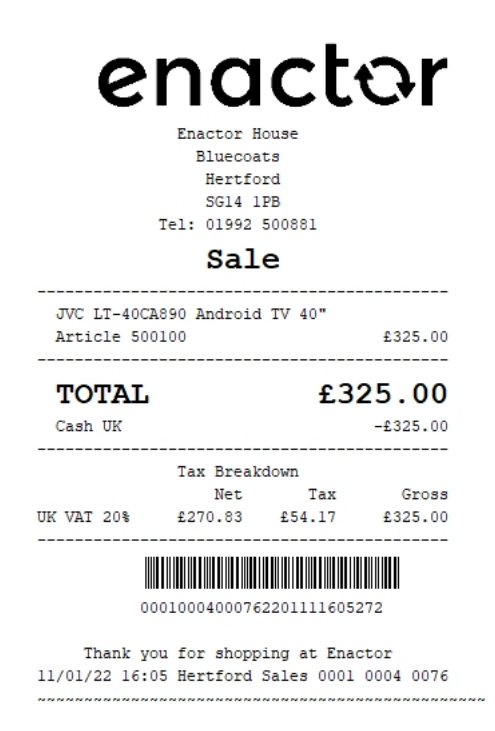

The Price Override up will be displayed in the format as required and hence it can be seen that the Receipt has been successfully customised and printed on the physical printer.

**Note:** If you are going to use card as the tender option, then it is the Combined Receipt type which is used in the POS to print and not the Standard Receipt. Hence, the same changes done above for the Standard Receipt should also be made to the Combined Receipt.

## Promotions

This section will guide you through on how Promotion customisations can be made in Receipts.

Following shows how promotions are displayed in the current customised standard receipt:

| eceipt Preview                        |                                                              |                                  |                    |
|---------------------------------------|--------------------------------------------------------------|----------------------------------|--------------------|
| Close                                 |                                                              |                                  |                    |
| Receipt Preview                       | Transaction >                                                | (ML Ma                           | nage Previews      |
| Sample Receipt for                    | Transaction ID '                                             | 0001000400                       | 0632201111115312   |
| Description                           |                                                              | Promotion                        | is Receipt Preview |
|                                       | Enactor Ho<br>Bluecoat<br>Hertfor<br>SG14 1P<br>Tel: 01992 5 | ouse<br>od<br>98<br>00881        |                    |
|                                       | Sale                                                         | e                                |                    |
| JVC LT-40CA<br>% Discour<br>% Discour | 890 Android<br>It (Dearest P<br>It (Dearest P                | TV 40"<br>Products)<br>Products) |                    |
| Article 500                           | 100                                                          |                                  | £209.30            |
| % Discount                            | (Dearest Pro                                                 | ducts)                           | -£89.70            |
| TOTAL                                 |                                                              | £2                               | 09.30              |
| Cash UK                               |                                                              |                                  | -£209.30           |
|                                       | Tax Breakd                                                   | lown                             |                    |
| UK MAT DOM                            | Net                                                          | Tax                              | Gross              |
| UK VAT 20%                            | £1/4.42                                                      | 134.88                           | £209.30            |
| 0001                                  | 000400063220                                                 | 111111531                        | 2                  |
|                                       | u for shoppi                                                 | ng at Ena                        | ctor               |

**Note:** Before starting the customisations in this section, make sure that you have made the customisations to the Standard Receipt as discussed in the sub-section "Initial Customisation for Basket Modifiers".

In this customisation, we will change the content of the receipt and display it in the following order:

- Display only the Product Description of the item without the value.
- Display the label "Current Value" and the value of the item.
- Display the label "Promotion" and the value.
- Display the Promotion Description.
- Display the Product ID or Active Selling Code and the final value of the item.
- Hide the Savings section that displays the promotion calculations.

From the above list, the current customised standard receipt needs customisations for displaying the current value label and the value of the item, the promotion label and value, the promotion description and hiding the savings section that shows the promotion calculations.

Let us first add the current value label and the value of the item before promotion. 1 – Navigate to the Receipt Body Section > Basket Item List > Merchandise Item > Item Modifiers 2 – Disable the 2 "Promotion Modifier" elements, enable the "PreItem Modifiers Promotions Conditional" element and navigate into "PreItem Modifiers Promotions Conditional > Promotion Modifier" as follows:

| Edit Container                       |                                                                                                    |                                                              |      |        |     |
|--------------------------------------|----------------------------------------------------------------------------------------------------|--------------------------------------------------------------|------|--------|-----|
| Save Sancel                          |                                                                                                    |                                                              |      |        |     |
| You are editing Container 'itemModif | io <u>(remolate+4_EN_Standard/receigt+4</u> > /receipt.bog/Section > <u>Basket (rems</u><br>fiers' of the Receipt 'PosiPrint/StandardReceiptTemplate44_EN_StandardReceipt+ | L <u>ss &gt; Interchanolise.item</u> > "Item Modimers<br>14. |      |        |     |
| Elements Translatable Mes            | ssages                                                                                                    |                                                              |      |        |     |
| Receipt Preview                      | ēi →                                                                                                    |                                                              |      |        | ^   |
|                                      |                                                                                                    |                                                              |      |        | +   |
| Order                                |                                                                                                    | Element                                                      |      | Enable | *   |
| 1                                    | n + /                                                                                                    | Prellem Modifiers Price Override Conditional                 |      | 0      | -   |
| 2                                    | □ ★↓ / ?                                                                                                    | Prellem Modifiers Conditional                                |      | 0      | -   |
| 3                                    | □ ↑ ↓ ✓                                                                                                    | Prellem Modifiers Promotions Conditional                     |      |        | -   |
|                                      | □ <b>↑</b> ↓                                                                                                    | Table of Modifiers                                           |      |        | 5   |
|                                      |                                                                                                    |                                                              |      |        |     |
|                                      |                                                                                                    | Element                                                      | Enal | ble    |     |
|                                      | m 🖡                                                                                                    | ???HideVoideditemModifierFormatElement???                    | 2    | 5      | l . |
|                                      | ■ <b>†</b> ↓ ×                                                                                                    | Pricing Method Modifier                                      | 2    | 5      |     |
|                                      | ■ ↑ ↓                                                                                                    | Employee Discount Modifier                                   | 8    | 5      | 1   |
|                                      |                                                                                                    | Discount Modifier                                            | 2    | S      | l . |
|                                      | □ <b>†</b> ↓ ✓                                                                                                    | Promotion Modifier                                           |      | E.     | l i |
|                                      | □ <b>†</b> ↓ ✓                                                                                                    | Price Override Modifier                                      |      | E      | 1   |
|                                      | □ ↑ ↓ ✓                                                                                                    | Product Wastage Modifier                                     |      | E.     | l . |
|                                      |                                                                                                    |                                                              |      |        |     |

The receipt preview after making the above changes is now shown as below:

| eceipt Preview                                         |                                                                         |                           |
|--------------------------------------------------------|-------------------------------------------------------------------------|---------------------------|
| Close                                                  |                                                                         |                           |
| Receipt Preview                                        | Transaction XML                                                         | Manage Previews           |
| Sample Receipt for                                     | Transaction ID '000100                                                  | 0400063220111111531       |
| Description                                            | Pron                                                                    | notions Receipt Previev   |
|                                                        | Enactor House<br>Bluecoats<br>Hertford<br>SG14 1PB<br>Tel: 01992 500881 |                           |
|                                                        | Sale                                                                    |                           |
| JVC LT-40C4<br>Current Value<br>% Discour<br>% Discour | 1890 Android TV 40<br>ti (Dearest Produc<br>ti (Dearest Produc<br>1100  | f299.00<br>ts)<br>ts)     |
| Saving<br>% Discount                                   | (Dearest Products                                                       | ) -£89.70                 |
| TOTAL                                                  |                                                                         | £209.30                   |
| Cash UK                                                |                                                                         | -£209.30                  |
|                                                        | Tax Breakdown<br>Net T                                                  | ax Gross                  |
| UK VAT 20%                                             | £174.42 £34.                                                            | 88 £209.30                |
| 000                                                    | 00040006322011111                                                       | 15312                     |
| Thank yo<br>11/01/2022 11                              | ou for shopping at<br>:1Hertford Sales                                  | Enactor<br>0001 0004 0063 |
|                                                        |                                                                         |                           |

Now we have to display the label "Promotion" and the value, followed by the Promotion Descriptions.

#### 3 – Disable the "Promotion Saving Item Trigger" elements.

4 – Enable the "Distributed Promotion Savings" and "Distributed Promotion Savings Amount" elements.

5 – Move the **"Distributed Promotion Savings" element above the "Distributed Promotion Savings Amount" element**.

| nitaliter                          |                                                       |                                                      |                                                                  |   |        |    |
|------------------------------------|-------------------------------------------------------|------------------------------------------------------|------------------------------------------------------------------|---|--------|----|
| c S Cancel                         |                                                       |                                                      |                                                                  |   |        |    |
| Pos/Print/StandardReceiptTemplat   | te44 EN_StandardReceipt44 > Receipt Body Section :    | Basket Items List > Merchandise Item > Item Modifier | > Preitem Modifiers Promotions Conditional > *Promotion Modifier |   |        |    |
| ting Container 'promotionModifier' | of the Receipt 'Pos/Print/StandardReceiptTemplate44_E | N_StandardReceipt44'.                                |                                                                  |   |        |    |
| ts Translatable Messages           |                                                       |                                                      |                                                                  |   |        |    |
|                                    |                                                       |                                                      |                                                                  |   |        |    |
| sipt Preview                       |                                                       |                                                      |                                                                  |   |        |    |
|                                    |                                                       |                                                      |                                                                  |   |        |    |
| lar                                |                                                       | Element                                              |                                                                  |   | Enable |    |
|                                    |                                                       | Contrain                                             |                                                                  |   | Chane  |    |
|                                    | n 🕇                                                   | Table of Promotion Triggers                          |                                                                  |   |        | 5  |
|                                    |                                                       |                                                      |                                                                  |   |        |    |
|                                    |                                                       | Element                                              |                                                                  | E | nable  |    |
|                                    | □ ↓ /                                                 | Promotion                                            | Fee Item Trigger                                                 |   | 1      | 5  |
|                                    | ■ <b>↑</b> ↓ /                                        | Promotion                                            | Saving Item Trigger                                              | 3 | )      | 5  |
|                                    | 0 t /                                                 | Promotion                                            | Points Item Trigger                                              | E | 1      | -  |
|                                    |                                                       | Admin C                                              | narge Item At Total 🛛 🔻                                          |   | + Add  | _  |
|                                    |                                                       |                                                      |                                                                  |   |        |    |
|                                    | □ <b>↑</b> ↓ ✓                                        | Distributed Promotion Points                         |                                                                  |   |        | -  |
|                                    | ■ <b>↑</b> ↓ ✓                                        | Distributed Promotion Savings A                      | nount                                                            |   |        | Eí |
|                                    | 1 t /                                                 | Distributed Promotion Savings                        |                                                                  | 4 |        | F. |
| 5                                  | 5                                                     | Admin Charge Item At Total                           | •                                                                |   | + Ad   | -  |
|                                    |                                                       |                                                      |                                                                  |   |        |    |

The receipt preview after making the above changes is now shown as below:

| Receipt Preview    | Transaction    | XML M      | anage Previews    |
|--------------------|----------------|------------|-------------------|
| Sample Receipt for | Transaction ID | '000100040 | 06322011111153    |
| Description        |                | Promotio   | ns Receipt Previe |
|                    | Enactor H      | ouse       |                   |
|                    | Bluecoa        | ts         |                   |
|                    | Hertfo         | rd         |                   |
|                    | SG14 1         | PB         |                   |
|                    | Tel: 01992     | 500881     |                   |
|                    | Sal            | e          |                   |
| JVC LT-40CA        | 890 Android    | TV 40"     |                   |
| Current Value      |                |            | £299.00           |
| Promotion          |                |            | £-89.70           |
| % Discour          | t (Dearest     | Products)  | 6200 20           |
| Saving             | 100            |            | 1209.50           |
| % Discount         | (Dearest Pr    | oducts)    | -£89.70           |
|                    |                |            |                   |
| TOTAL              |                | £2         | 09.30             |
| Cash UK            |                |            | -£209.30          |
|                    | Tay Rooak      |            |                   |
|                    | Net            | Tax        | Gross             |
| UK VAT 20%         | £174.42        | £34.88     | £209.30           |
|                    |                |            |                   |
| 0001               | 00040006322    | 0111111531 | 12                |
| 0001               | 0004000522     | 0111111221 | 2                 |

Now let us fix the alignments of the Promotion and Current Value labels. 6 – Navigate to the "Distributed Promotion Savings Amount" element and change the column of the "Item" element to Item Detail Line 1 as follows:

| Cancel                                                 |                                         |                           |                    |                                                                                                    |                                           |                                                                                                    |            |                        |                                                 |        |   |
|--------------------------------------------------------|-----------------------------------------|---------------------------|--------------------|----------------------------------------------------------------------------------------------------|-------------------------------------------|----------------------------------------------------------------------------------------------------|------------|------------------------|-------------------------------------------------|--------|---|
| <ul> <li><u>Pos/Print/StandardReceiptTe</u></li> </ul> | mplate44 E                              | EN StandardReceipt44 >    | Receipt Body Se    | ction > Basket Items List > Merchandise Item > Item Modifiers > Pr<br>dDansin/Torminte/A4_EN_Clander/Dansint/A1         | Ireltern Modifiers Promotions Conditional | <ul> <li>Promotion Modil</li> </ul>                                                                                                    | fier > *Di | istributed Pro         | motion Savings A                                | Amount |   |
| uting Container distributedPro                         | motionsam                               | ngAmount of the Receipt   | PosiPilito Standal | ureceptremplate++_EN_Standardrecept++.                                                                                  |                                           |                                                                                                    |            |                        |                                                 |        |   |
| Translatable Messag                                    | s Rel                                   | lated Columns             |                    |                                                                                                    |                                           |                                                                                                    |            |                        |                                                 |        |   |
|                                                        |                                         |                           |                    |                                                                                                    |                                           |                                                                                                    |            |                        |                                                 |        |   |
| eceipt Preview                                         | Ð                                       | <b>→</b>                  |                    |                                                                                                    |                                           |                                                                                                    |            |                        |                                                 |        |   |
|                                                        |                                         |                           |                    |                                                                                                    |                                           |                                                                                                    |            |                        |                                                 |        |   |
| der 0+1                                                | -+2                                     | +3+4-                     | 44                 |                                                                                                    |                                           |                                                                                                    |            |                        |                                                 |        |   |
| 000000000000000000000000000000000000000                | 000000000000000000000000000000000000000 | aaaaaaabbbbbbbbbbbbbbbbbb | bb                 |                                                                                                    |                                           |                                                                                                    |            |                        |                                                 |        |   |
|                                                        |                                         |                           |                    |                                                                                                    |                                           |                                                                                                    |            |                        |                                                 |        |   |
|                                                        |                                         |                           |                    |                                                                                                    |                                           |                                                                                                    |            |                        |                                                 |        |   |
|                                                        |                                         |                           |                    |                                                                                                    |                                           |                                                                                                    |            |                        |                                                 |        |   |
| ccccccccc                                              |                                         |                           | Elemen             | a                                                                                                    |                                           | Enable                                                                                                    |            | Start                  | End                                             | Column |   |
| der                                                    |                                         | +                         | Elemen<br>Promoti  | f<br>on Saving Nem Value                                                                                                |                                           | Enable                                                                                                    | ý          | Start                  | End                                             | Column |   |
| cccccccccc                                             |                                         | +                         | Elemen<br>Promoti  | e<br>on Saving Item Value                                                                                               |                                           | Enable                                                                                                    | ú          | Start                  | End                                             | Column |   |
| cccccccccc                                             |                                         | ¢                         | Elemen<br>Promoti  | d<br>on Saving Item Value<br>Eternent                                                                                   | Enable                                    | Enable                                                                                                    | Enc        | Start                  | End                                             | Column | * |
| ccccccccc                                              |                                         | +                         | Elemen<br>Promoti  | d<br>on Saving Hem Value<br>Eternent                                                                                    | Enable                                    | Enable<br>Start                                                                                                    | Enc        | Start                  | End                                             | Column | * |
| ccccccccc                                              | 1                                       | +                         | Elemen<br>Promoti  | t<br>on Saving Nem Value<br>Element<br>a   Nem                                                                          | Enable                                    | Enable<br>Start<br>2                                                                                                    | Ene        | Start<br>d<br>34       | End<br>Column<br>Item Detail Line               | Column | _ |
| ccccccccc                                              | 1                                       | +<br>1 + /                | Elemen<br>Promoti  | e<br>on Saving Item Value<br>Element<br>a   Item<br>b   Distributed Saving                                              | Enable                                    | Enable  Enable  Start  Start  30  30                                                                                                    | Enc        | Start<br>d<br>34<br>44 | End<br>Column<br>Item Detail Line<br>Item Value | Column | _ |
| ccccccccc                                              | 1                                       | +                         | Elemen<br>Promoti  | e<br>on Saving Item Value<br>Bernent<br>a   Item<br>b   Databased Saving<br>[Admin Charge Item Al Total                 | Enable<br>22 2<br>23 2<br>4 Ass           | Enable<br>Start<br>2<br>30                                                                                                    | Ene        | Start<br>d<br>34<br>44 | End<br>Column<br>Item Detail Line<br>Item Value | Column | _ |
| ccccccccc                                              | 1                                       | +<br>1 + /                | Elemen             | 4 Element a   tem b   Distributed Saving Admin Charge Item At Total                                                     | Enable<br>22 - C<br>23 - C<br>+ Aut       | Enable<br>Start<br>30                                                                                                    | Enc        | Start<br>d<br>34<br>44 | End<br>Column<br>Item Detail Line<br>Item Value | Column | - |
| ccccccccc                                              |                                         | +                         | Elemen<br>Promoti  | t on Saving Item Value Element a   Item b   Distributed Saving Admin Charge Item Al Total PromotionSavingMetriReason??? | Enable<br>2 2<br>2<br>4 Aos               | Enable Carlor Carlor Ca | Enc        | Start<br>34<br>44<br>2 | End<br>Column<br>Item Detail Line<br>Item Value | Column | - |

7 – Now navigate back out to the "PreItem Modifiers Promotions Conditional" element and then from there, into the "PreItem Promotions Item Value" element and change the column of the "Original Value Label" element to Item Detail Line 1 as follows:

| Containe         | r                         |                                |                                                      |            |                                             |                  |               |                   |                     |            |                | - |
|------------------|---------------------------|--------------------------------|------------------------------------------------------|------------|---------------------------------------------|------------------|---------------|-------------------|---------------------|------------|----------------|---|
| Save 🛞           | Cancel                    |                                |                                                      |            |                                             |                  |               |                   |                     |            |                |   |
| > <u>Pos/Pri</u> | nt/StandardReceiptTempl   | late44 EN StandardReceipt4     | 14 > <u>Receipt Body Section</u> > <u>Basket Its</u> | ems List > | Merchandise Item > Item Modifiers > Preitem | Modifiers Promot | ions Conditio | nal > *Preitem Pr | romotions Item Valu | re l       |                |   |
| editing Co       | ntainer 'preltemPromotion | sitemValue' of the Receipt 'Po | os/Print/StandardReceiptTemplate44_Et                | N_Standard | Receipt44'.                                 |                  |               |                   |                     | -          |                |   |
| ents             | Translatable Messages     | Related Columns                |                                                      |            |                                             |                  |               |                   |                     |            |                |   |
|                  |                           |                                |                                                      |            |                                             |                  |               |                   |                     |            |                |   |
| Receipt Pr       | eview                     | @ →                            |                                                      |            |                                             |                  |               |                   |                     |            |                |   |
|                  |                           |                                |                                                      |            |                                             |                  |               |                   |                     |            |                |   |
| Order            | 01                        |                                | 444                                                  |            |                                             |                  |               |                   |                     |            |                |   |
| 1                | 866666666666              | aaaaaaaaaabbbbbbbbb            | dddddd                                               |            |                                             |                  |               |                   |                     |            |                |   |
|                  |                           |                                |                                                      |            |                                             |                  |               |                   |                     |            |                |   |
| Order            |                           | Element                        |                                                      | Enable     | Start                                       |                  | End           |                   |                     |            | Column         |   |
|                  |                           |                                |                                                      |            |                                             |                  |               |                   |                     |            |                |   |
|                  |                           | Preitem Modifiers Line         |                                                      | 2          |                                             |                  |               |                   |                     |            |                |   |
|                  |                           |                                |                                                      |            |                                             |                  |               |                   |                     |            |                |   |
|                  |                           |                                | Element                                              |            |                                             | Enable           |               | Start             | End                 | Column     |                |   |
| 1                |                           | 12                             | a   Original Value Label                             |            |                                             |                  | -             | 2                 | 34                  | Item Deta  | ail Line 1 🗸 🚽 | _ |
|                  | - 4                       |                                |                                                      |            |                                             | -                | -             | 20                |                     |            |                |   |
|                  | II T                      | /                              | b   Original Value                                   |            |                                             |                  | <u>-</u>      | 30                | 44                  | Item Value | 10 <b>v</b>    |   |
|                  |                           |                                | Admin Charge Item At Tota                            | al 🔻       |                                             | 🕂 Add            |               |                   |                     |            |                | - |
|                  |                           |                                |                                                      |            |                                             |                  |               |                   |                     |            |                |   |
|                  |                           | Admin Charge Item At Tot       | al 👻                                                 | + Add      |                                             |                  |               |                   |                     |            |                |   |
|                  |                           |                                |                                                      | -          |                                             |                  |               |                   |                     |            |                |   |
| Add Me           | ssage 🕂 Create Mes        | sage 🕂 Create Expressio        | n                                                    |            |                                             |                  |               |                   |                     |            |                |   |
|                  |                           |                                |                                                      |            |                                             |                  |               |                   |                     |            |                |   |

The receipt preview after making the above changes is now shown as below:

| Preview                      |                                                                     |                             |                       |            |
|------------------------------|---------------------------------------------------------------------|-----------------------------|-----------------------|------------|
| •                            |                                                                     |                             |                       |            |
| t Preview                    | Transaction X                                                       | ML                          | Manage Pr             | eviews     |
| e Receipt for Ti             | ransaction ID '                                                     | 00010004                    | 4000632201            | 11111531   |
| ption                        |                                                                     | Promo                       | tions Recei           | pt Preview |
| Te                           | Enactor Ho<br>Bluecoat<br>Hertfor<br>SG14 1P<br>el: 01992 5<br>Sale | use<br>s<br>d<br>B<br>00881 |                       |            |
|                              |                                                                     |                             |                       |            |
| VC LT-40CA89<br>urrent Value | 90 Android<br>e                                                     | TV 40"                      | £29                   | 9.00       |
| romotion                     |                                                                     |                             | £-8                   | 9.70       |
| % Discount<br>rticle 50010   | (Dearest P<br>00                                                    | roducts                     | 5)<br>F20'            | 9.30       |
| ing<br>Discount (I           | Dearest Pro                                                         | ducts)                      | -£8!                  | 9.70       |
| OTAL                         |                                                                     | £                           | 209.                  | 30         |
| ash UK                       |                                                                     |                             | -£20                  | 9.30       |
|                              | Tax Breakd                                                          | own                         |                       |            |
|                              | Net                                                                 | Tax                         | c Gi                  | noss       |
| VAT 20%                      | £174.42                                                             | £34.88                      | 3 £20                 | 9.30       |
| 00010                        | 00400063220                                                         | 1111119                     | 5312                  |            |
| Thank you<br>01/2022 11:3    | for shoppi<br>1Hertford S                                           | ng at E<br>ales 00          | Enactor<br>001 0004 ( | 0063       |
| Thank you<br>01/2022 11:     | for shoppi<br>lHertford S                                           | ng at E<br>ales 00          | Enacto<br>001 00      | r<br>04 (  |

Now we have to finally hide the Savings section that displays the promotion calculations. 6 – Navigate back out to the "Receipt Body Section" element and disable "Promotion Calculation" element as follows:

| Ed         | t Container                                                                                                    |                                                                                                    |                                     |        | £ 11 3 |
|------------|----------------------------------------------------------------------------------------------------|----------------------------------------------------------------------------------------------------|-------------------------------------|--------|--------|
| Rec<br>You | Save Cancel<br>aipt > <u>Pos/Print/StandardReceiptTemplate44 Eh</u><br>are editing Container 'receiptBody' of the Receipt | / <u>StandardReceipt4</u> > 'Receipt Body Section<br>PosiPint/StandardReceiptTemplate44_EN_StandardReceipt4#. |                                     |        |        |
| E          | Iements Translatable Messages                                                                                             |                                                                                                    |                                     |        |        |
|            | Receipt Preview @                                                                                                    | *                                                                                                    |                                     |        | *      |
|            | Order                                                                                                    |                                                                                                    | Element                             | Enable | *      |
|            | 1                                                                                                    | 1 + ×                                                                                                    | Prepare Supplementary Basket Totals |        | 5      |
|            | 2                                                                                                    | □ ★ ↓ ✓ 🖸                                                                                                    | Basket Dispatch List                |        | 5      |
|            | 3                                                                                                    | □ ↑ ↓ ∕ 🖻                                                                                                    | Collection Receipt Body             |        | 5      |
|            | 4                                                                                                    |                                                                                                    | Basket Items List                   | •      | 5      |
|            | 5                                                                                                    | □ ↑ ↓ ∕ 🖻                                                                                                    | Basket Order List                   | 8      | 5      |
|            | 6                                                                                                    | □ ↑ ↓ ✓ 🖸                                                                                                    | Basket Transaction Void Item List   | 0      | -      |
|            | 7                                                                                                    | □ <b>†</b> ↓ ≠                                                                                                | Transaction Discount Item List      | 8      | -      |
|            | 8                                                                                                    | □ <b>†</b> ↓ ≠                                                                                                | Basket Transaction Items List       |        | 5      |
|            | 9                                                                                                    | □ <b>†</b> ↓ ≠                                                                                                | Promotion Calculation               |        | 5      |
|            | 10                                                                                                    | □ <b>†</b> ↓ ≠                                                                                                | Total                               |        | 5      |
|            | 11                                                                                                    | □ <b>↑</b> ↓ ✓                                                                                                | Split or Standard Tender Items List |        | -      |

Now that we have made all the necessary changes as required, **click on Save and navigate to the root of the Receipt and save all changes** to this Receipt.

You can **select your Receipt again and preview** it before broadcasting and using this new customised Receipt in the POS.

| eceipt Preview                                | Transaction 2                                               | XML Ma                                     | nage Previews                         |
|-----------------------------------------------|-------------------------------------------------------------|--------------------------------------------|---------------------------------------|
| Sample Receipt for                            | Transaction ID                                              | 0001000400                                 | 063220111111531                       |
| Description                                   |                                                             | Promotion                                  | s Receipt Preview                     |
|                                               | Enactor He<br>Bluecoa<br>Hertfor<br>SG14 11<br>Tel: 01992 ! | ouse<br>ts<br>rd<br>PB<br>500881           |                                       |
|                                               | Sal                                                         | e                                          |                                       |
| JVC LT-40CA                                   | A890 Android                                                | TV 40"                                     |                                       |
| Current Val                                   | lue                                                         |                                            | £299.00                               |
| Promotion                                     | + (Deenet )                                                 |                                            | £-89.70                               |
| % Discour                                     | )100                                                        | Products)                                  | £209.30                               |
| Article 500                                   |                                                             |                                            |                                       |
| Article 500                                   |                                                             | £2                                         | 09.30                                 |
| Article 500<br>TOTAL<br>Cash UK               |                                                             | £2                                         | 09.30<br>-£209.30                     |
| Article 500<br>TOTAL<br>Cash UK               | Tax Break                                                   | £2                                         | 09.30<br>-£209.30                     |
| Article 500<br>TOTAL<br>Cash UK               | Tax Break<br>Net                                            | £2<br>down<br>Tax                          | 09.30<br>-£209.30<br>Gross            |
| Article 500<br>TOTAL<br>Cash UK<br>UK VAT 20% | Tax Break<br>Net<br>£174.42                                 | £20<br>down<br>Tax<br>£34.88               | 09.30<br>-£209.30<br>Gross<br>£209.30 |
| Article 500<br>TOTAL<br>Cash UK<br>UK VAT 20% | Tax Break<br>Net<br>£174.42                                 | £20<br>down<br>Tax<br>£34.88<br>2111115312 | 09.30<br>-£209.30<br>Gross<br>£209.30 |

If everything is successful, the customised Receipt with the Promotion customisations will now show in the POS as follows:

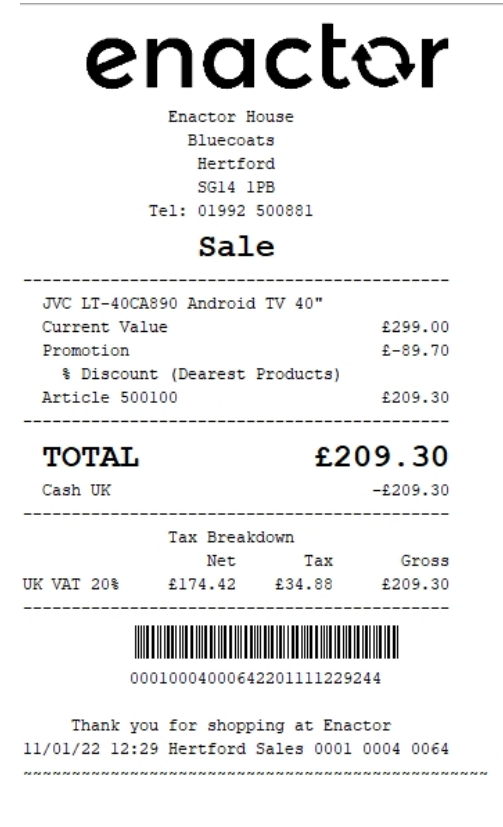

enactor

©2021 Enactor Limited Produced March 2022

The Promotion will be displayed in the format as required and hence it can be seen that the Receipt has been successfully customised and printed on the physical printer.

**Note:** If you are going to use card as the tender option, then it is the Combined Receipt type which is used in the POS to print and not the Standard Receipt. Hence, the same changes done above for the Standard Receipt should also be made to the Combined Receipt.

# **Multiple Basket Items**

This section covers the customisations that are related to multiple basket items, which is where a quantity of two or more of a single product is added in the basket. All the elements related to Multiple Basket Item customisations can be found in the below 2 elements:

Receipt Body Section  $\rightarrow$  Basket Items List  $\rightarrow$  Merchandise Item Multiple Receipt Body Section  $\rightarrow$  Basket Items List  $\rightarrow$  Non Merchandise Item Multiple

The two main customisations that will be covered here will be on how measurement products and item quantity pricing with discounts will be customised.

## Item Quantity Pricing with Discounts

This section will guide you through on how item quantity pricing with discounts customisations can be made in Receipts.

Following shows how an item quantity pricing with a discount is displayed in the current customised standard receipt:

| Receipt Preview   | Transaction XML        | Manage Previews                         |
|-------------------|------------------------|-----------------------------------------|
| Sample Receipt fo | r Transaction ID '000' | 10004000682112131243076                 |
| Description       | Q<br>P                 | uantity Item with Discount Re<br>review |
|                   | Enactor House          |                                         |
|                   | Bluecoats              |                                         |
|                   | Hertford               |                                         |
|                   | Tel: 01992 5008        | 81                                      |
|                   | Sale                   |                                         |
| JVC LT-400        | A890 Android TV        | 40"                                     |
| 3 @ £299          | .00                    | £897.00                                 |
| Discount          |                        | £-8.00                                  |
| Reason R          | ange Item Discou       | nt (Am                                  |
| Article 50        | 0100<br>               | £889.00                                 |
| TOTAL             |                        | £889.00                                 |
| Cash UK           |                        | -£889.00                                |
| 000               | 1000400068211213       | 1243076                                 |
| Thank y           | ou for shopping        | at Enactor                              |
| 13/12/2021 1      | 2:4Hertford Sale       | s 0001 0004 0068                        |

**Note:** Before starting the customisations in this section, make sure that you have made the customisations to the Standard Receipt as discussed in the sub-section "Initial Customisation for Basket Modifiers".

In this customisation, we will change the content of the receipt and display it in the following order:

- Display only the Product Description of the item without the value.
- Remove the value appearing at the end of this line.
- Display the discount with its value.
- Display the discount reason.
- Display the Product ID or Active Selling Code and the final value of the item.

From the above list, the current customised standard receipt only needs customisations in the second line where we need to remove the final value that appears for this basket item.

## 1– Navigate to the Receipt Body Section → Basket Items List → Merchandise Item Multiple → Merchandise Standard Item Details Multiple and disable the "Value" element as follows:

| Receipt > Po | e/Print/Standard/Receipt7e<br>Container 'merchandisel | iem <u>olate4</u><br>ItemStans | 4 EN StandardRec<br>dardDetailsMultiple' | ei <u>ot44</u> > <u>Receipt Bod</u> )<br>of the Receipt 'Pos'Prin | <u>/ Section</u> > <u>B</u><br>WStandardRe | asket litens List > <u>Merchandise item Multiple</u> > Merchandise Standard Item Details Multiple<br>ceptTemplate44_EN_StandardReceipt44: |        |   |            |     |            |   |   |
|--------------|-------------------------------------------------------|--------------------------------|------------------------------------------|-------------------------------------------------------------------|--------------------------------------------|----------------------------------------------------------------------------------------------------|--------|---|------------|-----|------------|---|---|
| Elements     | Translatable Message                                  | es F                           | Related Columns                          |                                                                   |                                            |                                                                                                    |        |   |            |     |            |   |   |
| Receij       | st Preview                                            | 0                              | 5 →                                      |                                                                   |                                            |                                                                                                    |        |   |            |     |            |   | 1 |
|              |                                                       | Ô                              | t+                                       |                                                                   | Item Li                                    | ne                                                                                                    |        |   | <b>2</b> [ | -   |            |   |   |
|              |                                                       |                                |                                          |                                                                   |                                            | Element                                                                                                    | Enable |   | Start      | End | Column     |   | * |
| 3            |                                                       |                                | ā ·                                      | 12                                                                |                                            | e Description                                                                                                    |        | - | 4          | 30  | 8          | • |   |
|              |                                                       |                                | •                                        | 1                                                                 |                                            | f Value                                                                                                    |        | - | 30         | 44  | Item Value | • |   |
|              |                                                       |                                |                                          |                                                                   |                                            | Admin Charge Item At Total                                                                                                    | + Add  |   |            |     |            |   | v |
|              |                                                       |                                |                                          |                                                                   |                                            |                                                                                                    |        |   |            |     |            |   |   |
|              |                                                       | Ŵ                              | <b>†</b>                                 |                                                                   | Quantit                                    | y Line                                                                                                    |        |   | •          | -   |            |   |   |

Now that we have made all the necessary changes to the item quantity pricing with discounts standard receipt, click on Save and navigate to the root of the Receipt and save all changes to this Receipt.

You can select your Receipt again and preview it before broadcasting and using this new customised Receipt in the POS.

| Receipt Preview                  | I                                                                              |                                          |
|----------------------------------|--------------------------------------------------------------------------------|------------------------------------------|
| 8 Close                          |                                                                                |                                          |
| Receipt Preview                  | Transaction XML                                                                | Manage Previews                          |
| Sample Receipt fo                | or Transaction ID '00010                                                       | 004000682112131243076                    |
| Description                      | Qu<br>Pre                                                                      | antity Item with Discount Receip<br>wiew |
|                                  | Enactor House<br>Bluecoats<br>Hertford<br>SG14 1PB<br>Tel: 01992 50088<br>Sale | 1                                        |
| JVC LT-400                       | A890 Android TV 4                                                              | 0"                                       |
| 3 @ £299<br>Discount<br>Reason R | ange Item Discoun                                                              | £-8.00<br>t (Am                          |
|                                  |                                                                                |                                          |
| Cash UK                          |                                                                                | ±889.00                                  |
| 000                              | 10004000682112131                                                              | 243076                                   |
| Thank y<br>13/12/2021 1          | ou for shopping a<br>2:4Hertford Sales                                         | t Enactor<br>0001 0004 0068              |
|                                  |                                                                                |                                          |

If everything is successful, the customised Receipt with the item quantity pricing with discounts standard receipt will now show in the POS as follows:

| Enactor House<br>Bluecoats<br>Hertford                 | tor                            |
|--------------------------------------------------------|--------------------------------|
| SG14 1PB<br>Tel: 01992 50088                           | 1                              |
| Sale                                                   | -                              |
| JVC LT-40CA890 Android TV 4<br>3 @ £299.00             | 40"                            |
| Discount                                               | £-100.00                       |
| Reason Range Item Discour<br>Article 500100            | 1t (Am<br>£797.00              |
| TOTAL<br>Cash UK                                       | £797.00<br>-£797.00            |
| 000100040006921121                                     |                                |
| Thank you for shopping a 13/12/21 13:10 Hertford Sales | at Enactor<br>3 0001 0004 0069 |

The item quantity pricing with discounts standard receipt will be displayed in the format as required and hence it can be seen that the Receipt has been successfully customised and printed on the physical printer.

**Note:** If you are going to use card as the tender option, then it is the Combined Receipt type which is used in the POS to print and not the Standard Receipt. Hence, the same changes done above for the Standard Receipt should also be made to the Combined Receipt.

## **Measurement Products**

This section will guide you through on how measurement product customisations can be made in Receipts.

Following shows how measurement products are displayed in the current customised standard receipt:

| Receipt Preview                   | Transaction XML                                                    | Manage Previews                       |
|-----------------------------------|--------------------------------------------------------------------|---------------------------------------|
| Sample Receipt f                  | or Transaction ID '000                                             | 10786000642112011109424               |
| Description                       |                                                                    | Measurement Product Receip<br>Preview |
|                                   | Bluecoats<br>Hertford<br>SG14 1PB<br>Tel: 01992 500<br><b>Sale</b> | 881                                   |
| Oil Cloth<br>3 Metre<br>Article Ø | @ £5.00/Metre<br>30001                                             | £15.00<br>£15.00                      |
| TOTAL<br>Cash UK                  |                                                                    | £15.00<br>-f15.00                     |
|                                   | 0107860006421120                                                   | 11109424                              |

**Note:** Before starting the customisations in this section, make sure that you have made the customisations to the Standard Receipt as discussed in the sub-section "Initial Customisation for Basket Modifiers".

In this customisation, we will change the content of the receipt and display it in the following order:

- Display only the Product Description of the item without the value.
- Display Quantity, @ symbol and POS Price per measurement with the currency symbol.

Eg: 3 @ £5.00

• Display the Product ID or Active Selling Code and the final value of the item.

From the above list, the current customised standard receipt only needs customisations for displaying the second line that consists of the measurements of the product.

1– Navigate to the Receipt Body Section → Basket Items List → Merchandise Item Multiple → Merchandise Standard Item Details Multiple and disable the "Item Line" element and enable the "Quantity Line" element as follows:

| Translatable Mess                       | ages Related Columns |                                                    |        |    |        |     |       |                    |        |    |
|-----------------------------------------|----------------------|----------------------------------------------------|--------|----|--------|-----|-------|--------------------|--------|----|
| eipt Preview                            | () →                 |                                                    |        |    |        |     |       |                    |        |    |
| er 01-<br>aa<br>bbccccccccc<br>hbbbbbbb |                      | 14                                                 |        |    |        |     |       |                    |        |    |
| er                                      |                      | Element                                            |        |    | Enable |     | Start | End                | Column |    |
|                                         | 1.47                 | a ???MerchandiselternMultipieDetallsFlagsColumn??? |        |    |        | ۲,  | 0     | 2                  | Flag 👻 |    |
|                                         | = <b>† ↓</b>         | Details Line                                       |        |    |        | S   |       |                    |        |    |
|                                         |                      | Element                                            | Enable |    | Start  | End |       | Column             |        | *  |
|                                         |                      | b   Return Flag                                    |        | S  | 0      |     | 2     | Flag               | •      |    |
|                                         | 0 <b>†</b> ↓ ×       | c   Details                                        | ۵      | S  | 2      |     | 34    | Item Detail Line 1 | •      |    |
|                                         | ■ <b>↑</b> /         | d   Consumer Benefit Marker                        | 8      | S  |        |     |       |                    |        |    |
|                                         |                      | Admin Charge Item At Total 🛛 👻                     | + Add  |    |        |     |       |                    |        | -  |
|                                         | = <b>†</b> ↓         | Item Line                                          |        |    |        | S   |       |                    |        |    |
|                                         |                      | Element                                            | Enable |    | Start  | End |       | Column             |        | *  |
|                                         | 0 + /                | e Description                                      | 8      | Ei | 4      |     | 30    | 8                  | ×      |    |
|                                         | • <b>†</b> /         | r] Value                                           |        | S  | 30     |     | 44    | Item Value         | •      |    |
|                                         |                      | Admin Charge Item At Total 🛛 🔻                     | 🕈 Add  |    |        |     |       |                    |        | Ψ. |
|                                         |                      |                                                    |        |    |        |     |       |                    |        |    |

2 – **Navigate into the "Measured Quantity" element** where you will find all the elements that make up the measurement line of the product in the receipt.

3 – Disable the following elements in the same order as shown below:

- Sales Item Units of Measure Description
- Single Spacing
- Item Measured Quantity Per Label Text
- Sales Item Units of Measure Description

| Contai                        | ner                           |                                 |                                                                                                    |                                                                                                    |                     |   |       |     | • • |
|-------------------------------|-------------------------------|---------------------------------|----------------------------------------------------------------------------------------------------|----------------------------------------------------------------------------------------------------|---------------------|---|-------|-----|-----|
| Save                          | 8 Cano                        | ol                              |                                                                                                    |                                                                                                    |                     |   |       |     |     |
| ot > <u>Pos</u><br>re editing | <i>/Print/Sta</i><br>Containe | ndardReceiptT<br>r 'Merchandise | amplate44 EN Standard/Receipt44 > Receipt Body Section > Basket (terms List<br>Item/fultipleitem/Line/Neasured/Description' of the Receipt 'Posi/Print/Standard/Receip | Merchandise Item Multiple > *Merchandise Standard Item Details Multiple > MerchandiseItemMultipleItemLinel<br>ITemplate44_EN_StandardReceip144: | feasuredDescription |   |       |     |     |
| ments                         | Trans                         | ilatable Messar                 | ies                                                                                                    |                                                                                                    |                     |   |       |     |     |
|                               |                               |                                 |                                                                                                    |                                                                                                    |                     |   |       |     |     |
| Receipt                       | t Preview                     |                                 | ē <b>→</b>                                                                                                    |                                                                                                    |                     |   |       |     | ^   |
|                               |                               |                                 |                                                                                                    |                                                                                                    |                     |   |       |     |     |
| Colum                         | n                             |                                 |                                                                                                    | Preview                                                                                                    |                     |   |       |     |     |
| 8                             |                               |                                 |                                                                                                    | 0                                                                                                    |                     |   |       |     |     |
|                               |                               |                                 |                                                                                                    |                                                                                                    |                     |   |       |     | Ŧ   |
| Order                         |                               |                                 | Element                                                                                                    |                                                                                                    | Enable              |   | Start | End | ^   |
| 1                             | Ē                             | + 1                             | Sales Item Measured Quantity                                                                                                    |                                                                                                    |                     | - | 4     | 30  |     |
| 2                             | Ť.                            | t + Z                           | Single Spacing                                                                                                    |                                                                                                    |                     | S | 4     | 30  |     |
| 3                             | 1                             | t + Z                           | Sales Item Units of Measure Description                                                                                                    |                                                                                                    |                     | 5 | 4     | 30  |     |
| 4                             | Ť.                            | t + Z                           | Single Spacing                                                                                                    |                                                                                                    |                     | 5 | 4     | 30  |     |
| 5                             | <b>Ö</b> .                    | t t                             | Item Measured Quantity At Label Text                                                                                                    |                                                                                                    | ම් 🛛                | 5 | 4     | 30  |     |
| 6                             | Ē.                            | t + Z                           | Single Spacing                                                                                                    |                                                                                                    |                     | - | 4     | 30  |     |
| 7                             | Ô.                            | t ¥ Z                           | Sales Item Unit Price Currency                                                                                                    |                                                                                                    |                     | - | 4     | 30  |     |
| 8                             | đ ·                           | t + Z                           | Sales Item Unit Price                                                                                                    |                                                                                                    |                     | 5 | 4     | 30  |     |
| 9                             | ÷.                            | t Ŧ                             | Item Measured Quantity Per Label Text                                                                                                    |                                                                                                    | ei -                | 5 | 4     | 30  |     |
| 10                            | Ē.                            | t /                             | Sales Item Units of Measure Description                                                                                                    |                                                                                                    |                     | 5 | 4     | 30  |     |

Now that we have made all the necessary changes to the Measurement Product standard receipt, click on Save and navigate to the root of the Receipt and save all changes to this Receipt.

You can select your Receipt again and preview it before broadcasting and using this new customised Receipt in the POS.

| Receipt Preview T                       | ransaction XML Manage Previews                                        |
|-----------------------------------------|-----------------------------------------------------------------------|
| Sample Receipt for Tra                  | ansaction ID '00010786000642112011109424                              |
| Description                             | Measurement Product Receip<br>Preview                                 |
| Te                                      | Enactor House<br>Bluecoats<br>Hertford<br>SG14 1PB<br>1: 01992 500881 |
|                                         | Sale                                                                  |
| 0il Cloth<br>3 @ £5.00<br>Article 00000 | 1 £15.00                                                              |
| TOTAL                                   | £15.00                                                                |
| Cash UK                                 | -£15.00                                                               |
| 000107                                  | 8600640110011100404                                                   |

If everything is successful, the customised Receipt with the Measurement Product customisations will now show in the POS as follows:

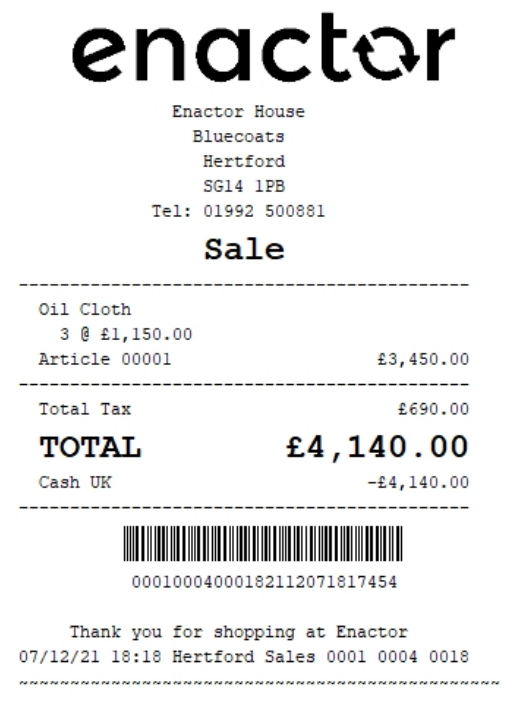

The Measurement Product will be displayed in the format as required and hence it can be seen that the Receipt has been successfully customised and printed on the physical printer.

**Note:** If you are going to use card as the tender option, then it is the Combined Receipt type which is used in the POS to print and not the Standard Receipt. Hence, the same changes done above for the Standard Receipt should also be made to the Combined Receipt.

# **Voided Transactions**

This section will guide you through on how customisations can be done for the receipts that get printed when a transaction void is done in the POS. The current Standard Receipt displays transaction void as follows:

| ena                                                  | CLAL                                 |
|------------------------------------------------------|--------------------------------------|
| Enactor 1<br>Blueco.<br>Hertfr<br>SG14<br>Tel: 01992 | House<br>ats<br>ord<br>1PB<br>500881 |
| Sal                                                  | Le                                   |
| *** TRANSACTI                                        | ON VOID ***                          |
|                                                      |                                      |
| Manager signature<br><b>TOTAL</b>                    | £0.00                                |
| Manager signature<br><b>TOTAL</b><br>000100040002    | £0.00                                |

In this customisation, we will change the content of the receipt and display it in the following order:

- Remove the Manager Signature Line.
- Display the list of the items that were in the basket before voiding the transaction by striking-through each of the lines as follows:

JVC LT-40CA898Original Price£299.00Discount£ 8.00Item DiscountArticle 500100£291.00

**Note:** Receipt Preview cannot be used to validate the customisations. This is because voided transactions are not recorded in the retail transaction archive and cannot be added as a preview. A broadcast needs to be sent to the POS terminal for this receipt and then this receipt can be printed on a physical printer in order to validate the customisations made.

We will first display the list of the items that were in the basket before voiding the transaction by striking-through each of the lines.

1 – In the Standard Receipt, Navigate to Receipt Body Section and Enable the "Basket Transaction Void Item List" element as follows:

| Edit          | t Container                                                                                                    |       |                                     |        | ? II X |  |  |  |  |
|---------------|----------------------------------------------------------------------------------------------------|-------|-------------------------------------|--------|--------|--|--|--|--|
| Rece<br>You a | Sene      Cancel     Sene      Cancel     Sene      Cancel     Sene      Cancel     Sene Calcel     Sene Calcel     Sene |       |                                     |        |        |  |  |  |  |
| E             | Iements Translatable Messages                                                                                                    |       |                                     |        |        |  |  |  |  |
|               | Receipt Preview                                                                                                    |       |                                     |        |        |  |  |  |  |
|               | Order                                                                                                    |       | Element                             | Enable | *      |  |  |  |  |
|               | 1                                                                                                    | 1.47  | Prepare Supplementary Basket Totals |        | Ei     |  |  |  |  |
|               | 2                                                                                                    | 11111 | Basket Dispatch List                |        | Ei -   |  |  |  |  |
|               | 3                                                                                                    | 11111 | Collection Receipt Body             |        | 5      |  |  |  |  |
|               | 4                                                                                                    | 11111 | Basket Items List                   |        | -      |  |  |  |  |
|               | 5                                                                                                    | 11111 | Basket Order List                   |        | -      |  |  |  |  |
|               | 6                                                                                                    | 11111 | Basket Transaction Void Item List   | •      | 5      |  |  |  |  |
|               | 7                                                                                                    | 11111 | Transaction Discount Item List      |        | 5      |  |  |  |  |
|               | 8                                                                                                    | 1111/ | Baskel Transaction Items List       | 0      | 5      |  |  |  |  |
|               | 9                                                                                                    | 11111 | Promotion Calculation               |        | 5      |  |  |  |  |
|               | 10                                                                                                    | 1111/ | Total                               |        | 5      |  |  |  |  |

The receipt after making the above changes is now shown as below:

| enacl                                                                   | or                     |  |  |  |  |  |  |
|-------------------------------------------------------------------------|------------------------|--|--|--|--|--|--|
| Enactor House<br>Bluecoats<br>Hertford<br>SG14 1PB<br>Tel: 01992 500881 |                        |  |  |  |  |  |  |
| Sale                                                                    |                        |  |  |  |  |  |  |
| *** TRANSACTION VOID *                                                  | **                     |  |  |  |  |  |  |
|                                                                         |                        |  |  |  |  |  |  |
| Manager signature                                                       |                        |  |  |  |  |  |  |
| JVC LT-40CA890 Android TV 40"<br>Article 500100                         | £0.00                  |  |  |  |  |  |  |
| JVC LT-55CF890 Fire TV Edition<br>Article 500101                        | <del>00.03</del>       |  |  |  |  |  |  |
| TOTAL                                                                   | £0.00                  |  |  |  |  |  |  |
| 00010004000912201130934579                                              |                        |  |  |  |  |  |  |
| Thank you for shopping at E<br>13/01/22 09:35 Hertford Sales 00         | nactor<br>01 0004 0091 |  |  |  |  |  |  |

Now let us remove the Manager Signature Line.

2 – Navigate to Receipt Body Section  $\rightarrow$  Basket Items List  $\rightarrow$  Transaction Void Item and disable the main "Manager Signature" element as follows:

| Container                      |                                          |                |                                |                            |              |                        |     |              |       |                     |        |       |   |
|--------------------------------|------------------------------------------|----------------|--------------------------------|----------------------------|--------------|------------------------|-----|--------------|-------|---------------------|--------|-------|---|
| ave 😵 Cancel                   |                                          |                |                                |                            |              |                        |     |              |       |                     |        |       |   |
| t > <u>Pos/Print/StandardR</u> | eceiptTemplate44 El                      | N StandardReo  | eipt44 > <u>Recei</u> j        | pt Body Section > Basket N | tems List >  | *Transaction Void Item |     |              |       |                     |        |       |   |
| editing Container Transa       | iction Voiditem: of the                  | Receipt Pos/Pr | nn/StandardRec                 | ceiptTemplate44_EN_Stand   | ardReceipt44 |                        |     |              |       |                     |        |       |   |
| nents Translatable             | Messages Rela                            | ted Columns    |                                |                            |              |                        |     |              |       |                     |        |       |   |
| Receipt Preview                |                                          |                |                                |                            |              |                        |     |              |       |                     |        |       |   |
|                                |                                          |                |                                |                            |              |                        |     |              |       |                     |        |       |   |
| Order 0+                       | 12                                       |                | *444                           |                            |              |                        |     |              |       |                     |        |       |   |
| 1 88888888                     | 888888888888888888888888888888888888888  | 8666666666666  | 888888888                      |                            |              |                        |     |              |       |                     |        |       |   |
| Coder Element                  |                                          |                |                                |                            |              | Eashia                 |     | Stad         | End   | Column              |        |       |   |
| Order                          | Esement                                  |                |                                |                            |              |                        |     | Litable      | Chubb |                     | LING   | Courn |   |
| 1                              | □ ↓ ✓ a   Label<br>□ ↑ Manager Signature |                |                                |                            |              |                        | -   | 0            | 44    | Full Width (Centre) |        |       |   |
|                                |                                          |                |                                |                            |              |                        | - G |              |       |                     |        |       |   |
|                                |                                          |                |                                |                            |              |                        |     |              |       |                     |        |       |   |
|                                |                                          |                | Element                        |                            | Enable       | Start                  | End |              |       |                     | Column |       | ^ |
| 2                              |                                          | /              | b   Manage                     | er Signature               | <b>2</b> 🗐   |                        |     |              |       |                     |        |       |   |
|                                |                                          |                | Admin Charge Item At Total 🔹 👻 |                            | + Add        |                        |     |              |       |                     |        |       | Ŧ |
|                                |                                          |                |                                | Admin Charge Item At 1     | fotal        |                        |     | <b>4</b> 444 |       |                     |        |       |   |
|                                |                                          |                |                                | riana enarge neuroa        |              |                        |     | A. con       |       |                     |        |       |   |

Now that we have made all the necessary changes to the Standard Receipt for Voided Transactions, click on Save and navigate to the root of the Receipt and save all changes to this Receipt.

If everything is successful, the Standard Receipt with the Voided Transaction customisations will now show in the POS as follows:

| Enactor House<br>Bluecoats<br>Hertford<br>SG14 1PB                | or                     |  |  |  |  |  |
|-------------------------------------------------------------------|------------------------|--|--|--|--|--|
| Tel: 01992 500881                                                 |                        |  |  |  |  |  |
| Sale                                                              |                        |  |  |  |  |  |
| *** TRANSACTION VOID **                                           | **                     |  |  |  |  |  |
| JVC LT-40CA890 Android TV 40"-<br>Article 500100                  | £0.00                  |  |  |  |  |  |
| Article 500101                                                    | 00.03                  |  |  |  |  |  |
| TOTAL                                                             | £0.00                  |  |  |  |  |  |
|                                                                   |                        |  |  |  |  |  |
| 0001000400092220113094                                            | 13222                  |  |  |  |  |  |
| Thank you for shopping at Er<br>13/01/22 09:43 Hertford Sales 000 | nactor<br>01 0004 0092 |  |  |  |  |  |

The Standard Receipt for Voided Transactions will be displayed in the format as required and hence it can be seen that the Receipt has been successfully customised and printed on the physical printer.

## **Duplicate Receipts**

This section will guide you through on how customisations can be done for copy receipts in the POS. The current Standard Receipt displays a copy receipt is as follows:
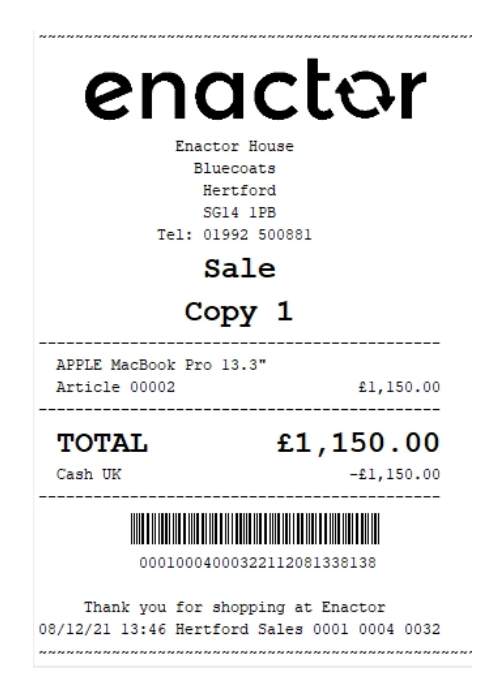

In this customisation, we will change the content of the receipt and display it in the following order:

• Change the header from Copy 1 to Receipt Copy with dotted lines on the top and bottom of the header as follows:

Receipt Copy

**Note:** Receipt Preview cannot be used to validate the customisations. This is because duplicate transactions are not recorded in the retail transaction archive and cannot be added as a preview. A broadcast needs to be sent to the POS terminal for this receipt and then this receipt can be printed on a physical printer in order to validate the customisations made.

## **Pre-requisites**

Before making any duplicate receipt configurations, we should make sure that we have the following configured:

- POS Terminal should be configured to print the correct receipt as the additional receipt.
- There should be a product or a reason that is configured, which would allow to print additional copy receipts.

To set your customised Receipt as your Additional Receipt, navigate to the POS Terminal Maintenance using the Search or the path:

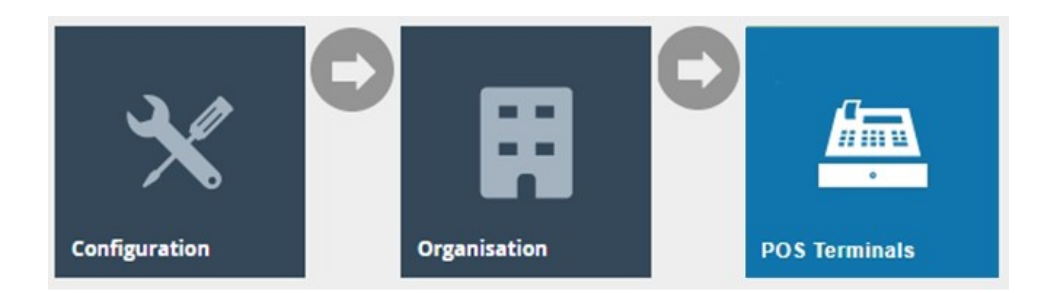

Click on the **Edit icon of the POS Terminal** that the Additional Receipt is to be changed. Go to the tab Printing  $\rightarrow$  General and in the drop-down for Additional Receipt 1 and Additional Receipt 2, select **Enactor Standard Receipt 44** as follows:

| inal lemplate        | Maintenand                                                                                                    | ce                                                                                                    |                                                                                                    |                                                                                                    |                                                                                                    |             |                                                                                                    |                                                                                                    |                                                                                                    |                                                                                                    |                                                                                                    |                                                                                                    | ? 11                                                                                                    | ×                                                                                                    |
|----------------------|----------------------------------------------------------------------------------------------------|----------------------------------------------------------------------------------------------------|----------------------------------------------------------------------------------------------------|----------------------------------------------------------------------------------------------------|----------------------------------------------------------------------------------------------------|-------------|----------------------------------------------------------------------------------------------------|----------------------------------------------------------------------------------------------------|----------------------------------------------------------------------------------------------------|----------------------------------------------------------------------------------------------------|----------------------------------------------------------------------------------------------------|----------------------------------------------------------------------------------------------------|----------------------------------------------------------------------------------------------------|----------------------------------------------------------------------------------------------------|
| S Cancel             | plate 'RETAIL_F                                                                                                    | IXED_POS_TEN                                                                                                    | IPLATE'                                                                                                    |                                                                                                    |                                                                                                    |             |                                                                                                    |                                                                                                    |                                                                                                    |                                                                                                    |                                                                                                    |                                                                                                    |                                                                                                    |                                                                                                    |
| Peripherals          | Printing                                                                                                    | Day Start                                                                                                    | Day End                                                                                                    | User Interface                                                                                                    | e Tax                                                                                                    | Online Auth | Loyalty                                                                                                    | Groups                                                                                                    | External                                                                                                    | Tendering                                                                                                    | ps E                                                                                                    |                                                                                                    |                                                                                                    |                                                                                                    |
| Receipt Loca         | ales Cards                                                                                                    | s Inventory                                                                                                    | Sundry                                                                                                    | Flags                                                                                                    | Email                                                                                                    | Reports     |                                                                                                    |                                                                                                    |                                                                                                    |                                                                                                    |                                                                                                    |                                                                                                    |                                                                                                    |                                                                                                    |
| Receipt              |                                                                                                    | Enactor Standa                                                                                                    | ard Receipt 44                                                                                                    |                                                                                                    | •                                                                                                    |             |                                                                                                    |                                                                                                    |                                                                                                    |                                                                                                    |                                                                                                    | Fixed                                                                                                    | •                                                                                                    | Î                                                                                                    |
| nter Primary Receip  | đ                                                                                                    | -                                                                                                    |                                                                                                    |                                                                                                    | •                                                                                                    |             |                                                                                                    |                                                                                                    |                                                                                                    |                                                                                                    |                                                                                                    | Fixed                                                                                                    | •                                                                                                    | L                                                                                                    |
| d Card Voucher/Re    | ceipt                                                                                                    | Combined Rec                                                                                                    | eipt & Card Vou                                                                                                    | ucher 48                                                                                                    | •                                                                                                    |             |                                                                                                    |                                                                                                    |                                                                                                    |                                                                                                    |                                                                                                    | Fixed                                                                                                    | •                                                                                                    | l                                                                                                    |
| al Receipt 1         |                                                                                                    | Enactor Standa                                                                                                    | ard Receipt 44                                                                                                    |                                                                                                    | •                                                                                                    |             |                                                                                                    |                                                                                                    |                                                                                                    |                                                                                                    |                                                                                                    | Fixed                                                                                                    | •                                                                                                    | l                                                                                                    |
| al Receipt 2         |                                                                                                    | Enactor Standa                                                                                                    | ard Receipt 44                                                                                                    |                                                                                                    | •                                                                                                    |             |                                                                                                    |                                                                                                    |                                                                                                    |                                                                                                    |                                                                                                    | Fixed                                                                                                    | •                                                                                                    | L                                                                                                    |
| eipt per Item        |                                                                                                    | Gift Item Recei                                                                                                    | pt 48 Col                                                                                                    |                                                                                                    | •                                                                                                    |             |                                                                                                    |                                                                                                    |                                                                                                    |                                                                                                    |                                                                                                    | Fixed                                                                                                    | •                                                                                                    | L                                                                                                    |
| eipt per Transaction |                                                                                                    | Gift Transaction                                                                                                    | n Receipt 48 Co                                                                                                    | l                                                                                                    | •                                                                                                    |             |                                                                                                    |                                                                                                    |                                                                                                    |                                                                                                    |                                                                                                    | Fixed                                                                                                    | •                                                                                                    | 1                                                                                                    |
| ion Stored Receipt   |                                                                                                    | Stored Transac                                                                                                    | ction 48 Col                                                                                                    |                                                                                                    | •                                                                                                    |             |                                                                                                    |                                                                                                    |                                                                                                    |                                                                                                    |                                                                                                    | Fixed                                                                                                    | •                                                                                                    |                                                                                                    |
| Receipt              |                                                                                                    | Use Default Re                                                                                                    | eceipt                                                                                                    |                                                                                                    | •                                                                                                    |             |                                                                                                    |                                                                                                    |                                                                                                    |                                                                                                    |                                                                                                    | Fixed                                                                                                    | •                                                                                                    | ÷                                                                                                    |
|                      | Cancel<br>g POS terminal term<br>Peripherals<br>I Receipt Loc<br>Receipt<br>at Receipt 1<br>al Receipt 2<br>al Receipt 2<br>al Receipt 2<br>al Receipt 2<br>remains the remains a constraint<br>and per Transaction<br>ion Stored Receipt<br>Receipt | C Gancel G Gancel G G Gancel G G Gancel G G Gancel G G Gancel G G Gancel G G Gancel G G Gancel G G G Gancel G G G G G Gancel G G G G G G G G G G G G G G G G G G G | Cancel Cancel Gosterminal template RETAIL_FIXED_POS_TEM Peripherals Printing Day Start I Receipt Receipt Receipt Cancel Cards Inverterview Cancel Cards Inverterview Cancel Cards Inverterview Combined Receipt Combined Receipt Cancel Card VoucheriReceipt Cancel Card VoucheriReceipt Cancel Card VoucheriReceipt Cancel Cards Cards C | Cancel Cancel C | Image: Cancel       Cancel         g POS terminal template 'RETAIL_FIXED_POS_TEMPLATE'         Peripherals       Printing       Day Start       Day End       User Interface         I       Receipt Locales       Cards       Inventory       Sundry       Flags         Receipt       Enactor Standard Receipt 44       -       -       -         all Receipt 1       Enactor Standard Receipt 44       -       -         all Receipt 2       Enactor Standard Receipt 44       -       -         all Receipt 2       Enactor Standard Receipt 44       -       -         all Receipt 2       Enactor Standard Receipt 44       -       -         all Receipt 2       Enactor Standard Receipt 44       -       -         all Receipt 2       Enactor Standard Receipt 44       -       -         alpt per Item       Gitt Item Receipt 48 Col       -       -         alpt per Transaction       Gitt Transaction Receipt 48 Col       -       -         alpt per Transaction       Gitt Transaction Receipt 48 Col       -       -         alpt per Transaction       Gitt Transaction Receipt 48 Col       -       -         alpt per Transaction       Use Default Receipt       -       - |             | Image: Cancel       Cancel         g POS terminal template 'RETAIL_FIXED_POS_TEMPLATE'         Peripherals       Printing       Day Start       Day End       User Interface       Tax       Online Auth         I       Receipt Locales       Cards       Inventory       Sundry       Flags       Email       Reports         Receipt       Enactor Standard Receipt 44       •       •       •       •       •         ald Card Voucher/Receipt       Combined Receipt & Card Voucher 48       •       •       •       •         al Receipt 1       Enactor Standard Receipt 44       •       •       •       •       •         al Receipt 2       Enactor Standard Receipt 44       •       •       •       •       •         alpt per Item       Gitt Item Receipt 48 Col       •       •       •       •       •         ion Stored Receipt       Stored Transaction Receipt 48 Col       •       •       •       •       •         ion Stored Receipt       Use Default Receipt       •       •       •       •       •         elot per Transaction       Gitt Transaction Receipt 48 Col       •       •       •       •       •       •       •         ion Stored Rec | Image: Cancel       Cancel         g POS terminal template 'RETAIL_FIXED_POS_TEMPLATE'         Peripherals       Printing       Day Start       Day End       User Interface       Tax       Online Auth       Loyaky         I       Receipt Locales       Cards       Inventory       Sundry       Flags       Email       Reports         Receipt       Enactor Standard Receipt 44       •       •       •       •       •         ald Card Voucher/Receipt       Combined Receipt 42       •       •       •       •       •         al Receipt 1       Enactor Standard Receipt 44       •       •       •       •       •         al Receipt 2       Enactor Standard Receipt 44       •       •       •       •       •         alpt per Item       Gitt Item Receipt 48 Col       •       •       •       •       •         ion Stored Receipt       Stored Transaction Receipt 48 Col       •       •       •       •       •         ion Stored Receipt       Use Default Receipt 48 Col       •       •       •       •       •         uipt per Transaction       Gitt Transaction Receipt 48 Col       •       •       •       •       •         Receipt | Image: Cancel         g POS terminal template RETAIL_FIXED_POS_TEMPLATE'         Peripherals       Printing       Day Start       Day End       User Interface       Tax       Online Auth       Loyalty       Groups         I       Receipt Locales       Cards       Inventory       Sundry       Flags       Email       Reports         Receipt       Enactor Standard Receipt 44       ▼         at Card VoucheriReceipt       Combined Receipt 42       ▼         at Receipt 1       Enactor Standard Receipt 44       ▼         at Receipt 2       Enactor Standard Receipt 44       ▼         at Receipt 1       Enactor Standard Receipt 44       ▼         at Receipt 2       Enactor Standard Receipt 44       ▼         at Receipt 2       Enactor Standard Receipt 44       ▼         at Receipt 1       Enactor Standard Receipt 48 Col       ▼         at provide remeasure       Stored Transaction Receipt 48 Col       ▼         at provide receipt       Stored Transaction 48 Col       ▼         Receipt       Use Default Receipt       ▼ | Cancel       g POS terminal template RETAIL_FIXED_POS_TEMPLATE'         Peripherals       Printing       Day Start       Day End       User Interface       Tax       Online Auth       Loyalty       Groups       External         I       Receipt Locales       Card       Inventory       Sundry       Flags       Email       Reports         Receipt       Enactor Standard Receipt 44       ▼         Inter Primary Receipt       Cambined Receipt 8. Card Voucher 48       ▼         Id Card Voucher/Receipt       Cambined Receipt 44       ▼         Inter Primary Receipt 1       Enactor Standard Receipt 44       ▼         Id Receipt 2       Enactor Standard Receipt 44       ▼         Ingt per Item       Gift Item Receipt 48 Col       ▼         Inpt per Transaction       Gift Transaction 48 Col       ▼         Receipt       Luse Default Receipt 48 Col       ▼         Receipt       Luse Default Receipt 48 Col       ▼ | Image: Cancel         g POS terminal template RETAIL_FIXED_POS_TEMPLATE'         Peripherals       Printing       Day Start       Day End       User Interface       Tax       Online Auth       Loyahy       Grout         I       Receipt Locales       Cards       Inventory       Sundry       Flags       Email       Reports         Receipt       Enactor Standard Receipt 44       ▼       ▼       Tax       Online Auth       Loyahy       Grout         all Receipt 1       Enactor Standard Receipt 44       ▼       ▼       Tax       Online Auth       Loyahy       Grout         all Receipt 2       Enactor Standard Receipt 44       ▼       ▼       Tax       Online Auth       Loyahy       Grout         all Receipt 2       Enactor Standard Receipt 44       ▼       ▼       Tax       Tax <td< td=""><td>Cancel         Profpherals       Peripherals       Peripherals       Peripherals       Day End       User Interface       Tax       Online Auth       Loyalty       Groups       External       Tendoring         I       Receipt Locales       Cards       Inventory       Sundry       Flags       Email       Reports         Receipt I       Enactor Standard Receipt 44       •       •       •       •       •       •       •       •       •       •       •       •       •       •       •       •       •       •       •       •       •       •       •       •       •       •       •       •       •       •       •       •       •       •       •       •       •       •       •       •       •       •       •       •       •       •       •       •       •       •       •       •       •       •       •       •       •       •       •       •       •       •       •       •       •       •       •       •       •       •       •       •       •       •       •       •       •       •       •       •       •       •</td><td>Carcel   g POS terminal template RETAIL_FIXED_POS_TEMPLATE:     Prighera's     Prighera's     Prighera's     Day Start     Day Start     Day Start     Day Start     Day Start     Day Start     Day Start     Day Start     Day Start     Day Start     Day Start     Day End     User Interface     Teacion Standard Receipt 4     Cardio     Prime Primary Receipt     Cardio     Receipt 2     Cardio     Prime Prime     Off Itam Receipt 4B Card     Stored Receipt 4B Card     Stored Transaction     Off Itam Receipt 4B Card     Stored Transaction     Off Itam Receipt 4B Card     Stored Transaction     Off Itam Receipt 4B Card     Stored Transaction     Off Itam Receipt 4B Card     Stored Transaction     Off Itam Receipt 4B Card     Primeter     Off Itam Receipt 4B Card     Stored Transaction     Off Itam Receipt 4B Card     Stored Transaction     Off Itam Receipt 4B Card     Stored</td><td>Name Heinglate Malifietandee     I encipate Malifietandee     Perigbara     Perigbara     I encipate Standard Receipt 4     I encipate Malifietandee     I encipate Malifietandee  </td></td<> | Cancel         Profpherals       Peripherals       Peripherals       Peripherals       Day End       User Interface       Tax       Online Auth       Loyalty       Groups       External       Tendoring         I       Receipt Locales       Cards       Inventory       Sundry       Flags       Email       Reports         Receipt I       Enactor Standard Receipt 44       •       •       •       •       •       •       •       •       •       •       •       •       •       •       •       •       •       •       •       •       •       •       •       •       •       •       •       •       •       •       •       •       •       •       •       •       •       •       •       •       •       •       •       •       •       •       •       •       •       •       •       •       •       •       •       •       •       •       •       •       •       •       •       •       •       •       •       •       •       •       •       •       •       •       •       •       •       •       •       •       •       • | Carcel   g POS terminal template RETAIL_FIXED_POS_TEMPLATE:     Prighera's     Prighera's     Prighera's     Day Start     Day Start     Day Start     Day Start     Day Start     Day Start     Day Start     Day Start     Day Start     Day Start     Day Start     Day End     User Interface     Teacion Standard Receipt 4     Cardio     Prime Primary Receipt     Cardio     Receipt 2     Cardio     Prime Prime     Off Itam Receipt 4B Card     Stored Receipt 4B Card     Stored Transaction     Off Itam Receipt 4B Card     Stored Transaction     Off Itam Receipt 4B Card     Stored Transaction     Off Itam Receipt 4B Card     Stored Transaction     Off Itam Receipt 4B Card     Stored Transaction     Off Itam Receipt 4B Card     Primeter     Off Itam Receipt 4B Card     Stored Transaction     Off Itam Receipt 4B Card     Stored Transaction     Off Itam Receipt 4B Card     Stored | Name Heinglate Malifietandee     I encipate Malifietandee     Perigbara     Perigbara     I encipate Standard Receipt 4     I encipate Malifietandee     I encipate Malifietandee |

Now we need to configure a product or reason which would initiate the printing of the duplicate receipts.

Set via product configuration as follows:

| Product Maintenance                                         |                        |                        |                       |            |               |   |
|-------------------------------------------------------------|------------------------|------------------------|-----------------------|------------|---------------|---|
| Save Cancel You are editing Merchandise Product 00002 : APP | LE MacBook Pro 13.3" . |                        |                       |            |               |   |
| General Selling Options Alternat                            | ive Tenders Tax        | Merchandise Prices     | Location Supplier     | Attributes | Product Media |   |
| General Prompts Restrictions                                | Selling Options Option | on Sets Option Details | Allowed Product Types |            |               |   |
| Receipt Message                                             |                        |                        |                       |            | English (UK)  | • |
| Cashier Age Limit                                           | 0                      | (Zero means unlimited) |                       |            |               |   |
| Customer Age Limit                                          | 0                      | (Zero means unlimited) |                       |            |               |   |
| Additional Receipts                                         | 1                      |                        |                       |            |               |   |
| Max Discount                                                | 0%                     | (Zero means unlimited) |                       |            |               |   |
| Max Employee Discount                                       | 0%                     | (Zero means unlimited) |                       |            |               |   |
| Returns Time Limit (days)                                   | 0                      | (Zero means unlimited) |                       |            |               |   |
| Max Qty Per Transaction                                     | 0.0                    | (Zero means unlimited) |                       |            |               |   |

## Set via reason configuration as follows:

| L | Reason Maintenance                                                            |                              |                |                       |                   |             |                    |         | l |
|---|-------------------------------------------------------------------------------|------------------------------|----------------|-----------------------|-------------------|-------------|--------------------|---------|---|
|   | Save         Cancel           You are editing Item Discount Reason ID: 'ID-UI | K-01' for region 'United Kir | ıgdom'         |                       |                   |             |                    |         |   |
|   | General Discount Employee D                                                   | iscount Modifier             | Item Discounts | Transaction Discounts | Transaction Types | Price Types | Price Change Types | Witness |   |
|   | Discount Type                                                                 | Percentage                   |                | •                     |                   |             |                    |         |   |
|   | Discount Percentage                                                           | 10%                          |                |                       |                   |             |                    |         |   |
|   | Rounding Rule                                                                 | Down                         |                | •                     |                   |             |                    |         |   |
|   | Prompt for Amount?                                                            |                              |                |                       |                   |             |                    |         |   |
|   | Maximum Discount Percentage                                                   | 0%                           | (Zero mean     | s unlimited)          |                   |             |                    |         |   |
|   | Number of Copy Receipts                                                       | 1                            |                |                       |                   |             |                    |         |   |
|   | Single Use per Transaction?                                                   |                              |                |                       |                   |             |                    |         |   |
|   | Allow Overlap?                                                                |                              |                |                       |                   |             |                    |         |   |
|   | Start Date                                                                    |                              | •              |                       |                   |             |                    |         |   |
|   | End Date                                                                      |                              | •              |                       |                   |             |                    |         |   |
|   | Start Time                                                                    |                              |                |                       |                   |             |                    |         |   |
|   |                                                                               |                              |                |                       |                   |             |                    |         |   |

Once these configurations have been made send a broadcast to your POS Terminal which includes the following entities:

- POS Terminal
- Product
- Reason

enactor

| Predefined      | Broadcast      | t Maintenance               |         |            |              |         |
|-----------------|----------------|-----------------------------|---------|------------|--------------|---------|
| 🔒 Save          | 8 Cancel       |                             |         |            |              |         |
| You are editing | Predefined Bro | oadcast ID: '0_HADHI_BC'    |         |            |              |         |
| General         | Details        | Entity Distribution Details | Source  |            |              |         |
|                 |                | Transform Type              |         | •          | POS Terminal | <b></b> |
|                 |                | UI Persistent Proces        | is Data |            | Product      |         |
|                 |                | UI Process Instance         |         |            | Reason       |         |
|                 |                | User                        |         |            |              | -       |
|                 |                | User Biometric Data         |         |            |              |         |
|                 |                | User Biometric Data         | Туре    |            |              |         |
|                 |                | User Defined Privile        | ge      |            |              |         |
|                 |                | User Preference             |         |            |              |         |
|                 |                | User Status                 |         |            |              |         |
|                 |                | User Template               |         | Move All   |              |         |
|                 |                | Voucher History             |         | Remove     |              |         |
|                 |                | Voucher Serial Num          | ber     | Remove All |              |         |
|                 |                | Voucher Type                |         |            |              |         |
|                 |                | Web Service Contain         | ner     |            |              |         |
|                 |                | Workroom                    |         |            |              |         |
|                 |                | Workroom Type               |         |            |              |         |
|                 |                | Message Resource            |         |            |              |         |
|                 |                | Page Definition             |         |            |              |         |

We can now get duplicate receipts printed in our physical printer.

Page Definition Detail

### Customisations

enactor

Let us now start customising this duplicate receipt which is the Enactor Standard Receipt 44 that has been used so far.

We need to first add the dotted lines for the header of the duplicate receipt.

1 – **Navigate to the Receipt Header Section > Copy Header** which is the element that contains the label that displays the header of the duplicate receipt.

2 – **Select the "Dotted Line" element from the dropdown and click + Add twice** and move one of the dotted lines to the line 1 as follows:

| Cancel                                                                     | <u>eceiptTemplate44_EN_Standar</u><br>leader' of the Receipt 'Pos/Prin'                 | i <del>Recein/14</del> > <u>Receint Header Section</u> > "Copy Header<br> StandardReceintTemplate44_EN_StandardReceint44 -                                                                                                    |                       |       |           |                               |   |   |
|----------------------------------------------------------------------------|-----------------------------------------------------------------------------------------|----------------------------------------------------------------------------------------------------|-----------------------|-------|-----------|-------------------------------|---|---|
| Translatable N                                                             | Aessages Related Column                                                                 | s                                                                                                    |                       |       |           |                               |   |   |
| Receipt Preview                                                            | € →                                                                                     |                                                                                                    |                       |       |           |                               |   | * |
|                                                                            |                                                                                         |                                                                                                    |                       |       |           |                               |   |   |
| Order 0+<br>1 [dottedL<br>2 aaaaaaaa<br>3 [dottedL                         | 1+2+3<br>inedottedLinedottedLine<br>aaaaaaaaaaaaaaaaaaaaaaaa<br>inedottedLinedottedLine | 44.<br>Jotteilinedo]<br>Jotteilinedo]                                                                                                    |                       |       |           |                               |   |   |
| Order 0+-<br>1 [dottedL<br>2 aaaaaaaa<br>3 [dottedL<br>Order               | 123<br>inedottedLinedottedLine<br>aaaaaaaaaaaaaaaaaaaaaaaaa<br>inedottedLinedottedLine  | Contraction of the second second seco | Enable                | Start | End       | Column                        |   | • |
| Order 0+<br>1 [dottedL<br>2 aaaaaaaa<br>3 [dottedL<br>Order<br>1           | 1                                                                                       | bottedLine     DottedLine                                                                                                    | Enable                | Start | End       | Column                        |   | • |
| Order 0+<br>1 [dottedL<br>2 aaaaaaaa<br>3 [dottedL<br>Order<br>1<br>2      | inedottedLinedottedLine                                                                 | Element     Dotted Line     a Label                                                                                                    | Enable<br>2           | Start | End<br>44 | Column<br>Full Width (Centre) | v | * |
| Order 0<br>1 [dotted].<br>2 aaaaaaa<br>aaaaaaaa<br>1 Order 1<br>2 .<br>3 . |                                                                                         | Element     Dotted Line     Dotted Line                                                                                                    | Enable<br>2<br>2<br>2 | Start | End<br>44 | Column<br>Full Width (Centre) | • | • |

Now let us change the text of the header in copy receipt.

3 – **Click on the Translatable Messages tab** which shows the Message Resource, Message ID and Message Text that is used as follows:

| Edit Container                                                            |                                          |             |              |                          |   | ? II X |
|---------------------------------------------------------------------------|------------------------------------------|-------------|--------------|--------------------------|---|--------|
| Cancel                                                                    |                                          |             |              |                          |   |        |
| Receipt > <u>Pos/Print/StandardReceiptTemplate44_EN_StandardReceipt4</u>  | 14 > <u>Receipt Header Section</u> > Cop | y Header    |              |                          |   |        |
| You are editing Container 'copyHeader' of the Receipt 'Pos/Print/Standard | IReceiptTemplate44_EN_StandardRe         | ceipt44'.   |              |                          |   |        |
| Elements Translatable Messages Related Columns                            |                                          |             |              |                          |   |        |
| Message Resource                                                          |                                          |             | Locale       |                          |   | *      |
| Pos/Print/ReceiptMessages                                                 |                                          |             | English (UK) |                          | • |        |
| Element                                                                   | Message ID                               |             |              | Message Text             |   |        |
| Label                                                                     | 1                                        | COPY_HEADER |              | Copy (receiptCopyNumber) |   |        |
|                                                                           |                                          |             |              |                          |   | *      |

**Note:** It is important to make a note of the Message Resource and Message ID that is used and then navigate to the Application Translation Maintenance where we would change the Message Text for the Message ID.

5 – Now click on Save and navigate to the root of the Receipt and save all changes to this Receipt.

6 – Navigate to Application Translations using the Search or the path

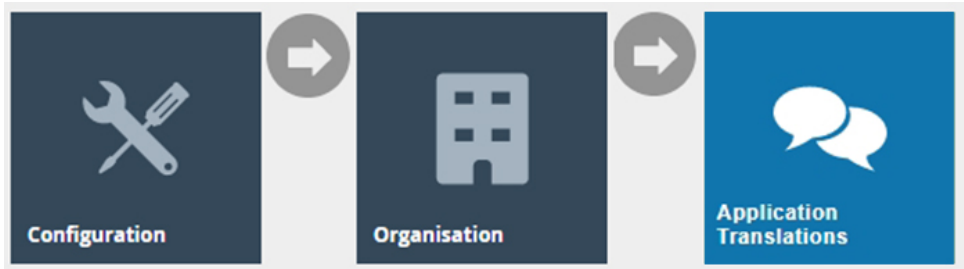

7 – In the Application Translation Maintenance, **Filter the Package as Enactor POS** and then **click Ctrl+F on the keyboard and search for the "Pos/Print/ReceiptMessages" Message Resource**.

| enact                                          | or                                                                      | Location: Estati<br>Control Estati<br>Control Esta |
|------------------------------------------------|-------------------------------------------------------------------------|----------------------------------------------------------------------------------------------------|
| Application Translat                           | ion Maintenance                                                         | ? н х                                                                                                    |
| Application Package<br>Locale                  | Enactor POS                                                             | Hide                                                                                                    |
| + &<br>+ &<br>+ &<br>+ &                       | Promotion Item Details<br>Promotional Voucher<br>Queue Status<br>Reason | Pos/PromotionItem/DetailsMessages     •       Pos/PromotionalVoucher/PromotionalVoucher/Messages     •       Pos/Queue/QueueStatusMessages     •       Pos/Reason/Reason/Reasonges     •                                                                                                    |
| ∞ / ± ±<br>+ ±<br>+ ±                          | Receipt Locale Receipt Locale Receint Transaction Redeem Voucher        | Pos/Print/ReceiptMessages           Pos/ReceiptLocale/ReceiptLocaleMessages           Pos/Transaction/RecentTransaction/Messages           Pos/Voucher/Redem/Voucher/Messages                                                                                                    |
| Identify Outdated Mess     Download Message Re | Repair<br>sage Resources                                                | Pos/Repair/Repair/Ressages •                                                                                                    |

8 – Click on the + icon to navigate into this Message Resource and then **click Ctrl+F on the keyboard and search for the "COPY\_HEADER" Message ID**.

### 9 – Change the text from "Copy {receiptCopyNumber}" to "Receipt Copy" as follows:

|                                                                                                    | Location: E | state COPY_H | EADER       | 2/4 ^ Y X 2.7.411 |    |     |
|----------------------------------------------------------------------------------------------------|-------------|--------------|-------------|-------------------|----|-----|
| enactor                                                                                                    |             | <b>^</b>     | •-•<br>:::: | ≡                 | Q  | ₽   |
| Application Translation Maintenance                                                                                                    |             |              |             |                   | ?  | и х |
| Swe Cancel J. Upload To Database                                                                                                    |             |              |             |                   |    |     |
| There are new messages, highlighted in yellow, not currently in the version stored in the database. Saving this message resource will add these messages to the stored version. |             |              |             |                   |    |     |
| Message ID: 'COLLECT_FROM'                                                                                                    |             |              |             |                   |    | •   |
| Default Text: 'Collect from'                                                                                                    |             |              |             |                   |    |     |
| Collect from                                                                                                    |             |              |             |                   | 1  |     |
| Message ID: 'COLON_SPACE'                                                                                                    |             |              |             |                   |    |     |
| Default Text: ": "                                                                                                    |             |              |             |                   |    |     |
|                                                                                                    |             |              |             |                   | 4  |     |
|                                                                                                    |             |              |             |                   |    |     |
| Default Text: 'Copy (receiptCopyNumber)'                                                                                                    |             |              |             |                   |    |     |
| Receipt Copy                                                                                                    |             |              |             |                   | 11 |     |
| Message ID: 'CREDIT_DUE'                                                                                                    |             |              |             |                   |    |     |
| Default Text: 'Refund Due'                                                                                                    |             |              |             |                   |    |     |
|                                                                                                    |             |              |             |                   | ,  |     |
| Message ID 'CREDIT NOTE EXPIRY DATE'                                                                                                    |             |              |             |                   |    |     |
|                                                                                                    |             |              |             |                   |    | •   |

10 – Now send a broadcast to your POS Terminal which includes the following entities:

- Message Resource
- Page Definition
- Page Definition Detail
- POS Terminal

| Predefined      | l Broadcast    | Mainte    | enance               |        |                      |                        |    |
|-----------------|----------------|-----------|----------------------|--------|----------------------|------------------------|----|
| 🔒 Save          | 😣 Cancel       |           |                      |        |                      |                        |    |
| You are editing | Predefined Bro | adcast ID | D: '0_HADHI_BC'      |        |                      |                        |    |
| General         | Details        | Entity    | Distribution Details | Source |                      |                        |    |
|                 |                |           | User Preference      |        | *                    | Message Resource       | A. |
|                 |                |           | User Status          |        |                      | Page Definition        |    |
|                 |                |           | User Template        |        |                      | Page Definition Detail |    |
|                 |                |           | Voucher History      |        |                      | POS Terminal           |    |
|                 |                |           | Voucher Serial Num   | ber    |                      |                        |    |
|                 |                |           | Voucher Type         |        |                      |                        |    |
|                 |                |           | Web Service Contair  | her    |                      |                        |    |
|                 |                |           | Workroom             |        |                      |                        |    |
|                 |                |           | Workroom Type        |        | Move                 |                        |    |
|                 |                |           | Device               |        | Move All             |                        |    |
|                 |                |           | POS Terminal Templ   | ate    | Remove<br>Remove All |                        |    |
|                 |                |           | Product              |        |                      |                        |    |
|                 |                |           | Product Price        |        |                      |                        |    |
|                 |                |           | Promotion            |        |                      |                        |    |
|                 |                |           | Reason               |        |                      |                        |    |
|                 |                |           | Tax Group            |        |                      |                        |    |
|                 |                |           | Tax Group Tax Methe  | od     |                      |                        |    |
|                 |                |           | Tax Scheme           |        |                      |                        |    |
|                 |                |           | Page Definition Type | •      |                      |                        |    |

If everything is successful, the customised Receipt with the duplicate receipt customisations will now show in the POS as follows:

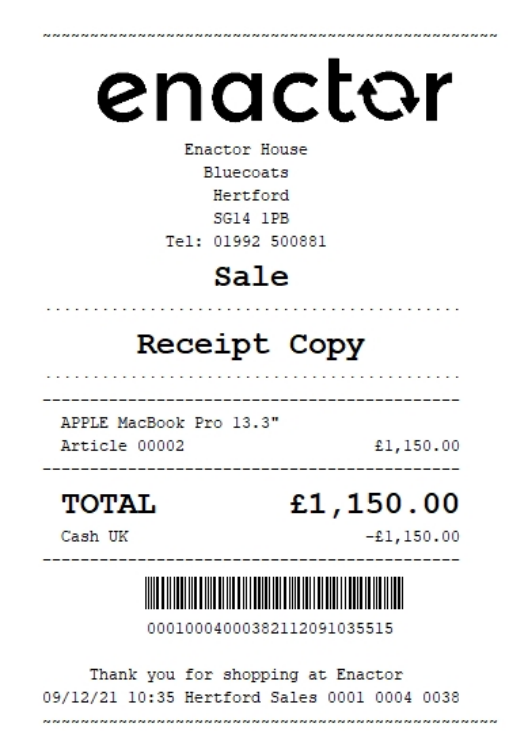

The duplicate receipt will be displayed in the format as required and hence it can be seen that the Receipt has been successfully customised and printed on the physical printer.

## **Stored Transactions**

This section will guide you through on how customisations can be done for the receipts that get printed when a transaction is stored in the POS.

The Stored Transaction Receipt is of a different receipt type and this new receipt must be created and configured in the POS Terminal as well.

Let us first create this new receipt.

1 – Navigate to the Receipt Maintenance and click on + New Receipt Document.

2 – Set the appropriate values for the new Stored Transaction Receipt as follows:

| New Receipt                                |                                       |
|--------------------------------------------|---------------------------------------|
| Please enter the following details for the | new Receipt Document record           |
| Туре                                       | Stored Transaction 🔹                  |
| Receipt Document Id                        | EN_StoredTransaction                  |
| Original Receipt Document                  | Pos/Print/StoredTransactionTemplate44 |
| Hereate Back + Create                      |                                       |
|                                            |                                       |

#### 3 – Set an appropriate Receipt Name and click on Save.

| Edit Receipt                                                                                                    |                                                                       |            |  |  |  |  |  |  |  |
|----------------------------------------------------------------------------------------------------|-----------------------------------------------------------------------|------------|--|--|--|--|--|--|--|
| Save Cancel Recent > Pos/Print/StoredTransactionTemp/ You are editing Receipt 'Pos/Print/StoredTransactionTemp/ | late44_EN_StoredTransaction<br>ctionTemplate44_EN_StoredTransaction'. |            |  |  |  |  |  |  |  |
| Receipt Sections Receipt Columns                                                                                |                                                                       |            |  |  |  |  |  |  |  |
| Receipt Preview                                                                                                 | ⇒                                                                     |            |  |  |  |  |  |  |  |
| Receipt Name E                                                                                                  | Enactor Stored Transaction Receipt                                    |            |  |  |  |  |  |  |  |
| Default Message Resource F                                                                                      | Pos/Print/ReceiptMessages                                             | ptMessages |  |  |  |  |  |  |  |
|                                                                                                    | Section                                                               | Enable     |  |  |  |  |  |  |  |
| + 1                                                                                                    | Receipt Preparation                                                   |            |  |  |  |  |  |  |  |
| <b>↑</b> ↓ <i>✓</i>                                                                                             | Stored Transaction Preparation                                        |            |  |  |  |  |  |  |  |
| <b>↑</b> ↓ <i>✓</i>                                                                                             | Receipt Header Section                                                |            |  |  |  |  |  |  |  |
| <b>↑</b> ↓ <i>✓</i>                                                                                             | Stored Transaction Header Section                                     |            |  |  |  |  |  |  |  |
| <b>↑</b> ↓ <i>×</i>                                                                                             | Stored Transaction Body Section                                       |            |  |  |  |  |  |  |  |
| <b>↑</b> ↓ ✓                                                                                                    | Stored Transaction Barcode Section                                    |            |  |  |  |  |  |  |  |
| <b>†</b> 🖌                                                                                                    | Stored Transaction Footer Section                                     |            |  |  |  |  |  |  |  |

Now let us configure the POS Terminal to use this Receipt to print the Stored Transaction Receipt.

4 – Navigate to the POS Terminal Maintenance using the Search or the path:

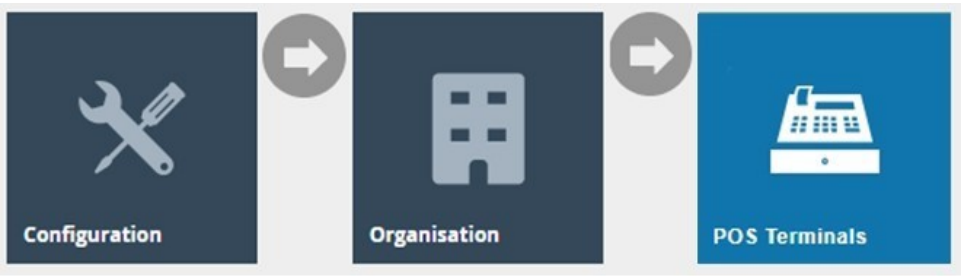

5 – Click on the **Edit icon of the POS Terminal** that the Stored Transaction Receipt is to be changed. **Go to the tab Printing** → **General** and in the **drop-down for Transaction Stored Receipt**, select **Enactor Stored Transaction Receipt** as follows:

| POS Terminal Template Maintenan                            | ce                                 |           |                   |        |          |           |  |  |       | ? 11 | ×  |
|------------------------------------------------------------|------------------------------------|-----------|-------------------|--------|----------|-----------|--|--|-------|------|----|
| Save Cancel You are editing POS terminal template 'RETAIL_ | FIXED_POS_TEMPLATE'                |           |                   |        |          |           |  |  |       |      |    |
| General Peripherals Printing                               | Day Start Day End User Interface   | Tax O     | line Auth Loyalty | Groups | External | Tendering |  |  |       |      |    |
| General Receipt Locales Card                               | is Inventory Sundry Flags E        | nail Repo | ts                |        |          |           |  |  |       |      |    |
| Primary Receipt                                            | Enactor Standard Receipt 44        | •         |                   |        |          |           |  |  | Fixed | •    |    |
| Page Printer Primary Receipt                               |                                    | •         |                   |        |          |           |  |  | Fixed | •    |    |
| Combined Card Voucher/Receipt                              | Combined Receipt & Card Voucher 48 | •         |                   |        |          |           |  |  | Fixed | Ŧ    |    |
| Additional Receipt 1                                       | Enactor Standard Receipt 44        | •         |                   |        |          |           |  |  | Fixed | •    |    |
| Additional Receipt 2                                       | Enactor Standard Receipt 44        | •         |                   |        |          |           |  |  | Fixed | •    |    |
| Gift Receipt per Item                                      | Gift Item Receipt 48 Col           | •         |                   |        |          |           |  |  | Fixed | Ŧ    |    |
| Gift Receipt per Transaction                               | Gift Transaction Receipt 48 Col    | •         |                   |        |          |           |  |  | Fixed | •    | I. |
| Transaction Stored Receipt                                 | Enactor Stored Transaction Receipt | •         |                   |        |          |           |  |  | Fixed | •    |    |
| No Sale Receipt                                            | Use Default Receipt                | •         |                   |        |          |           |  |  | Fixed | •    |    |
|                                                            |                                    |           |                   |        |          |           |  |  |       |      |    |

**Save and broadcast the following entities** which will successfully set up your new Transaction Stored Receipt to be printed in your POS Terminal printer:

- POS Terminal
- Page Definition
- Page Definition Detail

The Stored Transaction Receipt displays in the POS Terminal as follows:

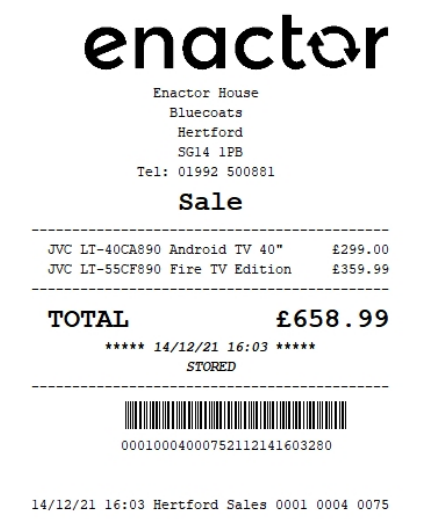

In this customisation, we will change the content of the receipt and display it in the following order:

- Change the Sale header inside the dotted lines to display the text as Stored.
- Remove the 2 lines after total that displays the date, time and transaction stored text.

**Note:** Receipt Preview cannot be used to validate the customisations. This is because stored transactions are not recorded in the retail transaction archive and cannot be added as a preview. A broadcast needs to be sent to the POS terminal for this receipt and then this receipt can be printed on a physical printer in order to validate the customisations made.

Let us first get the Sale header to appear inside the dotted lines.

1 – In the Receipt Maintenance for this new Stored Transaction Receipt, **enable the "Stored Transaction Header Section" element** which would show the following receipt preview:

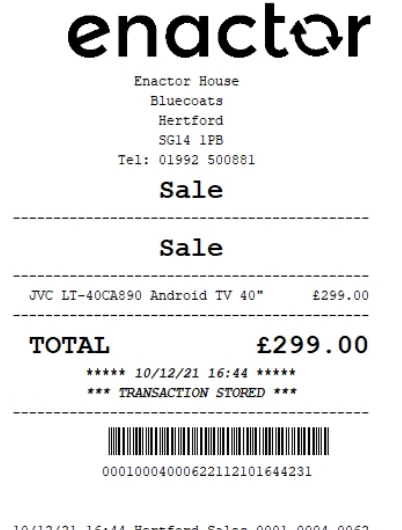

10/12/21 16:44 Hertford Sales 0001 0004 0062

Now let us disable the duplicate Sale header.

2– Navigate to Receipt Header Section, disable the "Sale Header" element and click on Save.

Now we have to change the Sale header to display the text as Stored.

3 – Navigate to Stored Transaction Header Section > Sale Header > Header and click on the Displayed Text icon as follows:

| Edit Co   | ontainer                                       |                                               |                        |                                      |          |       |       |
|-----------|------------------------------------------------|-----------------------------------------------|------------------------|--------------------------------------|----------|-------|-------|
| Receipt > | Cancel Pos/Print/StoredTransactionTemplate44_L | EN_StoredTransaction > Stored Transaction He  | nader Section > Sale H | <u>aodur</u> > Salatheadur           |          |       |       |
| You are e | diting Container 'SaleHeader' of the Receipt   | t 'Pos/Print/StoredTransactionTemplate44_EN_S | toredTransaction'.     |                                      |          |       |       |
| Eleme     | nts Translatable Messages                      |                                               |                        |                                      |          |       |       |
| R         | eccipt Preview                                 |                                               |                        |                                      |          |       | *     |
| 0         | column                                         |                                               |                        | Preview                              |          |       |       |
| F         | ull Width (Centre)                             |                                               |                        | 0123444<br>coccccccccccccccccccccccc |          |       | Ţ     |
|           | heder                                          |                                               | Flowerd                |                                      | Easthia  | Flad  | End A |
|           | nder                                           |                                               | Element                |                                      | Enable   | Start | End   |
| 1         |                                                | 8                                             | Sale Header Line       | > e                                  | Sector 1 | 0     | 44    |
|           |                                                |                                               | Admin Charge Item      | At Total 🗸                           | + Add    |       |       |
| +         | Add Message 🕂 Create Message                   | Create Expression                             |                        |                                      |          |       | *     |

4 – Now click on the edit icon and in the Message Translation field, enter a new unique Message ID which we will create next in the application translation.

| Edit Messages                                                                                                    |                                                                        |
|----------------------------------------------------------------------------------------------------|------------------------------------------------------------------------|
| Counce      Receit > <u>Posi/PrintScienceTransactionTemplahe44 EN ScienceTransaction</u> > Sub Section > Sale Header > Messages > Sale Header Line You are editing the output for element SaleHeaderText. |                                                                        |
| Current                                                                                                    | Template                                                               |
| Message                                                                                                    | Original template values displayed below                               |
| Message Value D                                                                                                    | Message Value +                                                        |
| Message Translation STORED_TRANSACTION_HEADER D<br>PooFFind ReceiptMessages D                                                                                                    | Message Translation #(instanceO(transaction, 'com enactor mtc relat tr |
|                                                                                                    | PosiPint/ReceiptMessages -                                             |

5 – Now **click on Save and navigate to the root of the Receipt and save all changes** to this Receipt.

We have to now create a new message for the message ID that was entered. 6 – **Navigate to Application Translations** using the Search or the path

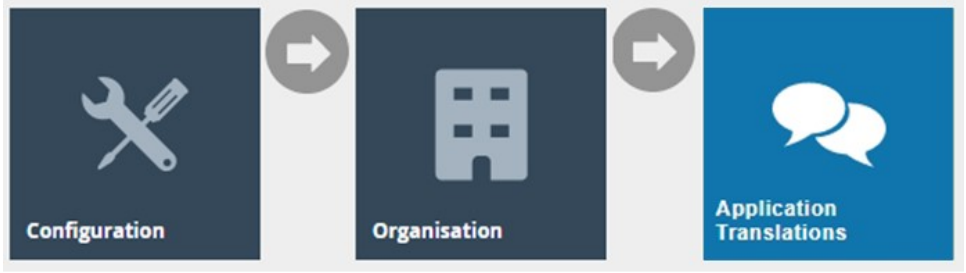

7 – In the Application Translation Maintenance, **Filter the Package as Enactor POS** and then **click Ctrl+F on the keyboard and search for the "Pos/Print/ReceiptMessages" Message Resource**.

| enact                         | or                                                                                                    | Location: Estate Peu/Pint Recept Measures 1/1 ^ × × ) n: 2.7.411.338 |
|-------------------------------|----------------------------------------------------------------------------------------------------|----------------------------------------------------------------------|
| Application Translation       | n Maintenance                                                                                                    | ? н х                                                                |
| Application Package<br>Locale | Enactor POS   English (UK)  Et Filters                                                                                       | Hde                                                                  |
| + 3                           | Promotion Item Details                                                                                                    | Pos/Product/PromotionItemDetailsMessages                             |
| + 土                           | Promotional Voucher                                                                                                    | PosiPromotionalVoucher/PromotionalVoucherMessages                    |
| + 土                           | Queue Status                                                                                                    | PosiQueueIQueueStatusIMessages                                       |
| + 3                           | Reason                                                                                                    | Pos/Reason/ReasonMessages                                            |
| ∞/≞±                          | Receipt                                                                                                    | PosiPrint/ReceiptMessages                                            |
| + 土                           | Receipt Locale                                                                                                    | Pos/ReceiptLocale/ReceiptLocaleMessages                              |
| + 土                           | Recent Transaction                                                                                                    | Pos/Transaction/RecentTransactionMessages                            |
| + 土                           | Redeem Voucher                                                                                                    | Pos/Voucher/RedeemVoucherMessages                                    |
| + 土                           | Repair                                                                                                    | Pos/Repair/Repair/lessages +                                         |
| C Identify Outdated Message   | e Resources 🛃 Upload Message Set JAR 📩 Upload Message Set J<br>urces Bundle 👌 Upload To Database 👌 Download Translation Tool | Irchive                                                              |

8 – At the bottom enter the Message ID and Message Text as follows and click on + Add Message:

| oplication Trans       | ation Maintenance                                                                          |
|------------------------|--------------------------------------------------------------------------------------------|
|                        |                                                                                            |
| 🖬 Save 🛛 😣 Canc        | d 🖞 Upload To Database                                                                     |
| ou are editing Message | Set 'Receipt' for Locale 'English (UK)'                                                    |
| here are new message   | s, highlighted in yellow, not currently in the version stored in the database. Saving this |
| Valao .                |                                                                                            |
| Message ID: 'WARRA     | NTY_PERIOD_MONTH                                                                           |
| Default Text: 'Month'  |                                                                                            |
|                        |                                                                                            |
| Message ID: 'WARRA     | NTY PERIOD MONTHS                                                                          |
| Default Text: 'Months' |                                                                                            |
|                        |                                                                                            |
|                        |                                                                                            |
| Message ID: 'WARRA     | NTY_PERIOD_TITLE'                                                                          |
| Default Text: Warrant  | y Penod:                                                                                   |
|                        |                                                                                            |
| Message ID: 'WARRA     | NTY_PERIOD_YEAR                                                                            |
| Default Text: 'Year'   |                                                                                            |
|                        |                                                                                            |
| Menange ID: "WARP!     |                                                                                            |
| Default Text: 'Years'  | INTT_FERIOD_TEARS                                                                          |
|                        |                                                                                            |
|                        |                                                                                            |
| Message ID: 'WARRA     | NTY_SLIP_TITLE                                                                             |
| Default Text: 'Warrant | <b>y'</b>                                                                                  |
|                        |                                                                                            |
|                        |                                                                                            |
| New Message ID:        | STORED_TRANSACTION_HEADER                                                                  |
| New Message Text:      | STORED                                                                                     |
|                        |                                                                                            |
| - Aud Message          |                                                                                            |

9 - **Click on Save** which will successfully create a new Message for the Message ID that you defined for the Sale Header.

Let us now remove the 2 lines after total that displays the date, time and transaction stored text.

10 – In your Stored Transaction Receipt, **Navigate to the Stored Transaction Body Section** and **disable the "Transaction Stored" element** as follows:

| Edit Cor    | itainer                                          |                                                                |                            |        |    |
|-------------|--------------------------------------------------|----------------------------------------------------------------|----------------------------|--------|----|
| 8           | Cancel                                           |                                                                |                            |        |    |
| Receipt >   | Pos/Print/StoredTransactionTemplate44 EN S       | toredTransaction > *Stored Transaction Body Section            |                            |        |    |
| 'ou are edi | ting Container 'stored TransactionBody' of the R | eceipt 'Pos/Print/StoredTransactionTemplate44_EN_StoredTransac | tion'.                     |        |    |
| Element     | s Translatable Messages                          |                                                                |                            |        |    |
| Re          | beipt Preview                                    |                                                                |                            |        | ^  |
|             |                                                  |                                                                |                            |        | Ŧ  |
| Or          | der                                              |                                                                | Element                    | Enable | ^  |
| 1           |                                                  | n + /                                                          | Basket Items List          |        | E. |
| 2           |                                                  | □ <b>↑</b> ↓ ✓                                                 | Promotion Calculation      |        | -  |
| 3           |                                                  | □ <b>↑</b> ↓ ✓                                                 | Total                      |        | E1 |
| 4           |                                                  | □ <b>↑</b> ↓ ✓                                                 | Tender Items List          |        | E1 |
| 5           |                                                  | ■ <b>↑</b> /                                                   | Transaction Stored         | -0     | S  |
|             |                                                  |                                                                | Admin Charge Item Al Total | + Add  |    |
| +           | Add Message 🕂 Create Message 🕇 Cr                | eate Expression                                                |                            |        | ÷  |

Now that we have made all the necessary changes to the Stored Transaction Receipt, click on Save and navigate to the root of the Receipt and save all changes to this Receipt. Make sure to broadcast the following entities to your POS terminal:

- Message Resource
- Page Definition
- Page Definition Detail
- POS Terminal

If everything is successful, the Stored Transaction Receipt with the customisations will now show in the POS as follows:

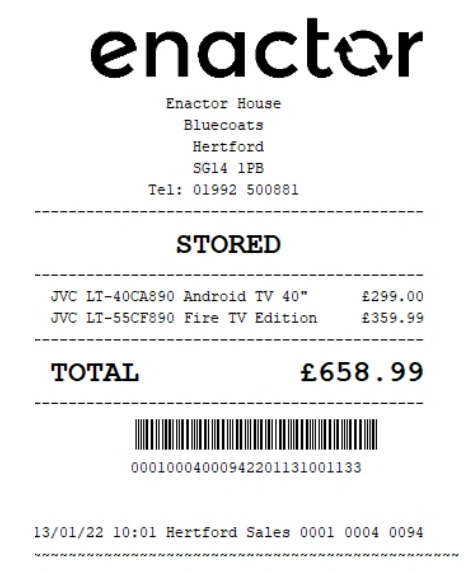

The Stored Receipt will be displayed in the format as required and hence it can be seen that the Receipt has been successfully customised and printed on the physical printer.

## **Receipt Return**

This section will guide you through on how customisations can be done for the receipts that get printed when a receipt return is done in the POS. When this is done, there is a separate receipt type called "Customer Signature Slip" which is used to get the signature of the customer when returns are made. The current Standard Receipt and Customer Signature Slip displays receipt returns as follows:

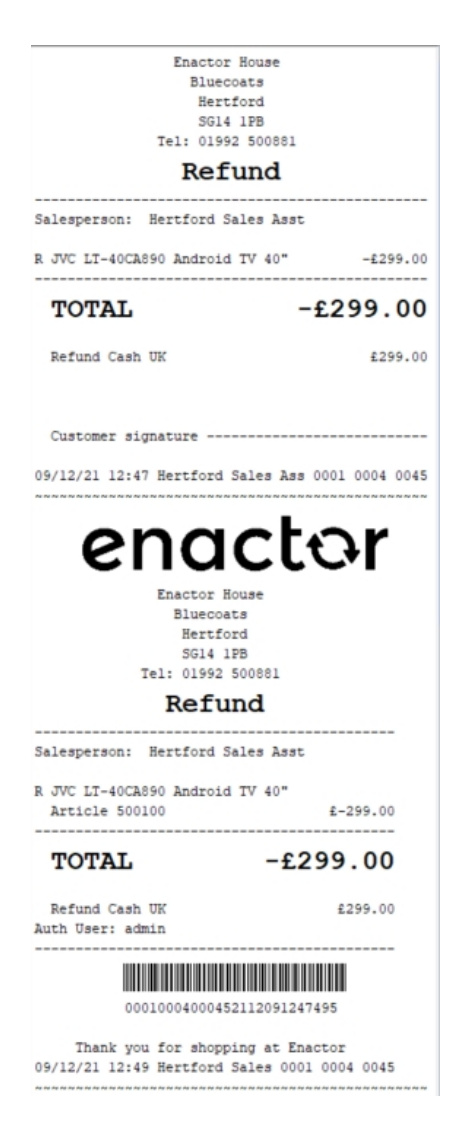

First the customer signature slip is printed and then the standard receipt which shows the refund of the receipt return is printed.

This section will cover each of these receipt types in separate sub-sections.

## Standard Receipt Customisation

This is the Receipt that prints the items that are returned and following is the preview for this:

| eceipt Preview             |                                                                        |                                |
|----------------------------|------------------------------------------------------------------------|--------------------------------|
| Close                      |                                                                        |                                |
| Receipt Preview            | Transaction XML                                                        | Manage Previews                |
| Sample Receipt fo          | r Transaction ID '0001                                                 | 0004000592112101409516'        |
| Description                | R                                                                      | eceipt Return Receipt Preview  |
|                            | Enactor House<br>Bluecoats<br>Hertford<br>SG14 1PB<br>Tel: 01992 50088 | 61                             |
|                            | Refund                                                                 |                                |
| Salesperson:               | Hertford Sales                                                         | Asst                           |
| R JVC LT-40C<br>Article 50 | A890 Android TV 4<br>0100                                              | 40"<br>£-299.00                |
| TOTAL                      |                                                                        | -£299.00                       |
| Refund Cas<br>Auth User: a | h UK<br>dmin                                                           | £299.00                        |
| 000                        | 1000400059211210:                                                      | 1409516                        |
| Thank y<br>10/12/2021 1    | ou for shopping a<br>4:1Hertford Sale:                                 | at Enactor<br>s 0001 0004 0059 |
|                            |                                                                        |                                |

**Note:** The above preview is the standard receipt after making the changes shown in the section "Addition of the Active Selling Code in the Receipt", which has changed the formatting that the basket items are shown.

In this customisation, the changes we will make are:

- A line that says "Refund" should be added before each basket item.
- The letter that appears at the start of each basket item should be removed.

1 – In the Standard Receipt, Navigate to Receipt Body Section  $\rightarrow$  Basket Items List  $\rightarrow$  Merchandise Item  $\rightarrow$  Merchandise Standard Item Details.

2 – Enable the "Flags" element, Disable the "Return Flag" element and change the column from Flag to Item Detail Line 1 as follows:

| iit Cont         | aner                                   |                                           |                                                                                     |                         |   |        |     |       |                  |                    |     |
|------------------|----------------------------------------|-------------------------------------------|-------------------------------------------------------------------------------------|-------------------------|---|--------|-----|-------|------------------|--------------------|-----|
| Save             | S Cancel                               |                                           |                                                                                     |                         |   |        |     |       |                  |                    |     |
| ceipt > <u>P</u> | os/Print/StandardReceiptTe             | mplate44 EN StandardReceipt44 > Rece      | Body Section         Basket Items List         Merchandise Item         Merchandise | e Standard Item Details |   |        |     |       |                  |                    |     |
| are editin       | ng Container merchandiseit             | temstandardDetails of the Receipt PosiPhi | tr/standardkecelptiemplate44_EN_standardkecelpt44.                                  |                         |   |        |     |       |                  |                    |     |
| Elements         | Translatable Message                   | es Related Columns                        |                                                                                     |                         |   |        |     |       |                  |                    |     |
| Base             | int Draviaur                           | [o] <b>→</b>                              |                                                                                     |                         |   |        |     |       |                  |                    | ÷   |
| Rece             | ipi Pieview                            | _                                         |                                                                                     |                         |   |        |     |       |                  |                    |     |
| Orde             | r 01                                   | -+2+3+444                                 |                                                                                     |                         |   |        |     |       |                  |                    |     |
| 1 2              | aaaaaaaaaaaaaaaaaaaaaaaaaaaaaaaaaaaaaa |                                           |                                                                                     |                         |   |        |     |       |                  |                    |     |
| 3                |                                        |                                           |                                                                                     |                         |   |        |     |       |                  |                    |     |
|                  |                                        |                                           |                                                                                     |                         |   |        |     |       |                  |                    |     |
| Orde             | н                                      |                                           | Element                                                                             |                         |   | Enable |     | Start | End              | Column             |     |
| 1                |                                        | □ ↓ ×                                     | a   Flags                                                                           |                         | - |        | S   | 2     | 34               | Item Detail Line 1 | - 1 |
|                  |                                        | 11 <b>†</b> ‡                             | Details Line                                                                        |                         |   |        | 5   |       |                  |                    |     |
|                  |                                        |                                           |                                                                                     |                         |   |        |     |       |                  |                    |     |
|                  |                                        |                                           | Element                                                                             | Enable                  |   | Start  | End |       | Column           |                    | ^   |
|                  |                                        |                                           | b   Buy Back Flag                                                                   | 8                       | S | 0      |     | 2     | Flag             | ¥                  |     |
| 2                |                                        | ■ <b>†</b> ↓ ≠                            | c Return Flag                                                                       | > 0                     | - | 0      |     | 2     | Flag             | •                  |     |
|                  |                                        | 0 <b>†</b> ↓ ≠                            | d Item                                                                              |                         | S | 2      |     | 34    | Item Detail Line | 1 👻                |     |
|                  |                                        |                                           |                                                                                     |                         |   |        |     |       |                  |                    |     |
|                  |                                        | 11 <b>†</b> ‡ ×                           | e   Value                                                                           | 0                       | S | 30     |     | 44    | Item Value       | •                  |     |
|                  |                                        | □ <b>†</b> ↓ ∠<br>□ <b>†</b> → ∠          | e   Value<br>f   Consumer Benefit Marker                                            | •                       | ĩ | 30     |     | 44    | Item Value       | •                  |     |

The receipt preview after making the above changes is now shown as below:

| eceipt Preview Tr      | ansaction XML                                      | Manage Pre          | views      |
|------------------------|----------------------------------------------------|---------------------|------------|
| ample Receipt for Tran | saction ID '00010                                  | 00040007822011      | 1164617    |
| escription             | Re                                                 | ceipt Return Red    | eipt Pre   |
| Er                     | Bluecoats<br>Hertford<br>SG14 1PB<br>: 01992 50088 | 1                   |            |
|                        | Refund                                             |                     |            |
| R                      | Android TV 4                                       |                     |            |
| Article 500100         | Android IV 4                                       | £-299               | .00        |
| TOTAL                  |                                                    | £299.0              | 00         |
| Refund Cash UK         |                                                    | £299                | .00        |
|                        |                                                    |                     |            |
| T                      | ax Breakdown                                       |                     |            |
| Ta<br>UK VAT 20% -£2   | ax Breakdown<br>Net<br>249.17 -£49                 | Tax Gr<br>.83 -£299 | oss<br>.00 |

Now we have to change the text R to Return.

3 – Navigate into the "Flags" element and Click on the Displayed Text icon of the "Item Return Flag Label Text" element as follows:

| Edit  | Container                                         |                                                 |                              |                                                                                     |        |   |       |     | ? 11 > |
|-------|---------------------------------------------------|-------------------------------------------------|------------------------------|-------------------------------------------------------------------------------------|--------|---|-------|-----|--------|
| H     | Save 😣 Cancel                                     |                                                 |                              |                                                                                     |        |   |       |     |        |
| Rece  | pt > <u>Pos/Print/StandardReceiptTemplate44</u> E | N StandardReceipt44 > Receipt Body Section      | > <u>Basket Items List</u> > | Merchandise item > * Merchandise Standard item Details > MerchandiseltemFlagsColumn |        |   |       |     |        |
| You a | re editing Container 'MerchandiseltemFlagsCol     | umn' of the Receipt 'Pos/Print/StandardReceipt' | femplate44_EN_Standar        | dReceipt44'.                                                                        |        |   |       |     |        |
| E     | ements Translatable Messages                      |                                                 |                              |                                                                                     |        |   |       |     |        |
|       | Receipt Preview                                   | ÷                                               |                              |                                                                                     |        |   |       |     | *      |
|       | Column                                            |                                                 |                              | Preview                                                                             |        |   |       |     |        |
|       | Flag                                              |                                                 |                              | 0                                                                                   |        |   |       |     |        |
|       | Order                                             |                                                 | Element                      |                                                                                     | Enable |   | Start | End | *      |
|       | 1                                                 | n 🖡                                             | Item Buyback Flag La         | bel Text                                                                            | j 🛛    | S | 0     | 2   |        |
|       | 1                                                 | • 1                                             | Item Return Flag Lab         | el Text                                                                             | j 🛛    | S | 0     | 2   |        |
|       |                                                   |                                                 | Admin Charge Item            | At Total 🗸                                                                          | + Add  |   |       |     |        |
|       | + Add Message + Create Message                    | Create Expression                               |                              |                                                                                     |        |   |       |     | ÷      |

You will notice the Message Translation ID is "ITEM\_RETURN\_FLAG".

4 – Now click on Save and navigate to the root of the Receipt and save all changes to this Receipt.

We have to now change the message of the Message Translation ID "ITEM\_RETURN\_FLAG", which displays the message R, into Return.

6 – Navigate to Application Translations using the Search or the path

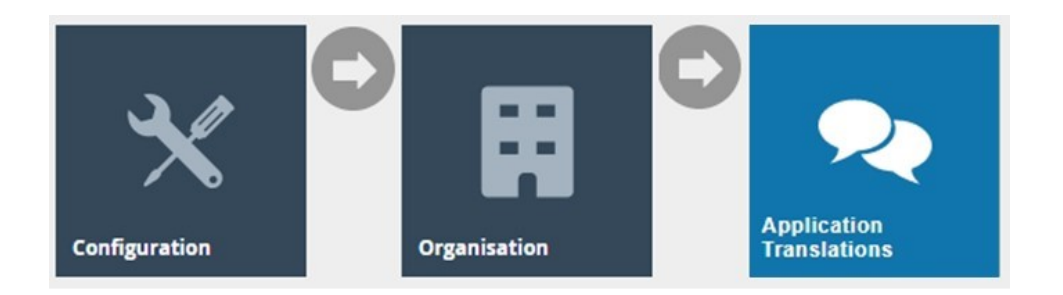

7 – In the Application Translation Maintenance, **Filter the Package as Enactor POS** and then **click Ctrl+F on the keyboard** and **search for the "Pos/Print/ReceiptMessages" Message Resource**.

| onact                   |                                    |                                 | Location: Estate PoulPrint/Receiptivesages 1/1 A Y X nr 2.7.411.338 |
|-------------------------|------------------------------------|---------------------------------|---------------------------------------------------------------------|
| enaci                   | .01                                |                                 | 👔 🛗 🖬 Q. 🕞                                                          |
|                         |                                    |                                 |                                                                     |
| Application Translat    | ion Maintenance                    |                                 | ? ॥ х                                                               |
| Application Package     | Enactor POS                        | •                               | Hide                                                                |
| Locale                  | English (UK)                       |                                 |                                                                     |
| T Apply Filters D F     | Reset Filters                      |                                 |                                                                     |
| + 土                     | Promotion Item Details             |                                 | Pos/Product/PromotionItemDetailsMessages                            |
| + 土                     | Promotional Voucher                |                                 | Pos/PromotionalVoucher/PromotionalVoucher/Messages                  |
| + ±                     | Queue Status                       |                                 | Pos/Queue/QueueStatusMessages                                       |
| + 土                     | Reason                             |                                 | Pos/Reason/ReasonMessages                                           |
| 00 🖌 🏛 🛃                | Receipt                            |                                 | Pos/Pnnt/ReceiptMessages                                            |
| + 土                     | Receipt Locale                     |                                 | Pos/ReceiptLocale/ReceiptLocaleMessages                             |
| + 土                     | Recent Transaction                 |                                 | Pos/Transaction/RecentTransactionMessages                           |
| + 土                     | Redeem Voucher                     |                                 | Pos/Voucher/Redeem/Voucher/Messages                                 |
| + 土                     | Repair                             |                                 | Pos/Repair/Repair/Resages -                                         |
| C Identify Outdated Mes | sage Resources 📩 Upload Message S  | Set JAR 📩 Upload Message Set    | nive                                                                |
| L Download Message R    | esources Bundle 1 Upload To Databa | ase 🛃 Download Translation Tool |                                                                     |

8 – Click Ctrl+F on the keyboard again and search for the "ITEM\_RETURN\_FLAG", enter the text "Return" in the field of that Message ID and click on Save as follows:

| enactor                                                                                                    | 1 ITEM_RETURN_FLAG 1/1 A V X Version 27.650 |
|----------------------------------------------------------------------------------------------------|---------------------------------------------|
| Application Translation Maintenance                                                                                                    | ? н х                                       |
| 🖬 Save 🛇 Cancel 📩 Upload To Database                                                                                                    |                                             |
| You are detiling Message Set Receipt for Locale English (UK)                                                                                                    |                                             |
| There are new messages, highlighted in yellow, not currently in the version stored in the database. Saving this message resource will add these messages to the stored version. |                                             |
|                                                                                                    |                                             |
| 3                                                                                                    | <i>h</i> .                                  |
| Message ID: ITEM_GIFT_RECEIPT_HEADER                                                                                                    |                                             |
| Default Text: 'Giff Receipt'                                                                                                    |                                             |
| Gift Receipt                                                                                                    |                                             |
|                                                                                                    |                                             |
| Message ID. TEM_UNIGHTML_UNIT_PROC.<br>Default Text_Onicida Proc!                                                                                                    |                                             |
|                                                                                                    |                                             |
|                                                                                                    | li,                                         |
| Message ID: TTEM_ORIGINAL_VALUE                                                                                                    |                                             |
| Default Text: Original Price                                                                                                    |                                             |
|                                                                                                    |                                             |
| Message ID: TEM.RETURN_FLAG                                                                                                    |                                             |
| Default Text: 1P                                                                                                    |                                             |
| Refund 2                                                                                                    | h                                           |
| Message ID-ITEM SAVING                                                                                                    |                                             |
| Default Text: 'Item Saving'                                                                                                    |                                             |
|                                                                                                    |                                             |
|                                                                                                    | -//)                                        |
| Message ID_TEM_SELECT_FLAG                                                                                                    |                                             |
|                                                                                                    |                                             |
|                                                                                                    | A                                           |
| Message ID: TTEM_SPLIT_NAME:                                                                                                    |                                             |
| Default Text: 'ITEM'                                                                                                    |                                             |
| ITEM                                                                                                    |                                             |

You can **select your Receipt again and preview** it before broadcasting and using this new customised Receipt in the POS.

| Close              |                                                                      |              |                     |
|--------------------|----------------------------------------------------------------------|--------------|---------------------|
|                    |                                                                      |              |                     |
| Receipt Preview    | Transaction XML                                                      | . Ma         | nage Previews       |
| Sample Receipt for | Transaction ID '000                                                  | 1000400      | 0782201111646173    |
| Description        | F                                                                    | Receipt R    | eturn Receipt Previ |
|                    | Enactor House<br>Bluecoats<br>Hertford<br>SG14 1PB<br>Tel: 01992 500 | e<br>881     |                     |
|                    | Refund                                                               | I            |                     |
| Refund             |                                                                      |              |                     |
| JVC LT-40CA        | 890 Android TV                                                       | 40"          | £-200.00            |
|                    |                                                                      |              |                     |
| TOTAL              |                                                                      | -£2          | 99.00               |
| Refund Cash        | UK                                                                   |              | £299.00             |
|                    | Tax Breakdow                                                         | n            |                     |
| LIK VAT 20%        | Net<br>-£249.17 -£4                                                  | Tax<br>49.83 | Gross<br>-£299.00   |
| 0K VAT 200         |                                                                      |              |                     |
| 0001               | 00040007822011                                                       | 1164617      | 3                   |

If everything is successful, the customised Receipt with the Return customisations will now show in the POS as follows:

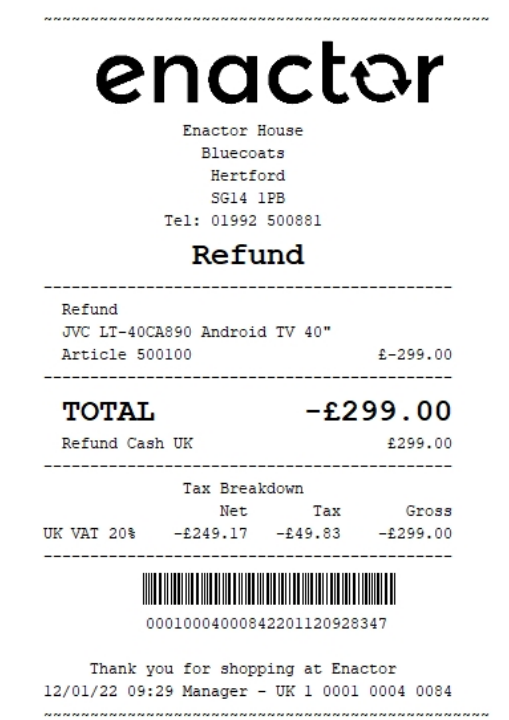

The Return will be displayed in the format as required and hence it can be seen that the Receipt has been successfully customised and printed on the physical printer.

## Customer Signature Slip Customisation

This is a separate receipt that is printed before the standard receipt, where the purpose is to receive the customer details and the signature at the point of the return transaction. The Customer Signature Slip is a receipt that is of a different receipt type and this new receipt must be created and configured in the POS Terminal as well. Let us first create this new receipt.

#### 1 – Navigate to the Receipt Maintenance and click on + New Receipt Document.

#### 2 – Set the appropriate values for the new Customer Signature Slip as follows:

| New Receipt                                                            |                                           |  |  |  |  |  |  |  |  |
|------------------------------------------------------------------------|-------------------------------------------|--|--|--|--|--|--|--|--|
| Please enter the following details for the new Receipt Document record |                                           |  |  |  |  |  |  |  |  |
| Туре                                                                   | Customer Signature Slip                   |  |  |  |  |  |  |  |  |
| Receipt Document Id                                                    | EN_CustomerSignSlip                       |  |  |  |  |  |  |  |  |
| Original Receipt Document                                              | Pos/Print/CustomerSignatureSlipTemplate44 |  |  |  |  |  |  |  |  |
| + Back + Create                                                        |                                           |  |  |  |  |  |  |  |  |

#### 3 – Set an appropriate Receipt Name and click on Save.

| Edit Receipt                                                                                                    |                                         |        |  |  |  |  |  |  |  |  |
|----------------------------------------------------------------------------------------------------|-----------------------------------------|--------|--|--|--|--|--|--|--|--|
| Recent > Pos/Print/CustomerSignatureSlipTemplate44_EN_CustomerSignSlip         You are editing Receipt 'Pos/Print/CustomerSignatureSlipTemplate44_EN_CustomerSignSlip'.         Receipt Soctions       Receipt Columns |                                         |        |  |  |  |  |  |  |  |  |
| Receipt Sections Receipt Columns                                                                                                    |                                         |        |  |  |  |  |  |  |  |  |
| Receipt Name Enactor Custom<br>Default Message Resource Pos/Print/Receipt                                                                                                    | er Signature Slip<br>tMessages          |        |  |  |  |  |  |  |  |  |
|                                                                                                    | Section                                 | Enable |  |  |  |  |  |  |  |  |
| <b>↓</b> <i>×</i>                                                                                                    | Receipt Preparation                     |        |  |  |  |  |  |  |  |  |
| <b>↑</b> ↓ <i>×</i>                                                                                                    | Customer Signature Slip Preparation     |        |  |  |  |  |  |  |  |  |
| ↑↓ /                                                                                                    | Customer Signature Slip Header Section  |        |  |  |  |  |  |  |  |  |
| ↑↓ /                                                                                                    | Customer Signature Slip Body Section    |        |  |  |  |  |  |  |  |  |
| <b>↑</b> ↓ ∠                                                                                                    | Customer Signature Slip Entry Section   |        |  |  |  |  |  |  |  |  |
| <b>†</b> 🖌                                                                                                    | Customer Signature Slip Trailer Section |        |  |  |  |  |  |  |  |  |

Now let us configure the POS Terminal to use this Receipt to print the Customer Signature Slip.

4 – Navigate to the POS Terminal Maintenance using the Search or the path:

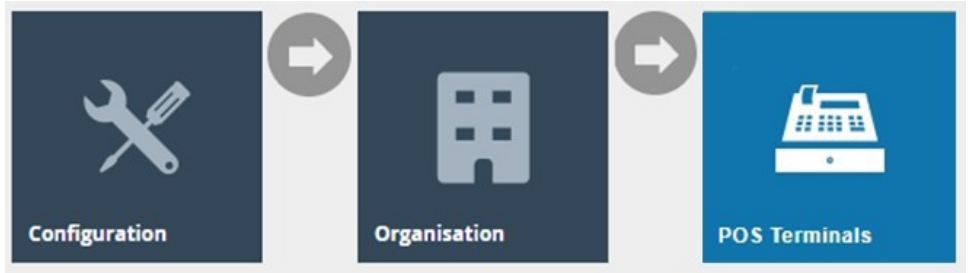

5 – Click on the Edit icon of the POS Terminal that the Customer Signature Slip is to be changed. Go to the tab Printing  $\rightarrow$  Sundry and in the drop-down for Customer Signature Slip, select Enactor Customer Signature Slip as follows:

| S Termi          | inal Template I             | Maintenan     | ce           |                   |               |       |             |         |        |          |           |  |  |       | ? |
|------------------|-----------------------------|---------------|--------------|-------------------|---------------|-------|-------------|---------|--------|----------|-----------|--|--|-------|---|
| Save are editing | Cancel<br>POS terminal temp | late 'RETAIL_ | FIXED_POS_TE | MPLATE'           |               |       |             |         |        |          |           |  |  |       |   |
| General          | Peripherals                 | Printing      | Day Start    | Day End           | User Interfac | e Tax | Online Auth | Loyalty | Groups | External | Tendering |  |  |       |   |
| General          | Receipt Local               | es Card       | s Inventory  | Sundry            | Flags         | Email | Reports     |         |        |          |           |  |  |       |   |
| Collection       | Slip                        |               | Collection   | n Slip 48 Col     |               | •     |             |         |        |          |           |  |  | Fixed | • |
| Collection       | Request Slip                |               | Collection   | n Request Slip 41 | 8 Col         | •     |             |         |        |          |           |  |  | Fixed | • |
| Iteration \$     | Service Slip                |               | Alteration   | Service Slip 48   | Col           | •     |             |         |        |          |           |  |  | Fixed | • |
| oyalty En        | nquiry Slip                 |               | Loyalty E    | nquiry Slip 48 Ci | ol            | ٣     | ]           |         |        |          |           |  |  | Fixed | • |
| ustomer          | Signature Slip              |               | Enactor C    | Customer Signati  | ure Slip      | ٠     |             |         |        |          |           |  |  | Fixed | • |
| mployee          | Signature Slip              |               | Employee     | e Signature Slip  | 48 Col        | •     |             |         |        |          |           |  |  | Fixed | • |
| oduct W          | /astage Receipt             |               | Product V    | Vastage 48 Col    |               | •     |             |         |        |          |           |  |  | Fixed | • |
| nknown I         | Item Sale Slip              |               | Unknown      | Item Sale Slip 4  | I8 Col        | •     |             |         |        |          |           |  |  | Fixed | • |
| ost Void         | Tax Refund Reques           | at            | Standard     | Receipt 48 Col    |               | •     |             |         |        |          |           |  |  | Fixed | • |
| alance R         | Report                      |               | Balance F    | Report 44 Col     |               | •     |             |         |        |          |           |  |  | Fixed | • |
| Cash Man         | agement Slip                |               | NormalRe     | eceipt 44 Col     |               | •     |             |         |        |          |           |  |  | Fixed | • |

**Save and broadcast the following entities** which will successfully set up your new Customer Signature Slip to be printed in your POS Terminal printer:

- POS Terminal
- Page Definition
- Page Definition Detail

Following is the Receipt Preview in the Receipt Maintenance for the Customer Signature Slip that was created:

| Receipt Preview    |                                                                        |                              |
|--------------------|------------------------------------------------------------------------|------------------------------|
| S Close            |                                                                        |                              |
|                    |                                                                        |                              |
| Receipt Preview    | Transaction XML                                                        | Manage Previews              |
| Sample Receipt for | r Transaction ID '00010                                                | 0004000592112101409516'      |
| Description        | Re                                                                     | ceipt Return Receipt Preview |
|                    | Enactor House<br>Bluecoats<br>Hertford<br>SG14 1PB<br>Tel: 01992 50088 | 1                            |
|                    | Refund                                                                 |                              |
| Salesperson:       | Hertford Sales                                                         | Asst                         |
| R JVC LT-40C       | A890 Android TV 4                                                      | 0" -£299.00                  |
| TOTAL              |                                                                        | £299.00                      |
| Refund Casl        | h UK                                                                   | £299.00                      |
|                    |                                                                        |                              |
| Customer s:        | ignature                                                               |                              |
| 10/12/2021 14      | 4:1Hertford Sales                                                      | 0001 0004 0059               |
|                    |                                                                        |                              |

In this customisation, we will replace the customer signature line that is shown in the above preview by adding the following 3 lines:

- Have a title as Customer.
- Customer Name
- Customer Signature

To do this, **Navigate to Customer Signature Slip Entry Section** and disable the "Customer Signature Compact" element and enable the "Customer Signature Expanded" element as follows:

| Edit             | Container                                                                                                    |                   |                             |        |   |  |  |  |  |  |  |
|------------------|----------------------------------------------------------------------------------------------------|-------------------|-----------------------------|--------|---|--|--|--|--|--|--|
| Receip<br>You an | Cancel Recept > <u>BoxPrintCatornerSynatureSignEmplate44_EN_CatornerSynSig</u> > *CustomerSignatureSilpEntrySection You are editing Container':ustomerSignatureSilp1 of the Receipt PoolPrintCustomerSignatureSilp1Emplate44_EN_CustomerSignSilp1. |                   |                             |        |   |  |  |  |  |  |  |
| Ele              | ments Translatable Messages                                                                                                    |                   |                             |        |   |  |  |  |  |  |  |
|                  | Receipt Preview                                                                                                    | •                 |                             |        | × |  |  |  |  |  |  |
|                  | Order                                                                                                    |                   | Element                     | Enable | * |  |  |  |  |  |  |
|                  | 1                                                                                                    | n + /             | Customer Signature Compact  |        | 5 |  |  |  |  |  |  |
|                  | 2                                                                                                    | • <b>†</b> /      | Customer Signature Expanded |        | S |  |  |  |  |  |  |
|                  |                                                                                                    |                   | Admin Charge Item At Total  | + Add  |   |  |  |  |  |  |  |
|                  | + Add Message + Create Message                                                                                                    | Create Expression |                             |        | - |  |  |  |  |  |  |

Now that we have made all the necessary changes to the Customer Signature Slip, click on Save and navigate to the root of the Receipt and save all changes to this Receipt.

You can select your Receipt again and preview it before broadcasting and using this new customised Receipt in the POS.

| Close                                                           |                                                                        |                                     |
|-----------------------------------------------------------------|------------------------------------------------------------------------|-------------------------------------|
| eceipt Preview                                                  | Transaction XML                                                        | Manage Previews                     |
| Sample Receipt fo                                               | or Transaction ID '000'                                                | 10004000592112101409516'            |
| Description                                                     | R                                                                      | eceipt Return Receipt Previe        |
|                                                                 | Enactor House<br>Bluecoats<br>Hertford<br>SG14 1PB<br>Tel: 01992 5008  | 81                                  |
|                                                                 | Retund                                                                 |                                     |
| Salesperson:                                                    | Hertford Sales                                                         | Asst                                |
|                                                                 |                                                                        |                                     |
| R JVC LT-400                                                    | A890 Android TV                                                        | 40" -£299.00                        |
| R JVC LT-400                                                    | A890 Android TV                                                        | 40" -£299.00<br>-£299.00            |
| R JVC LT-400<br>TOTAL<br>Refund Cas                             | A890 Android TV                                                        | 40" -£299.00<br>-£299.00<br>£299.00 |
| R JVC LT-400<br>TOTAL<br>Refund Cas                             | :A890 Android TV<br>:h UK<br>I <b>C</b>                                | 40" -£299.00<br>-£299.00<br>£299.00 |
| R JVC LT-400<br>TOTAL<br>Refund Cas<br>Customer r               | AB90 Android TV                                                        | 40" -£299.00<br>-£299.00<br>£299.00 |
| R JVC LT-40C<br>TOTAL<br>Refund Cas<br>Customer r<br>Customer s | :A890 Android TV<br><br>H UK<br>I <b>C</b><br><br>tame<br><br>ignature | 40" -£299.00<br>-£299.00<br>£299.00 |

If everything is successful, the Customer Signature Slip Receipt with customisations will now show in the POS as follows:

| .00 |
|-----|
| 00  |
| .00 |
|     |
|     |
|     |
|     |

The Customer Signature Slip Receipt appears here as required and hence it can be seen that the Receipt has been successfully customised and printed on the physical printer.

# Cash Management Receipts

This section will guide you through on how customisations can be done for the receipts that get printed when Cash Management transactions are carried out in the POS. For Cash Management, there are 3 different types of receipts and based on the cash management function that is carried out, each of these receipts are printed in the printer. Following are the 3 cash management receipt types:

- Cash Management Normal Receipt.
- Cash Management Balance Report.
- Cash Management Session Summary.

Each of these receipts have to be created in the Receipt Maintenance and configured in the POS Terminal as well.

In this section we would walkthrough on how the Cash Management Normal Receipt Type can be created and configured.

Let us first create this new Cash Management Normal Receipt.

#### 1 – Navigate to the Receipt Maintenance and click on + New Receipt Document.

#### 2 – Set the appropriate values for the new Cash Management Normal Receipt as follows:

| New Receipt                                                            |                                                    |  |  |  |  |  |  |  |  |  |
|------------------------------------------------------------------------|----------------------------------------------------|--|--|--|--|--|--|--|--|--|
| Please enter the following details for the new Receipt Document record |                                                    |  |  |  |  |  |  |  |  |  |
| Туре                                                                   | Cash Management Normal Receipt 🔹                   |  |  |  |  |  |  |  |  |  |
| Receipt Document Id                                                    | EN_CMNR                                            |  |  |  |  |  |  |  |  |  |
| Original Receipt Document                                              | Pos/CashManagement/CashManagementReceiptTemplate44 |  |  |  |  |  |  |  |  |  |
| - Back - Create                                                        |                                                    |  |  |  |  |  |  |  |  |  |

3 – Set an appropriate Receipt Name and click on Save.

| Edit Receipt                                                                        |                       |                                        |  |        |  |  |  |  |  |  |  |
|-------------------------------------------------------------------------------------|-----------------------|----------------------------------------|--|--------|--|--|--|--|--|--|--|
| Save Save                                                                           |                       |                                        |  |        |  |  |  |  |  |  |  |
| Recupt > Pos/CashManagemen                                                          | t/CashManagementRecei | tTemplate44_EN_CMNR                    |  |        |  |  |  |  |  |  |  |
| ou re editing Receipt 'Pos/CashManagement/CashManagementReceiptTemplate44_EN_CMNR'. |                       |                                        |  |        |  |  |  |  |  |  |  |
| Receipt Sections Receipt Columns                                                    |                       |                                        |  |        |  |  |  |  |  |  |  |
| Receipt Preview                                                                     | <b>→</b>              |                                        |  |        |  |  |  |  |  |  |  |
| Receipt Name                                                                        | Enactor Cash          | /lanagement Normal Receipt             |  |        |  |  |  |  |  |  |  |
| Default Message Resource                                                            | Pos/CashMan           | gement/CashManagementMessages          |  |        |  |  |  |  |  |  |  |
|                                                                                     |                       | Section                                |  | Enable |  |  |  |  |  |  |  |
| <b>+</b> <i>e</i>                                                                   |                       | Cash Management Receipt Header Section |  |        |  |  |  |  |  |  |  |
| <b>↑</b> ↓ <i>✓</i>                                                                 |                       | Cash Management Receipt Body Section   |  |        |  |  |  |  |  |  |  |
| <b>†</b> 🖌                                                                          |                       | Cash Management Receipt Footer Section |  |        |  |  |  |  |  |  |  |
| <b>†</b> 🕐                                                                          |                       | Cash Management Receipt Footer Section |  |        |  |  |  |  |  |  |  |

# Now let us configure the POS Terminal to use this Receipt to print the Cash Management Normal Receipt.

4 – Navigate to the POS Terminal Maintenance using the Search or the path:

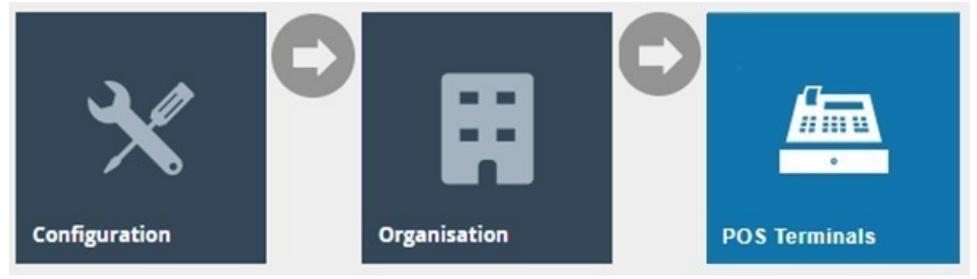

5 – Click on the **Edit icon of the POS Terminal** that the Customer Signature Slip is to be changed. **Go to the tab Printing** → **Sundry** and in the **drop-down for Cash Management Slip**, select **Enactor Cash Management Normal Receipt** as follows:

| POS Term       | inal Maintena      | nce             |               |                   |                 |        |             |         |        |          |            |           |  |  |  |  |  |   |
|----------------|--------------------|-----------------|---------------|-------------------|-----------------|--------|-------------|---------|--------|----------|------------|-----------|--|--|--|--|--|---|
| Save Save      | S Cancel           |                 |               |                   |                 |        |             |         |        |          |            |           |  |  |  |  |  |   |
| You are editin | POS terminal for e | evice ID 'pos3( | @0001.enactor | at store 'Enactor | Store'          |        |             |         |        |          |            |           |  |  |  |  |  |   |
| General        | Peripherals        | Printing        | Day Start     | Day End           | User Interface  | Тах    | Online Auth | Loyalty | Groups | External | Attributes | Tendering |  |  |  |  |  |   |
| General        | Receipt Loca       | les Card        | s Invento     | ry Sundry         | Flags           | Email  | Reports     |         |        |          |            |           |  |  |  |  |  |   |
| Loyalty 8      | nquiry Slip        |                 |               |                   |                 |        | *           |         |        |          |            |           |  |  |  |  |  | ^ |
| Custome        | r Signature Slip   |                 | C             | ustomer Signature | Slip 44 Col     |        | •           |         |        |          |            |           |  |  |  |  |  |   |
| Employe        | e Signature Slip   |                 | -             |                   |                 |        | •           |         |        |          |            |           |  |  |  |  |  |   |
| Product        | Vastage Receipt    |                 |               |                   |                 |        | •           |         |        |          |            |           |  |  |  |  |  |   |
| Unknown        | Item Sale Slip     |                 | -             |                   |                 |        | •           |         |        |          |            |           |  |  |  |  |  | L |
| Post Voi       | I Tax Refund Reque | st              |               |                   |                 |        | •           |         |        |          |            |           |  |  |  |  |  | L |
| Balance        | Report             |                 | -             |                   |                 |        | •           |         |        |          |            |           |  |  |  |  |  | L |
| Cash Ma        | nagement Slip      |                 | E             | nactor Cash Mana  | gement Normal R | eceipt | *           |         |        |          |            |           |  |  |  |  |  | L |
| Session        | Summary            |                 | S             | ession Summary 4  | 44 Col          |        | *           |         |        |          |            |           |  |  |  |  |  | L |
| Product        | Return Slip        |                 |               |                   |                 |        | •           |         |        |          |            |           |  |  |  |  |  | L |
| Product        | lotes              |                 |               |                   |                 |        | *           |         |        |          |            |           |  |  |  |  |  | L |
| Page Pri       | nter Product Notes |                 |               |                   |                 |        | •           |         |        |          |            |           |  |  |  |  |  |   |
| Currency       | Conversion Quote   | Slip            |               |                   |                 |        | •           |         |        |          |            |           |  |  |  |  |  |   |
| 141            | PE-                |                 |               |                   |                 |        | _           |         |        |          |            |           |  |  |  |  |  | * |

Note: To configure the other 2 cash management receipt types, i.e., **Cash Management** Balance Report and **Cash Management Session Summary**, select the appropriate receipts from the dropdowns for the fields **Balance Report** and **Session Summary** respectively, in the above shown **Printing** → **Sundry Tab of the POS Terminal**.

**Save and broadcast the following entities** which will successfully set up your new Transaction Stored Receipt to be printed in your POS Terminal printer:

- POS Terminal
- Page Definition
- Page Definition Detail

The Cash Management Normal Receipt displays in the POS Terminal as follows:

|          |        | Terminal Flo | Dat |      |     |
|----------|--------|--------------|-----|------|-----|
|          |        | Terminal 78  | 87  |      |     |
| Cash     |        |              |     | £10. | .00 |
| Cash     |        |              |     | £0.  | .00 |
|          |        |              |     |      |     |
| 04/01/22 | 13:42  | 1            | 1   | 787  | 32  |
| ~~~~~~~  | ~~~~~~ | ~~~~~~~~~    |     | ~~~~ |     |

In this customisation, we will change the content of the receipt and display it in the following order:

- Add the company logo to the header of the Cash Management Receipts.
- Display reasons for all Cash Managements Functions such as terminal float and pickup.

**Note:** Receipt Preview cannot be used to validate the customisations. This is because cash management transactions are not recorded in the retail transaction archive and cannot be added as a preview. A broadcast needs to be sent to the POS terminal for this receipt and then this receipt can be printed on a physical printer in order to validate the customisations made.

Let us get the Company Logo to appear in the Header in each of the 3 Cash Management Receipts. We will first get the Company Logo to appear in the Header of the Cash Management Normal Receipt.

1 – In the Receipt Maintenance, **navigate to the Cash Management Normal Receipt** which was created and configured to your POS Terminal.

2 – **Navigate into the Cash Management Receipt Header Section** and then enable the Header Logo as follows:

| Edit              | dit Container ? II X                                                                                                  |                                                                                                    |                                      |        |   |  |  |  |  |  |  |  |
|-------------------|----------------------------------------------------------------------------------------------------|----------------------------------------------------------------------------------------------------|--------------------------------------|--------|---|--|--|--|--|--|--|--|
| Receip<br>You are | Cancel     Cancel     CostCoshManagement/CashManagementReceipt     editing Container 'cashManagementHeader' of the Re | <u>Template44_EN_CMNR</u> > "Cash Management Receipt Header Secti<br>cceipt PosiCashManagement.CashManagementReceiptTemplate44_EN | on<br>Louna                          |        |   |  |  |  |  |  |  |  |
| Ele               | nents Translatable Messages                                                                                           |                                                                                                    |                                      |        |   |  |  |  |  |  |  |  |
|                   | Receipt Preview                                                                                                    |                                                                                                    |                                      |        |   |  |  |  |  |  |  |  |
|                   | 0.44                                                                                                    |                                                                                                    | Found                                | Fachle | * |  |  |  |  |  |  |  |
|                   | Order                                                                                                    |                                                                                                    | Ekment                               | Enable |   |  |  |  |  |  |  |  |
|                   | 1                                                                                                    | □ ↓ /                                                                                                    | Header Logo                          |        | - |  |  |  |  |  |  |  |
|                   | 2                                                                                                    | □ ↑ ↓ ✓                                                                                                    | Cash Management Training Mode Header |        | 5 |  |  |  |  |  |  |  |
|                   | 3                                                                                                    | ■ <b>↑ ↓</b> ×                                                                                                    | Cash Management Voided Header        |        | - |  |  |  |  |  |  |  |
|                   | 4                                                                                                    | ■ <b>†</b> ↓ ≠                                                                                                    | Cash Management Transaction Header   |        | 5 |  |  |  |  |  |  |  |

Following is the Receipt after the Header Logo has been enabled:

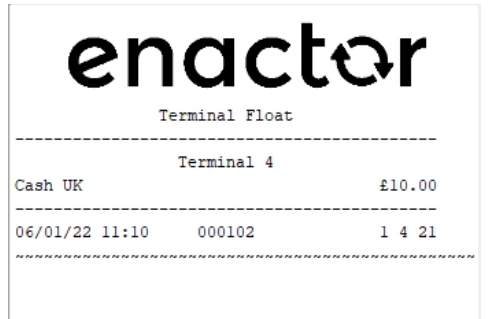

Note: To add the Company Logo to the other 2 cash management receipt types, i.e., Cash Management Balance Report and Cash Management Session Summary, navigate into the Cash Management Receipt Header Section of the appropriate receipt and then enable the Header Logo as shown above in the second point. This would then enable the Company Logo for all cash management transactions.

Now we need to display reasons for all Cash Managements Functions such as terminal float and pickup. The current cash management receipt configuration shows the reasons only for income and expence transactions as shown below:

| e        | rerminal Income                    | ər      | enactor<br>Terminal Expense         |                      |  |
|----------|------------------------------------|---------|-------------------------------------|----------------------|--|
| Cash     | Terminal 4<br>Reason: Store Income | £100.00 | Terminal 4<br>Reason: Store Expence |                      |  |
| 06/01/22 | 11:11 000102                       | 1 4 22  | Cash<br>06/01/22 11:13 000102       | £25.00<br><br>1 4 24 |  |

The reasons are not displayed for other cash management functions such as float and pickup and we need to configure the receipt to display them.

**Note:** Please make sure that you have reasons already configured for Terminal Float and Terminal Pickup reason types. Only if these are already configured will the below steps display the reasons in the Cash Management Receipts.

3 – In the Receipt Maintenance, **navigate to the Cash Management Normal Receipt** which was created and configured to your POS Terminal.

4 – Navigate into the Cash Management Receipt Header Section and then click on the visibility expression icon of the "Reason" element as follows:

| Edit Conf                                  | ainer             |                                                                                                    |        | ? 1 |
|--------------------------------------------|-------------------|----------------------------------------------------------------------------------------------------|--------|-----|
| <b>Receipt</b> > <u>E</u><br>You are editi | Cancel            | ashMarapamentRecontTemplage44_EN_CAIMT > Gash Management Receipt Header Section gementReceipt PosCashManagementCashManagementReceiptTemplade4_EN_CAINR. |        |     |
| Elements                                   | Translatable Mess | 13g05                                                                                                    |        |     |
| Reo                                        | sipt Preview      | <b>→</b>                                                                                                    |        | *   |
|                                            |                   |                                                                                                    |        | v   |
| Ord                                        | er                | Bernent                                                                                                    | Enable | ^   |
| 1                                          | n + /             | Header Logo                                                                                                    | 0      | S   |
| 2                                          | = + + /           | Cash Management Training Mode Header                                                                                                    | 8      | S   |
| 3                                          | = + + /           | Cash Management Voided Header                                                                                                    | 8      | 5   |
| 4                                          | = + + /           | Cash Management Transaction Header                                                                                                    | 8      | -   |
| 5                                          | = + + /           | Cash Management Owner                                                                                                    | 8      | S   |
| 6                                          | = + + /           | Cash Management Ledger In                                                                                                    | 8      | 5   |
| 7                                          | = <b>+</b> + /    | Cash Management Ledger Out                                                                                                    |        | Eí  |
| 8                                          | = <b>+</b> + /    | Cash Management Docket                                                                                                    | 8      | 5   |
| 9                                          | ■ <b>↑</b> ↓/     | Resson                                                                                                    | 2      | 5   |
| 10                                         | = + + ×           | Cash Management Reference                                                                                                    | 2      | 5   |
| 11                                         | = + + /           | Cash Management Banking Slip Reference                                                                                                    | D      | -   |
| 12                                         | = + + /           | Cash Management Banking Bag Reference                                                                                                    | D      | -   |

5 – Click on the Edit button of the popup that appears.

6 – In the Applicability Expression field on the left panel, you will notice the following expression:

#{(cMTransaction.transactionType == 'TerminalExpense' || cMTransaction.transactionType == 'TerminalIncome') && notEmpty(cMTransaction.reasonKey.reasonId)}

You have to remove the expression that checks if the cash management transaction type is terminal expense and terminal income, and leave only the last part of that expression that checks if a Reason ID exists as follows:

| Edit Visibility Criteria                                                       |                                                                                                    |                          |                                                                                                    |  |  |  |  |  |  |
|--------------------------------------------------------------------------------|----------------------------------------------------------------------------------------------------|--------------------------|----------------------------------------------------------------------------------------------------|--|--|--|--|--|--|
| Save Sancel                                                                    | Save 🖉 Cancel                                                                                                    |                          |                                                                                                    |  |  |  |  |  |  |
| Receipt > <u>Pos/CashManagement</u><br>You are editing the visibility criteria | <u>#CashManagementReceiptTemplate44 EN_CMNR</u> > Sub Section > Cash Management Receipt Header Section > Visibility > ?<br>for element 'I\$414843376269_formatElement'. | ??ReasonFormatElement??? |                                                                                                    |  |  |  |  |  |  |
| Current                                                                        |                                                                                                    | Template                 |                                                                                                    |  |  |  |  |  |  |
| Visibility                                                                     |                                                                                                    |                          | Original template values displayed below                                                                                                    |  |  |  |  |  |  |
| Visible                                                                        | 2                                                                                                    | Visibility               |                                                                                                    |  |  |  |  |  |  |
| Visibility Expression                                                          | C                                                                                                    | Visibility Expression    | *                                                                                                    |  |  |  |  |  |  |
| Applicability                                                                  |                                                                                                    | Applicability            |                                                                                                    |  |  |  |  |  |  |
| Applicability Expression                                                       | C (binoses), voltoses a noits energitabol/#                                                                                                    | Applicability Expression | #(cMTransaction transactionType == TerminalExpensel   <br>cMTransaction transactionType == TerminalExpensel   <br>ndEmpty(cMTransaction reasonKey reason(d)) |  |  |  |  |  |  |
| Applicable Class                                                               | C                                                                                                    | Applicable Class         | +                                                                                                    |  |  |  |  |  |  |
| Applicable Entity                                                              | c                                                                                                    | Applicable Entity        | *                                                                                                    |  |  |  |  |  |  |
|                                                                                |                                                                                                    |                          |                                                                                                    |  |  |  |  |  |  |

Now that we have made all the necessary changes to the Cash Management Normal Receipt, click on Save and navigate to the root of the Receipt and save all changes to this Receipt.

After broadcasting, if everything is successful, the Cash Management Normal Receipt with customisations will now show in the POS as follows for Terminal Float and Terminal Pickup transactions:

| enact                                | or      | enacto                                | r   |
|--------------------------------------|---------|---------------------------------------|-----|
| Terminal Float                       |         | Terminal Pickup                       |     |
| Terminal 4<br>Reason: Terminal Float |         | Terminal 4<br>Reason: Terminal Pickup |     |
| Cash UK                              | £100.00 | Cash UK £125                          | .00 |
| 06/01/22 11:32 000102                | 1 4 25  |                                       | 35  |

The Cash Management Normal Receipt will be displayed in the format as required and hence it can be seen that the Receipt has been successfully customised and printed on the physical printer.

## Warranty Receipts

This section will guide you through on how customisations can be done for the receipts that get printed when products with warranty are sold in the POS.

The Warranty Receipt is of a different receipt type and this new receipt must be created and configured in the POS Terminal as well.

Let us first create this new receipt.

1 – Navigate to the Receipt Maintenance and click on + New Receipt Document.

2 – Set the appropriate values for the new Warranty Receipt as follows:

| New Receipt                                              |                                  |
|----------------------------------------------------------|----------------------------------|
| Please enter the following details for the new Receipt D | ocument record                   |
| Туре                                                     | Warranty Slip 👻                  |
| Receipt Document Id                                      | EN_WarrantyReceipt               |
| Original Receipt Document                                | Pos/Print/WarrantySlipTemplate44 |
| - Back - Create                                          |                                  |

3 – Set an appropriate Receipt Name and click on Save.

| Edit         | Edit Receipt                                                                                                    |                           |                        |        |  |  |  |
|--------------|----------------------------------------------------------------------------------------------------|---------------------------|------------------------|--------|--|--|--|
| Rec<br>You u | Save       Cancel         Rec fot > Pos/Print/WarrantySlipTemplate44_EN_WarrantySlip         You       re editing Receipt 'Pos/Print/WarrantySlipTemplate44_EN_WarrantySlip'. |                           |                        |        |  |  |  |
| Re           | ceipt Sections Receipt Columns                                                                                                    |                           |                        |        |  |  |  |
|              | Receipt Preview                                                                                                    |                           |                        |        |  |  |  |
| [            | Receipt Name                                                                                                    | Enactor Warranty Receipt  |                        |        |  |  |  |
|              | Default Message Resource                                                                                                    | Pos/Print/ReceiptMessages |                        |        |  |  |  |
|              |                                                                                                    |                           | Section                | Enable |  |  |  |
|              | <b>↓</b> ≠                                                                                                    |                           | Logo                   |        |  |  |  |
|              | <b>↑</b> ↓ <i>×</i>                                                                                                    |                           | Store Address          |        |  |  |  |
|              | <b>↑</b> ↓ <i>×</i>                                                                                                    |                           | Training Mode Header   |        |  |  |  |
|              | 1 <b>+</b> Z                                                                                                    |                           | Warranty Slip Header   |        |  |  |  |
|              | 1 <b>+</b> Z                                                                                                    |                           | Separator              |        |  |  |  |
|              | <b>↑</b> ↓ <i>×</i>                                                                                                    |                           | Warranty Item Details  |        |  |  |  |
|              | <b>↑</b> ↓ <i>×</i>                                                                                                    |                           | Separator              |        |  |  |  |
|              | <b>†</b> 2                                                                                                    |                           | Receipt Footer Section |        |  |  |  |

Now let us configure the POS Terminal to use this Receipt to print the Warranty Receipt. 4 – Navigate to the POS Terminal Maintenance using the Search or the path:

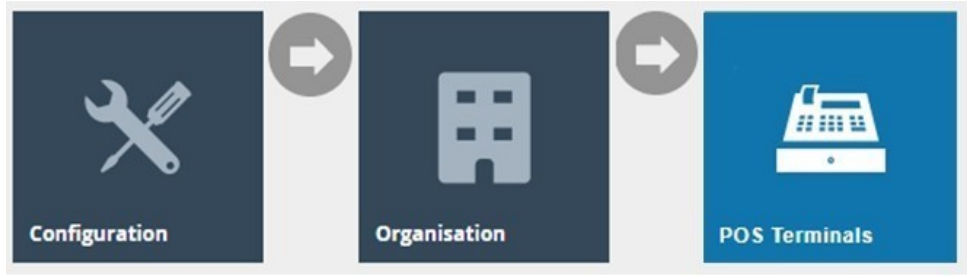

5 – Click on the Edit icon of the POS Terminal that the Warranty Receipt is to be changed. Go to the tab Printing → Sundry and in the drop-down for Warranty Slip, select Enactor Warranty Receipt as follows:

| vs terminar tempiate Maintenance                  |                                  |                       |                           |       |
|---------------------------------------------------|----------------------------------|-----------------------|---------------------------|-------|
| Save Sancel                                       |                                  |                       |                           |       |
| are editing POS terminal template 'RETAIL_FIXED_F | POS_TEMPLATE                     |                       |                           |       |
| General Peripherals Printing Day                  | Start Day End User Interface Tax | x Online Auth Loyalty | Groups External Tendering |       |
| General Receipt Locales Cards                     | Inventory Sundry Flags Email     | Reports               |                           |       |
| ustomer Signature Slip                            | Customer Signature Slip 48 Col   | ×                     |                           | Fixed |
| nployee Signature Slip                            | Employee Signature Slip 48 Col   | •                     |                           | Fixed |
| iduct Wastage Receipt                             | Product Wastage 48 Col           | v                     |                           | Fixed |
| known item Sale Stip                              | Unknown Item Sale Slip 48 Col    | •                     |                           | Fixe  |
| t Void Tax Refund Request                         | Standard Receipt 48 Col          | •                     |                           | Fibe  |
| ance Report                                       | Balance Report 44 Col            | •                     |                           | Fixe  |
| h Management Slip                                 | Enactor CM Normal Receipt        | •                     |                           | Fixe  |
| sion Summary                                      | Session Summary 44 Col           | •                     |                           | Fixe  |
| duct Return Slip                                  | Product Return Slip 48 Col       | •                     |                           | Fixe  |
| roduct Notes                                      | •                                | ×                     |                           | Fixed |
| age Printer Product Notes                         |                                  | •                     |                           | Fixe  |
| urrency Conversion Quote Slip                     | DCC Quote Slip 48 Col            | •                     |                           | Fixed |
| Warranty Slip                                     | Enactor Warranty Receipt         | *                     |                           | Fixe  |

**Save and broadcast the following entities** which will successfully set up your new Transaction Stored Receipt to be printed in your POS Terminal printer:

- POS Terminal
- Page Definition
- Page Definition Detail

The Warranty Receipt displays in the POS Terminal as follows:

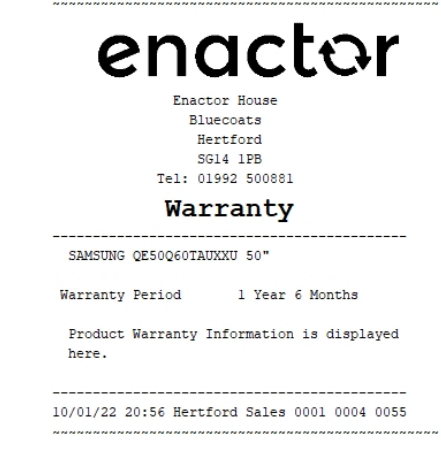

In this customisation, we will change the content of the receipt and display it in the following order:

- The warranty header should be wrapped in between dotted lines.
- Add "[Quantity] @ [Active Selling Code/Product ID]" after the product description line.

**Note:** Receipt Preview cannot be used to validate the customisations. This is because stored transactions are not recorded in the retail transaction archive and cannot be added as a preview. A broadcast needs to be sent to the POS terminal for this receipt and then this receipt can be printed on a physical printer in order to validate the customisations made.

Let us first get the warranty header to appear inside the dotted lines.

1 – In the Receipt Maintenance, **navigate to the Warranty Receipt** which was created and configured to your POS Terminal.

2 – Navigate into the Warranty Slip Header Section.

3 – Select the "Seperator" element from the drop-down and click on the + Add button.

4 – **Move the "Seperator" element to the first row**, above the "Warranty Slip Header Column" element, which would result as follows:

| Edit Container                                                                         |                                                                                                    |        |    |      |     |                     |   |
|----------------------------------------------------------------------------------------|----------------------------------------------------------------------------------------------------|--------|----|------|-----|---------------------|---|
| Save Cancel      Receipt > <u>Pos/Print/Warranty/S</u> You are editing Container warra | ii <u>cTarropate41 EN VarrartySip</u> > Warrarty Silp Header<br>nySilpHeader of the Receipt PosiPinthVarrantySilpTemplate44_EN_WarrantySilpT |        |    |      |     |                     |   |
| Elements Translatable                                                                  | Messages Related Columns                                                                                                    |        |    |      |     |                     |   |
| Receipt Preview                                                                        | © →                                                                                                    |        |    |      |     |                     | ^ |
| Orden 0<br>1 [separat<br>2 aaaaaaaa                                                    | 12                                                                                                    |        |    |      |     |                     |   |
| Order                                                                                  | Element                                                                                                    | Enable | SI | lart | End | Column              | ^ |
| 1 🔟 🖡                                                                                  | Separator Line                                                                                                    |        | ۲. |      |     |                     |   |
| 2 🔳 🕇                                                                                  | 🖌 a   Warranty Slip Header Column                                                                                                    |        | ۲. | 0    | 44  | Full Width (Centre) |   |
|                                                                                        | Admin Charge Item At Total                                                                                                    | + Add  |    |      |     |                     |   |
| + Add Message +                                                                        | Create Message 🕈 Create Expression                                                                                                    |        |    |      |     |                     | ÷ |

Now let us add the "[Quantity] @ [Active Selling Code/Product ID]" after the product description line.

5 – Click on Save and navigate to the root of the Receipt and now navigate to the Warranty Item Details section.

| 6 <b>– E</b>              | nable                                            | the "Warranty Article                               | Colum | n" eleme | nt as f | ollow | s:          |                           |      |
|---------------------------|--------------------------------------------------|-----------------------------------------------------|-------|----------|---------|-------|-------------|---------------------------|------|
| Edit Contai               | ner                                              |                                                     |       |          |         |       |             |                           | ? 11 |
| Receipt > Pos             | Cancel                                           | <u>ate44 EN WarrantySig</u> > Warranty Item Details |       |          |         |       |             |                           |      |
| Elements                  | Translatable Messag                              | es Related Columns                                  |       |          |         |       |             |                           |      |
| Receipt                   | Preview                                          | @ →                                                 |       |          |         |       |             |                           |      |
| Order<br>1<br>2<br>4<br>6 | 01<br>aaaaaaaaaaa<br>bbbbbbbbbbbbb<br>cccccccccc | 2                                                   |       |          |         |       |             |                           |      |
| Order                     |                                                  | Element                                             |       | Enat     | ole     | Start | End         | Column                    | *    |
| 1                         | 1 + ×                                            | a   Warranty Description Column                     |       | ۷        | S       | 2     | 44          | Information Description 1 |      |
| 2                         | 0 <b>†</b> ↓ Z                                   | b   Warranty Article Column                         |       |          | Ei      | 2     | 44          | Information Description 1 |      |
| 7                         | 0.1.4                                            | Warranty Description Spacing Line                   |       |          | E.      |       |             |                           |      |
|                           | = <b>† ↓</b>                                     | Warranty Period Line                                |       |          | Lí      |       |             |                           |      |
|                           |                                                  | Element                                             |       | Enable   | Start   | End   | Column      |                           |      |
| 4                         | n + /                                            | c   Warranty Period Title Label Column              |       | •        | 0       | 17    | Information | Label 💌                   |      |
|                           | = + /                                            | d   Warranty Period Column                          |       | <b>2</b> | 18      | 44    | Information | Value 👻                   |      |
|                           |                                                  | Admin Charge Item At Total                          |       | + Add    |         |       |             |                           |      |
| 7                         | = <b>+ +</b>                                     | Warranty Period Spacing Line                        |       | •        | L.      |       |             |                           |      |

Now that we have made all the necessary changes to the Warranty Receipt, click on Save and navigate to the root of the Receipt and save all changes to this Receipt.

After broadcasting, if everything is successful, the Warranty Receipt with customisations will now show in the POS as follows for when a product with Warranty is sold:

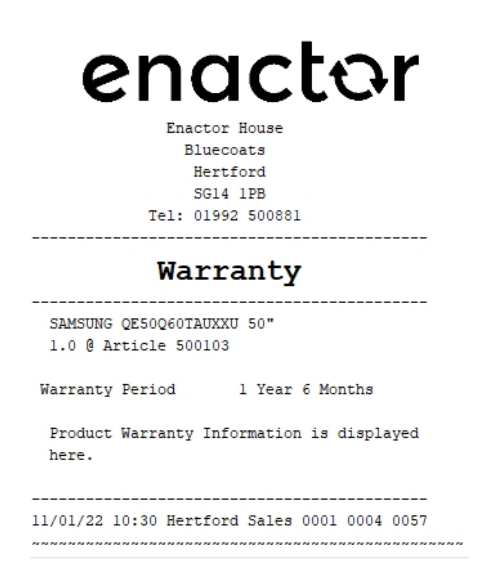

The Warranty Receipt will be displayed in the format as required and hence it can be seen that the Receipt has been successfully customised and printed on the physical printer.

## **Gift Transaction Receipts**

This section will guide you through on how customisations can be done for the receipts that get printed when a Gift Receipt is selected to be printed in the POS.

The Gift Transaction Receipt is of a different receipt type and this new receipt must be created and configured in the POS Terminal as well.

Let us first create this new receipt.

1 – Navigate to the Receipt Maintenance and click on + New Receipt Document.

2 – Set the appropriate values for the new Gift Transaction Receipt as follows:

| New Receipt                                      |                                              |
|--------------------------------------------------|----------------------------------------------|
| Please enter the following details for the new R | eceipt Document record                       |
| Туре                                             | Gift Transaction Receipt                     |
| Receipt Document Id                              | EN_GiftTransaction                           |
| Original Receipt Document                        | Pos/Print/GiftReceiptTransactionTemplate44 💌 |
| 🔶 Back 🕂 Create                                  |                                              |
| 3 – Set an appropriate Receipt Name and cl       | ick on Save.                                 |

| -dit Receipt                                                                                                    |                                                         |        |    |  |  |  |
|----------------------------------------------------------------------------------------------------|---------------------------------------------------------|--------|----|--|--|--|
| Save Cancel      Refug: > PosiPrintGiftReceiptTransactionTemplate4      You are editing Receipt PosiPrintGiftReceiptTransaction1      Inspire Descript Only and Save Save Save Save Save Save Save Save | 4_EN_GiftTransaction<br>Template44_EN_GiftTransaction'. |        |    |  |  |  |
| Receipt Preview   Receipt Name Enactor G                                                                                                    | iff Transaction Receipt                                 |        | *  |  |  |  |
| Default Message Resource Pos/Print/                                                                                                    | ReceptMessages Section                                  | Enable | ł. |  |  |  |
| + 2                                                                                                    | Gift Transaction Receipt Header Section                 | 8      | 1. |  |  |  |
| ± ↓ ×                                                                                                    | Gift Transaction Receipt Body Section                   | •      |    |  |  |  |
| ±+≠                                                                                                    | Gift Receipt Barcode Section                            | 2      |    |  |  |  |
| t /                                                                                                    | Gift Receipt Footer Section                             |        | -  |  |  |  |

Now let us configure the POS Terminal to use this Receipt to print the Gift Transaction Receipt.

4 – Navigate to the POS Terminal Maintenance using the Search or the path:

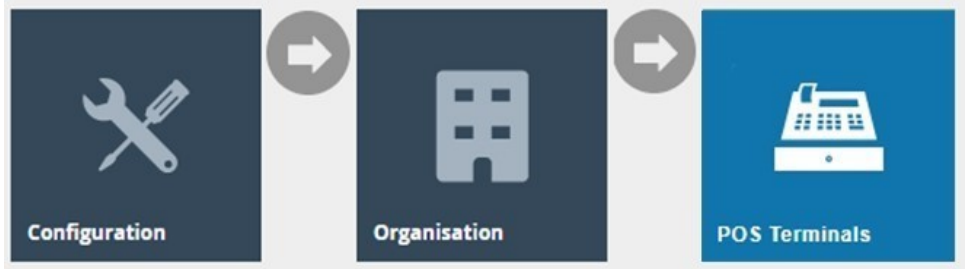

5 – Click on the **Edit icon of the POS Terminal** that the Gift Transaction Receipt is to be changed. **Go to the tab Printing** → **General** and in the **drop-down for Gift Receipt per Transaction**, select **Enactor Gift Transaction Receipt** as follows:

| r oo rominar tompiato maintenanco                                 |                                     |                                                  | " ^ |
|-------------------------------------------------------------------|-------------------------------------|--------------------------------------------------|-----|
| Save Cancel<br>You are editing POS terminal template 'RETAIL_FIXE | D_POS_TEMPLATE'                     |                                                  |     |
| General Peripherals Printing D                                    | ay Start Day End User Interface Tax | xx Online Auth Loyalty Groups External Tendering |     |
| General Receipt Locales Cards                                     | Inventory Sundry Flags Email        | Reports                                          |     |
| Primary Receipt                                                   | Enactor Standard Receipt            | ▼ Fixed ▼                                        |     |
| Page Printer Primary Receipt                                      | •                                   | ▼ Fixed ▼                                        |     |
| Combined Card Voucher/Receipt                                     | Combined Receipt & Card Voucher 48  | ▼ Fued ▼                                         |     |
| Additional Receipt 1                                              | Standard Receipt 48 Col 👻           | ▼ Fixed ▼                                        |     |
| Additional Receipt 2                                              | Standard Receipt 48 Col 💌           | ▼ Fixed ▼                                        |     |
| Gift Receipt per Item                                             | Gift Item Receipt 48 Col            | ▼ Foed ▼                                         |     |
| Gift Receipt per Transaction                                      | Enactor Gift Transaction Receipt    | ▼ Food ▼                                         |     |
| Transaction Stored Receipt                                        | Stored Transaction 48 Col 💌         | ▼ Fired ▼                                        |     |
| No Sale Receipt                                                   | Use Default Receipt                 | ▼ Fied ▼                                         |     |
| Post Void Receipt                                                 | Standard Receipt 48 Col 👻           | ▼ Flod ▼                                         |     |
| Retail Quote Receipt                                              | Standard Receipt 48 Col 💌           | ▼ Fixed ▼                                        | -   |

**Save and broadcast the following entities** which will successfully set up your new Transaction Stored Receipt to be printed in your POS Terminal printer:

• POS Terminal

enactor

- Page Definition
- Page Definition Detail

The Gift Transaction Receipt displays in the POS Terminal as follows:

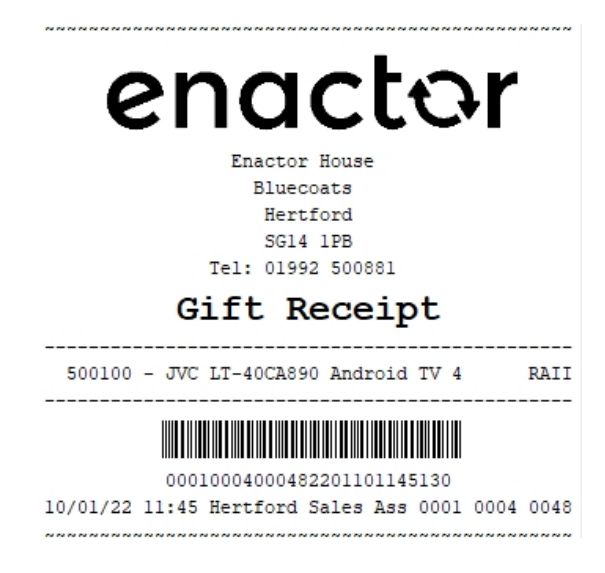

You can notice that the price of the product is shown in an encoded alphabet value. In this customisation we will hide that value altogether and leave the rest of the details in the Gift Transaction Receipt.

**Note:** Receipt Preview cannot be used to validate the customisations. This is because stored transactions are not recorded in the retail transaction archive and cannot be added as a preview. A broadcast needs to be sent to the POS terminal for this receipt and then this receipt can be printed on a physical printer in order to validate the customisations made.

1 – In the Receipt Maintenance for this new Gift Transaction Receipt, navigate toGiftTransaction Receipt Body Section > Gift Receipt Item List > Gift Receipt Item.Gift Receipt Item.

| Edit Cont     | tainer          |                     |                       |                                               |                     |                                 |            |   |       |     |                 |        |   | ? | и× |
|---------------|-----------------|---------------------|-----------------------|-----------------------------------------------|---------------------|---------------------------------|------------|---|-------|-----|-----------------|--------|---|---|----|
| 🔒 Save        | 😣 Cancel        |                     |                       |                                               |                     |                                 |            |   |       |     |                 |        |   |   |    |
| Receipt > E   | os/Print/GiftRe | eceiptTransaction   | Template44 EN Gift    | Transaction > Gift Transaction Receipt Body 3 | Section > <u>Gi</u> | tt Receipt Item List > *Gift Re | ceipt Item |   |       |     |                 |        |   |   |    |
| You are editi | ng Container 'g | giftReceiptItem' of | the Receipt 'Pos/Prin | t/GiftReceiptTransactionTemplate44_EN_Gift    | Fransaction".       |                                 | _          |   |       |     |                 |        |   |   |    |
| Elements      | Translat        | table Messages      | Related Columns       |                                               |                     |                                 |            |   |       |     |                 |        |   |   |    |
| Rece          | eipt Preview    |                     | @` →                  |                                               |                     |                                 |            |   |       |     |                 |        |   | - |    |
| Orde<br>1     | er 0<br>aa      | -+1+-               | 23                    | +44<br>ð                                      |                     |                                 |            |   |       |     |                 |        |   |   |    |
|               |                 |                     |                       |                                               |                     |                                 |            |   |       |     |                 |        |   |   |    |
| Orde          | er              |                     | Element               |                                               | Enable              | Start                           |            |   | End   |     |                 | Column |   |   |    |
|               |                 | 0                   | Line                  |                                               | <b>v</b> 🛃          |                                 |            |   |       |     |                 |        |   |   |    |
|               |                 |                     |                       | Element                                       |                     |                                 | Enable     |   | Start | End | Column          |        |   | * |    |
| 1             |                 | ŵ                   | + ×                   | a   Item Description                          |                     |                                 |            | S | 2     | 34  | Item Detail Lin | ne 1   | • |   |    |
|               |                 | □ 1                 | 1                     | b I Item Value                                |                     |                                 |            | 5 | 30    | 44  | Item Value      |        | • |   |    |
|               |                 |                     |                       | Admin Charge Item At Total                    | •                   |                                 | + Add      |   |       |     |                 |        |   | w |    |
|               |                 |                     | Admin Charge Iter     | n At Total 🗸 🗸                                | + Add               |                                 |            |   |       |     |                 |        |   |   |    |
| + ^           | dd Message      | + Create Mes        | sage 🕂 Create Ex      | pression                                      |                     |                                 |            |   |       |     |                 |        |   |   |    |

2 – **Disable the "Item Value" element** as follows:

Now that we have made all the necessary changes to the Gift Transaction Receipt, click on Save and navigate to the root of the Receipt and save all changes to this Receipt.

If everything is successful, the Gift Transaction Receipt with the customisations will now show in the POS as follows:

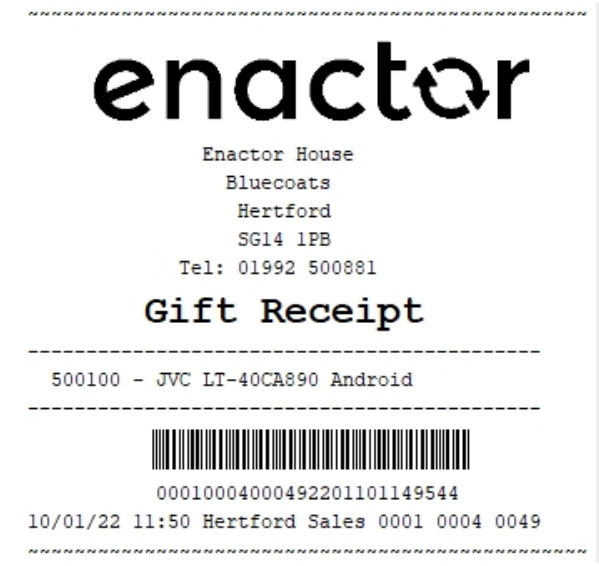

The Gift Transaction Receipt will be displayed in the format as required and hence it can be seen that the Receipt has been successfully customised and printed on the physical printer.

# Broadcasting

To deliver all the configuration changes to the POS, broadcast the following entities.

- Page Definition
- Page Definition Detail
- POS Terminal
- POS Terminal Template
- Product
- Reason
- Message Resource

# About This Document

#### ©2021 Enactor Ltd

All documents produced by Enactor Ltd are supplied to customers subject to Copyright, commercial confidentiality and contractual agreements and must not be copied or transferred without permission.

The amendment history of this document can be found in the table below.

## **Current Document Version information**

# **Document Context**

This document is part of the Enactor Product Documentation Series. All Enactor products include a comprehensive documentation set designed to improve understanding of the product and facilitate ease of use.

## **Document Inquiries**

At Enactor we aspire to producing the highest quality documentation to reflect and enhance the quality of our product. If you find that the document is inaccurate or deficient in any way, please assist us in improving our standard by letting us know.

For matters of document quality or any other inquiries regarding this document please contact:

By Email: documentation@enactor.co.uk
## **Document History**

The following versions of the document have been produced:

| VERSION | STATUS           | ISSUE<br>DATE | AUTHOR        | REASON FOR ISSUE |
|---------|------------------|---------------|---------------|------------------|
| 1.0     | Initial<br>Draft | 12/01/22      | Hadhi Jawahir | Initial version  |
|         |                  |               |               |                  |